ReportMax Tutorials

# Table of Contents

| REPORTMAX BASIC USAGE                         | .3  |
|-----------------------------------------------|-----|
| REPORTMAX WITH CUSTOM DATA SOURCES            | .10 |
| USING CHART CONTROL IN REPORTMAX              | .15 |
| USING REPORTMAX IN ASP.NET PROJECTS           | .21 |
| USING REPORTMAX SUBREPORTS                    | .29 |
| REPORTMAX GROUPING FEATURE                    | .38 |
| UNICODE SUPPORT IN REPORTMAX                  | .45 |
| USING REPORT EVENTS IN REPORTMAX              | .53 |
| CREATE REPORTMAX REPORT OUTSIDE VISUAL STUDIO | .66 |

# ReportMax Basic Usage

#### Introduction:

<u>ReportMax</u> is a reporting tool for .NET Framework developers on Visual Studio.NET 2010 and up to 2015 (Including Visual Studio Express). It is easy to use and rich in features. In this tutorial, I would like to step through a basic tutorial to get you started in this tool.

To use this opportunity I had done some work so that other users will get maximum from this Tool. You can view your reports in PDF format.

# Using the code:

In this tutorial, I will show how we can use ReportMax without a single line of code. You can instantly preview your report from the designer by right clicking on a blank area and select Preview Report. Here are the steps to use the tool. You need to install ReportMax from <u>here</u>. In this article I am using Grouping.

# Steps to create and consume ReportMax:

1. Select Visual C# - Windows. Then Select Windows Forms Application. Enter the Project Name. Click OK.

| New Project                                             |                 | and strained without how we want                        |              | ? ×                                                                          |
|---------------------------------------------------------|-----------------|---------------------------------------------------------|--------------|------------------------------------------------------------------------------|
| ▷ Recent                                                |                 | .NET Framework 4.5 • Sort by: Name Ascending •          |              | Search Installed Templates (Ctrl+E)                                          |
| ▲ Installed                                             |                 | DXperience v12.2 Windows Forms Application              | Visual C#    | Type: Visual C#                                                              |
| ▲ Templates ▲ Visual C# Windows                         |                 | DXperience v12.2 Windows Forms Data Analysis Applicatio | on Visual C# | A project for creating an application with a<br>Windows Forms user interface |
| Web<br>⊅ Office                                         |                 | DXperience v12.2 Windows Forms Outlook® Inspired App    | li Visual C# | 1                                                                            |
| Cloud<br>Reporting                                      | 9               | DXperience v12.2 Windows Forms Word® Inspired Applica   | atVisual C#  |                                                                              |
| ♦ SharePoin<br>Silverlight                              | nt<br>t         | DXperience v12.2 WPF Application                        | Visual C#    |                                                                              |
| Test<br>WCF                                             |                 | DXperience v12.2 WPF Outlook® Inspired Application      | Visual C#    |                                                                              |
| Workflow<br>▷ DevExpress: \                             | v<br>Visual C#  | DXperience v12.2 WPF Word® Inspired Application         | Visual C#    |                                                                              |
| DevExpress: \<br>LightSwitch                            | /isual Basic    | Empty Project                                           | Visual C#    |                                                                              |
| <ul> <li>Other Langua</li> <li>Other Project</li> </ul> | ages<br>t Types | Portable Class Library                                  | Visual C#    | ·                                                                            |
| Samples                                                 |                 | Windows Forms Application                               | Visual C#    |                                                                              |
| . online                                                |                 | Windows Forms Control Library                           | Visual C#    |                                                                              |
|                                                         |                 | ∃ C <sup>#</sup> Windows Service                        | Visual C#    | -                                                                            |
| Name:                                                   | MaxReport       |                                                         |              | ]                                                                            |
| Location: E:\back\Te:                                   |                 | older\                                                  |              | Browse                                                                       |
| Solution name:                                          | MaxReport       |                                                         |              | Create directory for solution                                                |
|                                                         |                 |                                                         |              | OK Cancel                                                                    |

2. From the Project menu, Select Add New Item. Select ReportMax files from the left. Select Blank Report (Inch) from the right. Name the File to MainReport. Click Ok.

| Add New Item - MaxRe                                                                                                    | eport          |                     |         |                 | ? <u>×</u>                                            |
|----------------------------------------------------------------------------------------------------|----------------|---------------------|---------|-----------------|-------------------------------------------------------|
| ▲ Installed                                                                                                    | Sort           | by: Default         | - II' E |                 | Search Installed Templates (Ctrl+E)                   |
| ▲ Visual C# Items<br>Code                                                                                                    | d              | Blank Report (Cm)   |         | ReportMax Files | Type: ReportMax Files<br>A blank RepotMax file (Inch) |
| Data<br>General<br>Web<br>Windows Forr<br>WPF<br>DevExpress<br>Reporting<br>Workflow<br>Graphics<br>ReportMax Files<br>♪ Online | ns             | Blank Report (Inch) |         | ReportMax Files | A blank RepotMax file (Inch)                          |
| Name:                                                                                                    | MainReportfrpm |                     |         |                 |                                                       |
|                                                                                                    |                |                     |         |                 | Add Cancel                                            |

| Page Header (PageHeader1) |
|---------------------------|
|                           |
|                           |
|                           |
|                           |
|                           |
|                           |
|                           |
|                           |
|                           |
|                           |
| Detail (Detail1)          |
|                           |
|                           |
|                           |
|                           |
|                           |
|                           |
|                           |
|                           |
|                           |
| Page Footer (PageFooter1) |
|                           |
|                           |
|                           |
|                           |
|                           |
|                           |
|                           |
|                           |
|                           |
|                           |

3. Add a Label in the middle of the Page Header section to set heading of report. Page Header (PageHeader1)

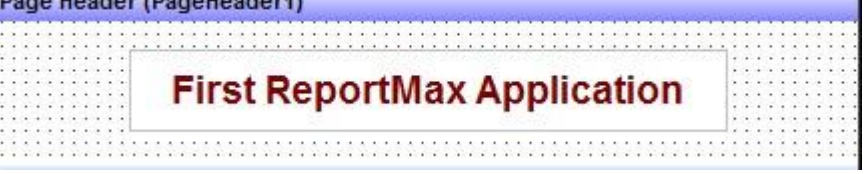

4. Set the Connection String property by Click on the ... button in the ConnectionString property. Select Microsoft Jet 4.0 OLE DB Provider. Click Next. Browse to *Cities.mdb* Access database sample file. Hit Test Connection to make sure. Click OK to close the dialog. Please note that in order to run the sample report file, you need to do this step to select the sample database, or otherwise the database path will be invalid.

| Properties                                       |                 |
|--------------------------------------------------|-----------------|
| Page1 Page                                       |                 |
| a 24 <i>P</i>                                    |                 |
| (Name)                                           | Page1           |
| AlignToGrid                                      | False           |
| BottomMargin                                     | 0.333           |
| ConnectionString                                 | Provider=SQLNCL |
| DocumentName                                     |                 |
| FrameBottomMargin                                | 0.25            |
| FrameColor                                       | Black           |
|                                                  |                 |
| Provider Connection Advanced All                 |                 |
| F Select the data you want to connect to:        |                 |
| F                                                |                 |
| OLE DB Provider(s)                               | ^               |
| I Microsoft OLE DB Provider for Indexing Service |                 |
| I Microsoft OLE DB Provider for ODBC Drivers     |                 |
| Microsoft OLE DB Provider for Oracle             |                 |
| Microsoft OLE DB Provider for Search             |                 |
| Microsoft OLE DB Provider for SQL Server         |                 |
| I Microsoft OLE DB Simple Provider               |                 |
| L MSDataShape                                    | =               |
| OLE DB Provider for Microsoft Directory Services |                 |
| Oracle Provider for OLE DB                       |                 |
| SQL Server Native Client 10.0                    |                 |
| F SQL Server Native Client 11.0                  | -               |
| s                                                | •               |
| g                                                | ntry.Co         |
| Next                                             | t>>             |
|                                                  |                 |
|                                                  |                 |
| OK Cancel                                        | Help            |
|                                                  |                 |

 In the SQL Property. Click the ... button. Enter the following SQL Statement and hit OK. SELECT Country.Code, Country.CountryName, City.CityName, City.Population FROM Country INNER JOIN City ON Country.Code = City.Country ORDER BY Country.CountryName;

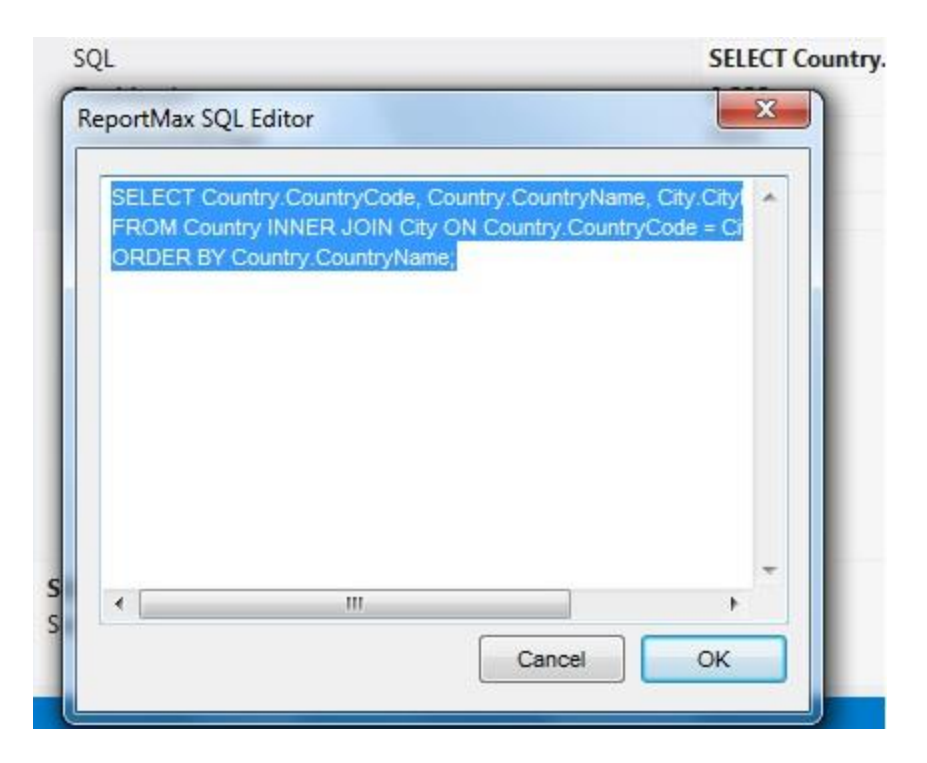

- 6. Click on the Group Header blue bar to view its properties. Enter "Code" in the DataField Property (without the quotes)
- Add a Textbox in the Group Header area (between the Group Header and the Detail section). Blank thattextbox. Name it: txtCountryName. Set the DataField property to "CountryName".
- 8. Select the Detail section bar. Select AutoExpand to True and AutoShrink property to True.
- Add two textboxes in the Detail section. Name the first txtCityName and the sectiontxtPopulation. In the DataField property of txtCityName, enter "CityName". In the DataFieldproperty of txtPopulation, enter "Population".
- 10. In the Group Footer section. Add a textbox (Field) named txtPopulationTotal. Set the DataFieldproperty to "Population". Set the FunctionType property to Sum. Set the FormatType to 1-Numberand the Format to 3 123,356,789.
- 11. Add a label near txtPopulationTotal with text "Population Total".
- 12. In the Page Footer Section. Add a Field control named "txtPageNo". Set the FunctionType property to Page Number. You can add another Field control and set the FunctionType to Page Total. This way, you will have Page n of m at the bottom of every page.

13. Make sure to save your work.

# Viewing the Report:

- 1. Goto to Form1 Design window. View the Toolbox. Right click the General category and Select Choose Items... The Choose Items dialog will appear. In the .NET Framework Components tab, click on the Namespace column. Go to the top and locate ReportMaxViewer component and add it to the dialog.
- 2. You will find the **ReportMaxViewer** component in the **Toolbox**. Click and drag over the form and place it stretched on the form.
- Click on the control placed on the form and locate the OutputType property. You have three choices. You can view it on the control window, to the Printer or to a PDF File. Make sure it is rmOutputTypeWindow.
- 4. In the **ReportFile** property, browse to the location of *MainReport.rpm* you created.
- 5. Run the project. You should be able to see your report.

# ReportMax with Custom Data Sources

### Introduction:

This is the second tutorial for ReportMax reporting tool for .NET developers (<u>http://www.cppmax.com</u>). As a pre-requisite, you need to read <u>first</u> article on how to use reportmax. This new tutorial shows the developer how to connect to virtually any data source (in this example Sqlite) by code and without using Ole DB Providers.

If you have your own method of accessing a database, or if you do not have access to an Ole Db provider for that data source, or if you wish to access a custom data source (i.e. XML file), then you need to override SetDataSource event and write your own code to read from the database and bind it to the report. In this example, I will show how to connect to a Sqlite database using *System.Data.Sqlite.dll* and fill out the data set for the report to read from.

### Using the code:

In this tutorial, I will show how we can use ReportMax without a single line of code. You can instantly preview your report from the designer by right clicking on a blank area and select Preview Report. Here are the steps to use the tool. You need to install ReportMax from <u>here</u>.

# Steps to create and consume ReportMax:

14. Select Visual C# - Windows. Then Select Windows Forms Application. Enter the Project Name. Click OK.

| New Project                     | -               | and straight Without have been straight                 |              | ? ×                                                                          |
|---------------------------------|-----------------|---------------------------------------------------------|--------------|------------------------------------------------------------------------------|
| ▷ Recent                        |                 | .NET Framework 4.5    Sort by: Name Ascending           |              | Search Installed Templates (Ctrl+E)                                          |
| ▲ Installed                     |                 | DXperience v12.2 Windows Forms Application              | Visual C#    | Type: Visual C#                                                              |
| ▲ Templates ▲ Visual C# Windows |                 | DXperience v12.2 Windows Forms Data Analysis Applicatio | on Visual C# | A project for creating an application with a<br>Windows Forms user interface |
| Web<br>• Office                 |                 | DXperience v12.2 Windows Forms Outlook® Inspired Appl   | li Visual C# | 1                                                                            |
| Cloud<br>Reporting              | a               | DXperience v12.2 Windows Forms Word® Inspired Applica   | atVisual C#  |                                                                              |
| SharePoint<br>Silverlight       | nt<br>It        | DXperience v12.2 WPF Application                        | Visual C#    |                                                                              |
| Test<br>WCF                     |                 | DXperience v12.2 WPF Outlook® Inspired Application      | Visual C#    |                                                                              |
| Workflov<br>▷ DevExpress: \     | v<br>Visual C#  | DXperience v12.2 WPF Word® Inspired Application         | Visual C#    |                                                                              |
| DevExpress: \<br>LightSwitch    | Visual Basic    | Empty Project                                           | Visual C#    |                                                                              |
| ▷ Other Langu▷ Other Projec     | ages<br>t Types | Portable Class Library                                  | Visual C#    |                                                                              |
| Samples                         |                 | Windows Forms Application                               | Visual C#    |                                                                              |
| V Unline                        |                 | Windows Forms Control Library                           | Visual C#    |                                                                              |
|                                 |                 | ∃<br>T <sup>C</sup> <sup>#</sup> Windows Service        | Visual C#    | •                                                                            |
| Name:                           | MaxReport       |                                                         |              | ]                                                                            |
| Location: E:\back\TestFc        |                 | older\                                                  |              | Browse                                                                       |
| Solution name:                  | MaxReport       |                                                         |              | Create directory for solution                                                |
|                                 |                 |                                                         |              | OK Cancel                                                                    |

15. From the Project menu, Select Add New Item. Select ReportMax files from the left. Select Blank Report (Inch) from the right. Name the File to MainReport. Click Ok.

| Add New Item - MaxRe                                                                                                    | eport          |                     | -      |                 | ? ×                                                   |
|----------------------------------------------------------------------------------------------------|----------------|---------------------|--------|-----------------|-------------------------------------------------------|
| ▲ Installed                                                                                                    | So             | rt by: Default      | - II E |                 | Search Installed Templates (Ctrl+E)                   |
| ▲ Visual C# Items<br>Code                                                                                                    | [              | Blank Report (Cm)   |        | ReportMax Files | Type: ReportMax Files<br>A blank RepotMax file (Inch) |
| Data<br>General<br>Web<br>Windows Forn<br>WPF<br>DevExpress<br>Reporting<br>Workflow<br>Graphics<br>ReportMax Files<br>♪ Online | ns             | Blank Report (Inch) |        | ReportMax Files | A blank RepotMax file (Inch)                          |
| Name:                                                                                                    | MainReportIrpm |                     |        |                 | Add Cancel                                            |

| Page Header (PageHeader1) |
|---------------------------|
|                           |
|                           |
|                           |
|                           |
|                           |
|                           |
|                           |
|                           |
| Detail (Detail1)          |
|                           |
|                           |
|                           |
|                           |
|                           |
|                           |
|                           |
|                           |
|                           |
| Page Footer (PageFooter1) |
|                           |
|                           |
|                           |
|                           |
|                           |
|                           |
|                           |
|                           |
|                           |

16. Add a Label in the middle of the Page Header section to set heading of report.

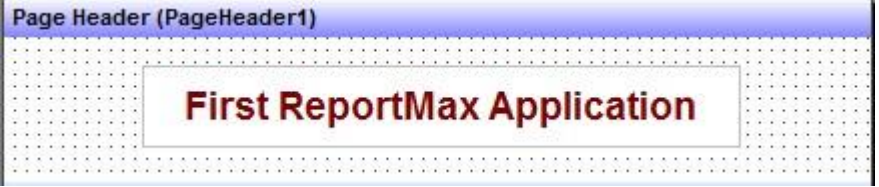

- 17. Make sure the ConnectionString and SQL properties are blank.
- 18. Make sure the ReportFile property is set to the correct *MainReport.rpm* path under the sample.

# Viewing the Report:

6. Add a reference to *System.Data.Sqlite.dll* from the sample folder. Since this is a version 2.0 DLL, you need to enable mixed assembly mode. Create or open

the *SqliteReportMaxSample.exe.config* and paste the following code. Place this file where the executable is located.

```
<?xml version="1.0" encoding="utf-8" ?>
<configuration>
<startup useLegacyV2RuntimeActivationPolicy="true">
<supportedRuntime version="v4.0" />
</startup>
<runtime>
<generatePublisherEvidence enabled="false" />
</runtime>
</configuration>
```

- Click on the ReportMaxViewer control on the Form designer. Click the Events in the Properties Window. Double click Report\_SetDataSource Event. An event handler will be created and the focus will be moved to the code editor.
- 8. Write the following statement at the top of the file.

using System.Data.Sqlite;

9. Paste the following code inside SetDataSource event handler.

```
dataset = new DataSet();
string connString = string.Format("Data Source={0};Version=3;", "..\\..\\Cities.db");
SQLiteConnection con = new SQLiteConnection(connString);
con.Open();
string sql = "SELECT Code, CountryName, CityName, City.Population FROM Country,
City WHERE Country.Code = City.Country ORDER BY CountryName;";
SQLiteDataAdapter da = new SQLiteDataAdapter(sql, con);
da.Fill(dataset);
con.Clone();
```

10. Run the application. You should see the report.

# Using Chart control in ReportMax

### Introduction:

This is the third tutorial for ReportMax reporting tool for .NET developers (<u>http://www.cppmax.com</u>). As a pre-requisite, you need to basics of reportmax. In this tutorial, I will show how to use the Chart control within ReportMax reports.

This is one of the most wanted features: Using Charts inside Reports.

# Using the code:

In this tutorial, I will show how we can use ReportMax without a single line of code. You can instantly preview your report from the designer by right clicking on a blank area and select Preview Report. Here are the steps to use the tool. You need to install ReportMax from <u>here</u>. You will need ReportMax version 2.3 or higher.

#### Steps to create and consume ReportMax:

19. Select Visual C# - Windows. Then Select Windows Forms Application. Enter the Project Name. Click OK.

| Recent                                                              |                           | .NET Framework 4.5 * Sort by: Name Ascending       | · # E                  | Search Installed Templates (Ctrl+E)                                                                                      |
|---------------------------------------------------------------------|---------------------------|----------------------------------------------------|------------------------|----------------------------------------------------------------------------------------------------|
| <ul> <li>Installed</li> <li>Templates</li> <li>Visual C#</li> </ul> |                           | DXperience v12.2 Windows Forms Application         | Visual C#              | <ul> <li>Type: Visual C#</li> <li>A project for creating an application with<br/>Windows Forms user interface</li> </ul> |
| Windows<br>Web                                                      |                           | DXperience v12.2 Windows Forms Outlook® Inspired   | Appli Visual C#        |                                                                                                    |
| Cloud<br>Reporting                                                  | 9                         | DXperience v12.2 Windows Forms Word® Inspired A    | pplicatVisual C#       |                                                                                                    |
| SharePoir<br>Silverlight                                            | nt<br>t                   | DXperience v12.2 WPF Application                   | Visual C#              |                                                                                                    |
| WCF<br>Workflow                                                     | v                         | DXperience v12.2 WPF Outlook® Inspired Application | n Visual C#            |                                                                                                    |
| ▷ DevExpress: \<br>▷ DevExpress: \                                  | Visual C#<br>Visual Basic | DXperience v12.2 WPF Word® Inspired Application    | Visual C#<br>Visual C# |                                                                                                    |
| LightSwitch   Other Langue   Other Project                          | ages<br>t Types           | Portable Class Library                             | Visual C#              |                                                                                                    |
| Samples                                                             |                           | Windows Forms Application                          | Visual C#              |                                                                                                    |
|                                                                     |                           | Windows Forms Control Library                      | Visual C#              |                                                                                                    |
| Name:                                                               | MaxReport                 | 3 Windows Service                                  | Visual C#              | ×                                                                                                    |
| Location:                                                           | E:\back\TestFo            | older\                                             | ÷.                     | Browse                                                                                                    |
| Solution name:                                                      | MaxReport                 |                                                    |                        | <ul> <li>Create directory for solution</li> <li>Add to source control</li> </ul>                                         |
|                                                                     |                           |                                                    |                        | OK Cancel                                                                                                    |

20. From the Project menu, Select Add New Item. Select ReportMax files from the left. Select Blank Report (Inch) from the right. Name the File to MainReport. Click Ok.

| Add New Item - MaxRe                                                                                                    | port           |                     |       |                 | ? ×                                                   |
|----------------------------------------------------------------------------------------------------|----------------|---------------------|-------|-----------------|-------------------------------------------------------|
| ▲ Installed                                                                                                    | Sor            | t by: Default       | · # E |                 | Search Installed Templates (Ctrl+E)                   |
| ▲ Visual C# Items<br>Code                                                                                                    |                | Blank Report (Cm)   |       | ReportMax Files | Type: ReportMax Files<br>A blank RepotMax file (Inch) |
| Data<br>General<br>Web<br>Windows Form<br>WPF<br>DevExpress<br>Reporting<br>Workflow<br>Graphics<br>ReportMax Files<br>♪ Online | 5              | Blank Report (Inch) |       | ReportMax Files |                                                       |
| Name:                                                                                                    | MainReport rpm |                     |       |                 |                                                       |
|                                                                                                    |                |                     |       |                 | Add Cancel                                            |

| Page Header (PageHeader1) |
|---------------------------|
|                           |
|                           |
|                           |
|                           |
|                           |
|                           |
|                           |
|                           |
| Detail (Detail1)          |
|                           |
|                           |
|                           |
|                           |
|                           |
|                           |
|                           |
|                           |
| Page Footer (PageFooter1) |
|                           |
|                           |
|                           |
|                           |
|                           |
|                           |
|                           |
|                           |

21. Add a Label in the middle of the Page Header section to set heading of report.
Page Header (PageHeader1)

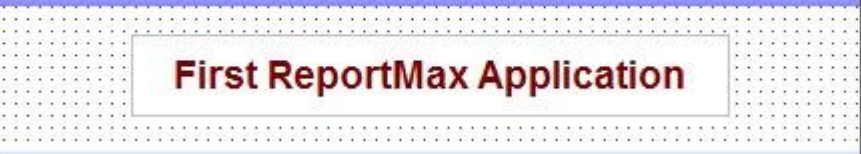

- 22. In the report designer, expand the Page Header area.
- 23. Drag a Chart control from the Toolbox.
- 24. Name the chart control "MainChart".
- 25. Save the Project.

#### Viewing the Report:

Please note that the Chart control is basically a wrapper around Microsoft Chart control. So anything you can do with Microsoft Chart control, you can do with this control.

For a good reference for Microsoft Chart control, you can refer to this link.

Another important point to mention is that you can only program the chart control by code and not at design time.

- 11. Add the ReportMax control on the Form.
- 12. Set the **ReportFile** to the file path of "*MainReport.rpm*".
- 13. Click on the ReportMax control. Go to Events tab in the Properties window.
- 14. Double click Report\_PageHeader event. This will create a new event handler and redirect you to the code page.
- 15. At the top of the file, type the code.
- 16. In the Report\_PageHeader event handler, write the following code.

```
private void reportMaxViewer1 Report PageHeader Format(
           CppMax.ReportMax.ReportMaxPage FilePage, ref bool bCancel)
ReportMaxChart MainChart = (ReportMaxChart)FilePage.FindControl("MainChart");
Chart chart1 = MainChart.GetChart();
ChartArea chartArea1 = new System.Windows.Forms.DataVisualization.Charting.ChartArea();
Legend legend1 = new System.Windows.Forms.DataVisualization.Charting.Legend();
Series series1 = new System.Windows.Forms.DataVisualization.Charting.Series();
Series series2 = new System.Windows.Forms.DataVisualization.Charting.Series();
Title title1 = new System.Windows.Forms.DataVisualization.Charting.Title();
chart1.BackColor = System.Drawing.Color.FromArgb(
  ((System.Byte)(243)), ((System.Byte)(223)), ((System.Byte)(193)));
chart1.BackGradientStyle =
     System.Windows.Forms.DataVisualization.Charting.GradientStyle.TopBottom;
chart1.BorderlineColor = System.Drawing.Color.FromArgb(
  ((System.Byte)(181)), ((System.Byte)(64)), ((System.Byte)(1)));
chart1.BorderlineDashStyle =
     System.Windows.Forms.DataVisualization.Charting.ChartDashStyle.Solid;
chart1.BorderlineWidth = 2;
chart1.BorderSkin.SkinStyle =
     System.Windows.Forms.DataVisualization.Charting.BorderSkinStyle.Emboss;
```

```
chartArea1.Area3DStyle.IsClustered = true;
chartArea1.Area3DStyle.Perspective = 10;
chartArea1.Area3DStyle.IsRightAngleAxes = false;
chartArea1.Area3DStyle.WallWidth = 0;
chartArea1.Area3DStyle.Inclination = 15;
chartArea1.Area3DStyle.Rotation = 10;
chartArea1.AxisX.LabelStyle.Font =
  new System.Drawing.Font("Trebuchet MS", 8.25F, System.Drawing.FontStyle.Bold);
chartArea1.AxisX.LineColor = System.Drawing.Color.FromArgb(
  ((System.Byte)(64)), ((System.Byte)(64)), ((System.Byte)(64)), ((System.Byte)(64)));
chartArea1.AxisX.MajorGrid.LineColor = System.Drawing.Color.FromArgb(
  ((System.Byte)(64)), ((System.Byte)(64)), ((System.Byte)(64)), ((System.Byte)(64)));
chartArea1.AxisY.LabelStyle.Font =
 new System.Drawing.Font("Trebuchet MS", 8.25F, System.Drawing.FontStyle.Bold);
chartArea1.AxisY.LineColor = System.Drawing.Color.FromArgb(
  ((System.Byte)(64)), ((System.Byte)(64)), ((System.Byte)(64)), ((System.Byte)(64)));
chartArea1.AxisY.MajorGrid.LineColor = System.Drawing.Color.FromArgb(
  ((System.Byte)(64)), ((System.Byte)(64)), ((System.Byte)(64)), ((System.Byte)(64)));
chartArea1.AxisY.MajorTickMark.Size = 0.6F;
chartArea1.BackColor = System.Drawing.Color.OldLace;
chartArea1.BackSecondaryColor = System.Drawing.Color.White;
chartArea1.BorderColor = System.Drawing.Color.FromArgb(
  ((System.Byte)(64)), ((System.Byte)(64)), ((System.Byte)(64)), ((System.Byte)(64)));
chartArea1.Name = "Default"
chartArea1.Position.Auto = false;
chartArea1.Position.Height = 78F;
chartArea1.Position.Width = 88F;
chartArea1.Position.X = 5F;
chartArea1.Position.Y = 15F;
chartArea1.ShadowColor = System.Drawing.Color.Transparent;
chart1.ChartAreas.Add(chartArea1);
legend1.Alignment = System.Drawing.StringAlignment.Far;
legend1.IsTextAutoFit = false;
legend1.BackColor = System.Drawing.Color.Transparent;
legend1.Font = new System.Drawing.Font("Trebuchet MS", 8.25F,
System.Drawing.FontStyle.Bold);
legend1.Name = "Default";
legend1.Position.Auto = false;
legend1.Position.Height = 14.23021F;
legend1.Position.Width = 19.34047F;
legend1.Position.X = 74.73474F;
legend1.Position.Y = 74.08253F;
chart1.Legends.Add(legend1);
chart1.Location = new System.Drawing.Point(16, 56);
chart1.Name = "chart1";
chart1.Palette =
System.Windows.Forms.DataVisualization.Charting.ChartColorPalette.BrightPastel;
series1.BorderColor = System.Drawing.Color.FromArgb((
  (System.Byte)(180)), ((System.Byte)(26)), ((System.Byte)(59)), ((System.Byte)(105)));
series1.ChartType = SeriesChartType.Radar;
series1.Color = System.Drawing.Color.FromArgb(
  ((System.Byte)(220)), ((System.Byte)(65)), ((System.Byte)(140)), ((System.Byte)(240)));
series1.MarkerBorderColor = System.Drawing.Color.FromArgb(
  ((System.Byte)(64)), ((System.Byte)(64)), ((System.Byte)(64)));
series1.MarkerSize = 9;
series1.Name = "Series1";
series1.ShadowOffset = 1;
series2.BorderColor = System.Drawing.Color.FromArgb(
```

```
((System.Byte)(180)), ((System.Byte)(26)), ((System.Byte)(59)), ((System.Byte)(105)));
series2.ChartType = SeriesChartType.Radar;
series2.Color = System.Drawing.Color.FromArgb(((System.Byte)(220)),
       ((System.Byte)(252)), ((System.Byte)(180)), ((System.Byte)(65)));
series2.MarkerBorderColor = System.Drawing.Color.FromArgb(
       ((System.Byte)(64)), ((System.Byte)(64)), ((System.Byte)(64)));
series2.MarkerSize = 9;
series2.Name = "Series2";
series2.ShadowOffset = 1;
chart1.Series.Add(series1);
chart1.Series.Add(series2);
chart1.TabIndex = 1;
title1.ForeColor = System.Drawing.Color.FromArgb(
  ((System.Byte)(26)), ((System.Byte)(59)), ((System.Byte)(105)));
title1.Font = new System.Drawing.Font("Trebuchet MS", 14.25F,
System.Drawing.FontStyle.Bold);
title1.ShadowColor = System.Drawing.Color.FromArgb(
  ((System.Byte)(32)), ((System.Byte)(0)), ((System.Byte)(0)), ((System.Byte)(0));
title1.ShadowOffset = 3;
title1.Text = "Radar Chart";
chart1.Titles.Add(title1);
// Populate series data
// this could come from a data source
double[] yValues = { 65.62, 75.54, 60.45, 34.73, 85.42, 55.9, 63.6, 55.1, 77.2 };
double[] yValues2 = { 76.45, 23.78, 86.45, 30.76, 23.79, 35.67, 89.56, 67.45, 38.98 };
string[] xValues = { "France", "Canada", "Germany",
    "USA", "Italy", "Spain", "Russia", "Sweden", "Japan" };
chart1.Series["Series1"].Points.DataBindXY(xValues, yValues);
chart1.Series["Series2"].Points.DataBindXY(xValues, yValues2);
// Set radar chart style
chart1.Series["Series1"]["RadarDrawingStyle"] = "Area";
chart1.Series["Series2"]["RadarDrawingStyle"] = "Area";
chart1.Series["Series1"].BorderColor = Color.FromArgb(100, 100, 100);
chart1.Series["Series1"].BorderWidth = 1;
chart1.Series["Series2"].BorderColor = Color.FromArgb(100, 100, 100);
chart1.Series["Series2"].BorderWidth = 1;
// Set circular area drawing style
chart1.Series["Series1"]["AreaDrawingStyle"] = "Polygon";
chart1.Series["Series2"]["AreaDrawingStyle"] = "Polygon";
// Set labels style
chart1.Series["Series1"]["CircularLabelsStyle"] = "Circular";
chart1.Series["Series2"]["CircularLabelsStyle"] = "Circular";
MainChart.UpdateChart(chart1);
}
```

17. Run the project.

Note that a chart type you can do with Microsoft Chart control can be doneby ReportMaxChart control.

First, you need to get the embedded Microsoft Chart control and modify it and at the end, call UpdateChart to paint.

# Using ReportMax in ASP.Net Projects

#### Introduction:

<u>ReportMax</u> is a reporting tool for .NET Framework developers to be used Visual Studio.NET 2010, 2012 and up to 2015 (Including Visual Studio Express). It is easy to use and rich in features. In this tutorial, I would like to step through a basic tutorial to get you started with this tool. I am using this tool to create report and web application.

To use this opportunity I had done some work so that other users will get maximum from this Tool. You can view your reports in PDF format.

#### Using the code:

In this tutorial, I will show how we can use ReportMax without a single line of code. You can instantly preview your report from the designer by right clicking on a blank area and select Preview Report. Here are the steps to use the tool. You need to install ReportMax from <u>here</u>. In this article I am using Grouping in Asp.net web application.

#### Steps to create and consume ReportMax:

26. Open new instance of VS and from FILE menu add new file.

| FILE                      | Start Page - Microsoft Visual Stu<br>EDIT VIEW DEBUG TE | idio (Adminis<br>AM SQL       | trator)<br>TOC | LS  | TEST .NE     | T REFLECTOR        | ANALYZE DEVEXP     |  |
|---------------------------|---------------------------------------------------------|-------------------------------|----------------|-----|--------------|--------------------|--------------------|--|
|                           | New                                                     |                               |                | 13  | Project      |                    | Ctrl+Shift+N       |  |
|                           | Open                                                    |                               |                |     | Web Site     |                    | Shift+Alt+N        |  |
|                           | Close                                                   |                               |                | 1   | Team Proje   | ct                 |                    |  |
| 63                        | Close Solution                                          |                               |                | 治   | File         |                    | Ctrl+N             |  |
|                           | Save Selected Items                                     | Selected Items Ctrl+S Project |                |     | Project From | From Existing Code |                    |  |
|                           | Save Selected Items As                                  |                               |                | -   | Welcome      | Windows            | 8 Windows Azu      |  |
| $\mathbf{e}^{\mathbf{a}}$ | Save All Ctrl+Shift+S                                   |                               | t+S            |     |              |                    |                    |  |
|                           | Export Template                                         |                               |                |     |              |                    |                    |  |
|                           | Source Control                                          |                               | ×              |     | <b>N</b>     | What's Nev         | V                  |  |
| ₽                         | Page Setup                                              |                               |                | L . | -            | What's new in .    | NET Framework      |  |
|                           | Print                                                   | Ctrl+P                        |                |     |              |                    |                    |  |
|                           | Recent Files                                            |                               |                |     | 51 - 124     | Getting Sta        | rted               |  |
|                           | Recent Projects and Solutions                           |                               |                |     | Ó-           | Getting started    | with Visual Studio |  |
| ×                         | Exit                                                    | Alt+F4                        |                |     | 1992         | Getting started    | with Blend         |  |

27. Select ReportMax files from the left. Select Blank Report (Inch) from the right. Name the File to MainReport. Click Ok.

| Add New Item - MaxReport                                                                                                    |                     | 3                                            |
|----------------------------------------------------------------------------------------------------|---------------------|----------------------------------------------|
| ▲ Installed                                                                                                    | Sort by: Default    | Search Installed Templates (Ctrl+E)          |
| ▲ Visual C# Items<br>Code                                                                                                    | Blank Report (Cm)   | ReportMax Files Type: ReportMax Files        |
| Coue<br>Data<br>General<br>Web<br>Windows Forms<br>WPF<br>DevExpress<br>Reporting<br>Workflow<br>Graphics<br>ReportMax Files<br>▷ Online | Blank Report (Inch) | A blank RepotMax file (Inch) ReportMax Files |
| Name: MainRe                                                                                                    | :por¢rpm            |                                              |

| Page Header (PageHeader1) |
|---------------------------|
|                           |
|                           |
|                           |
|                           |
|                           |
|                           |
|                           |
|                           |
| Detail (Detail1)          |
|                           |
|                           |
|                           |
|                           |
|                           |
|                           |
|                           |
|                           |
| Page Footer (PageFooter1) |
|                           |
|                           |
|                           |
|                           |
|                           |
|                           |
|                           |
|                           |
|                           |

28. Add a Label in the middle of the Page Header section to set heading of report.

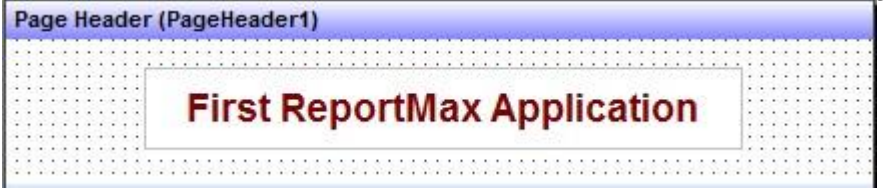

29. Set the Connection String property by selecting the report page and go to the property window. I am selecting SQL Server Native Client to use sql server.

| Page1 Page  Image: Page  Image: Page  Image: Page: Pag                                                                                                    | Properties       |                                                |                 |
|----------------------------------------------------------------------------------------------------|------------------|------------------------------------------------|-----------------|
| Image: Select the data you want to connect to:       OLE DB Provider for OLE DB Provider for OLE DB Provid                                                                                                    | Page1 Page       |                                                |                 |
| (Name) Pagel<br>AlignToGrid False<br>BottomMargin 0.333<br>ConnectionString 0.333<br>ConnectionString 0.25<br>FrameColor<br>FrameColor<br>FrameColor<br>Provider Connection Advanced Al<br>Select the data you want to connect to:<br>OLE DB Provider(s)<br>Microsoft OLE DB Provider for Indexing Service<br>Microsoft OLE DB Provider for ODBC Drivers<br>Microsoft OLE DB Provider for OLAP Services 8.0<br>Microsoft OLE DB Provider for OLAP Services 8.0<br>Microsoft OLE DB Provider for SQL Server<br>Microsoft OLE DB Provider for SQL Server<br>Microsoft OLE DB Provider for SQL Server<br>Microsoft OLE DB Simple Provider<br>Microsoft OLE DB Simple Provider<br>Microsoft OLE DB Simple Provider<br>Microsoft OLE DB Simple Provider<br>Microsoft OLE DB Simple Provider<br>Microsoft OLE DB Simple Provider<br>Microsoft OLE DB Simple Provider<br>Microsoft OLE DB Simple Provider<br>Microsoft OLE DB Simple Provider<br>Microsoft OLE DB Simple Provider<br>Microsoft OLE DB Simple Provider<br>Microsoft OLE DB Simple Provider<br>Microsoft OLE DB Simple Provider<br>Microsoft OLE DB Simple Provider<br>Microsoft OLE DB Microsoft Directory Services<br>Oracle Provider for Microsoft Directory Services<br>Oracle Provider for OLE DB<br>SQL Server Native Client 11.0<br>Microsoft OLE DB<br>Microsoft OLE DB Microsoft Directory Services<br>Oracle Provider for Microsoft Directory Services<br>Oracle Provider for Microsoft Directory Services<br>Oracle Provider for OLE DB<br>Microsoft OLE DB<br>Microsoft | ₩<br>2<br>2<br>4 |                                                |                 |
| AlignToGrid False<br>BottomMargin 0.333<br>ConnectionString Provider=SQLNCLI<br>DocumentName<br>FrameBottomMargin 0.25<br>FrameColor<br>Data Link Properties<br>Provider Connection Advanced All<br>Select the data you want to connect to:<br>OLE DB Provider for Indexing Service<br>Microsoft OLE DB Provider for ODBC Drivers<br>Microsoft OLE DB Provider for ODBC Drivers<br>Microsoft OLE DB Provider for OLAP Services 8.0<br>Microsoft OLE DB Provider for SaL Server<br>Microsoft OLE DB Provider for SaL Server<br>Microsoft OLE DB Simple Provider<br>Microsoft OLE DB Simple Provider<br>Microsoft OLE DB Microsoft Directory Services<br>Oracle Provider for OLE DB<br>SQL Server Native Client 11.0<br>Microsoft OLE DB Microsoft Directory Services<br>Oracle Provider for Microsoft Directory Services<br>Oracle Provider for Microsoft Directory Services<br>Oracle Provider for Microsoft Directory Services<br>Oracle Provider for Microsoft Directory Services<br>Oracle Provider for Microsoft Directory Services<br>Oracle Provider for Microsoft Directory Services<br>Oracle Provider for Microsoft Directory Services<br>OK Cancel Help                                                                                                    | (Name)           |                                                | Pagel           |
| BottomMargin       0.333         ConnectionString       Provider=SQLNCLI         DocumentName       0.25         FrameBottomMargin       0.25         FrameColor       Black         Provider Connection Advanced All       Select the data you want to connect to:         OLE DB Provider(s)       Microsoft OLE DB Provider for Indexing Service         Microsoft OLE DB Provider for ODBC Drivers       Microsoft OLE DB Provider for OLAP Services 8.0         Microsoft OLE DB Provider for SQL Server       Microsoft OLE DB Provider for SQL Server         Microsoft OLE DB Provider for SQL Server       Microsoft OLE DB Simple Provider         Microsoft OLE DB Simple Provider       Microsoft OLE DB Simple Provider         Microsoft OLE DB Simple Provider       Microsoft OLE DB         SQL Server Native Client 11.0       Image: Market Client 11.0         Image: Market Client 11.0       Image: Market Client 11.0         Image: Market Client 11.0       Image: Market Client 11.0                                                                                                    | AlignToGrid      |                                                | False           |
| ConnectionString DocumentName FrameBottomMargin 0.25 FrameColor Provider Connection Advanced All Select the data you want to connect to: OLE DB Provider(s) Microsoft OLE DB Provider for Indexing Service Microsoft OLE DB Provider for ODBC Drivers Microsoft OLE DB Provider for ODBC Drivers Microsoft OLE DB Provider for OLAP Services 8.0 Microsoft OLE DB Provider for SalL Server Microsoft OLE DB Provider for SalL Server Microsoft OLE DB Simple Provider Microsoft OLE DB Simple Provider Microsoft OLE DB Simple Provider Microsoft OLE DB Simple Provider Microsoft OLE DB Simple Provider Microsoft OLE DB Simple Provider Microsoft OLE DB Simple Provider Microsoft OLE DB Simple Provider Microsoft OLE DB Simple Provider Microsoft OLE DB Microsoft Directory Services Oracle Provider for OLE DB OLE DB Provider for Microsoft Directory Services Oracle Provider for OLE DB OLE DB Microsoft Directory Services Oracle Provider for OLE DB OLE DB Microsoft Directory Services Oracle Provider for OLE DB OLE DB Microsoft Directory Services Oracle Provider for OLE DB OLE DB Microsoft Directory Services Oracle Provider for Microsoft Directory Services Oracle Provider for Microsoft Directory Services Oracle Provider for OLE DB OLE DB OLE                                                                                                    | BottomMarg       | jin                                            | 0.333           |
| DocumentName FrameBottomMargin 0.25 FrameColor  Townormal Data Link Properties  Provider Connection Advanced All Select the data you want to connect to:  OLE DB Provider(s) Microsoft OLE DB Provider for Indexing Service Microsoft OLE DB Provider for ODBC Drivers Microsoft OLE DB Provider for ODBC Drivers Microsoft OLE DB Provider for Search Microsoft OLE DB Provider for Search Microsoft OLE DB Provider for Search Microsoft OLE DB Provider for Search Microsoft OLE DB Provider for Search Microsoft OLE DB Provider for Search Microsoft OLE DB Provider for Search Microsoft OLE DB Provider for Search Microsoft OLE DB Provider for Search Microsoft OLE DB Provider for Microsoft Directory Services Oracle Provider for Microsoft Directory Services Oracle Provider for OLE DB SQL Server Native Client 11.0  Microsoft OLE DB Microsoft DLE DB Microsoft DLE DB Microsoft DLE DB Microsoft DLE DB Microsoft DLE DB Microsoft OLE DB Microsoft OLE DB                                                                                                    | Connection       | String                                         | Provider=SQLNCL |
| FrameColor       Bit         Provider       Connection       Advanced       All         Select the data you want to connect to:       Image: Connection in the end of the end of the                                                                                                    | DocumentN        | ame                                            | - $ -$          |
| FrameColor       Black         Data Link Properties       Image: Connection Advanced All         Select the data you want to connect to:       Image: Connection Advanced All         Select the data you want to connect to:       Image: Connection Advanced All         Select the data you want to connect to:       Image: Connection Advanced All         Select the data you want to connect to:       Image: Connection Advanced All         Select the data you want to connect to:       Image: Connection Advanced All         OLE DB Provider(s)       Image: Connection Advanced All         Microsoft OLE DB Provider for ODBC Drivers       Microsoft OLE DB Provider for OLAP Services 8.0         Microsoft OLE DB Provider for SQL Server       Microsoft OLE DB Provider for SQL Server         Microsoft OLE DB Simple Provider       Image: Connection SQL Server Native Client 11.0         Image: Connection Advanced Provider for OLE DB       Image: Connection SQL Server Native Client 11.0         Image: Connection Advanced Provider for Client 11.0       Image: Connection Provider For Client Help                                                                                                    | FrameBotto       | mMargin                                        | 0.25            |
| Provider       Connection       Advanced       All         Select the data you want to connect to: <ul> <li>OLE DB Provider(s)</li> <li>Microsoft OLE DB Provider for Indexing Service</li> <li>Microsoft OLE DB Provider for ODBC Drivers</li> <li>Microsoft OLE DB Provider for ODBC Drivers</li> <li>Microsoft OLE DB Provider for OLAP Services 8.0</li> <li>Microsoft OLE DB Provider for OLAP Services 8.0</li> <li>Microsoft OLE DB Provider for Search</li> <li>Microsoft OLE DB Provider for SQL Server</li> <li>Microsoft OLE DB Simple Provider</li> <li>MSDataShape</li> <li>OLE DB Provider for Microsoft Directory Services</li> <li>Oracle Provider for OLE DB</li> <li>SQL Server Native Client 11.0</li> <li>Image: Image: Imag</li></ul>                                                                                                    | FrameColor       | - L D                                          | Black           |
| Provider       Connection       Advanced       All         Select the data you want to connect to: <ul> <li>OLE DB Provider(s)</li> <li>Microsoft OLE DB Provider for Indexing Service</li> <li>Microsoft OLE DB Provider for ODBC Drivers</li> <li>Microsoft OLE DB Provider for OLAP Services 8.0</li> <li>Microsoft OLE DB Provider for OLAP Services 8.0</li> <li>Microsoft OLE DB Provider for OLAP Services 8.0</li> <li>Microsoft OLE DB Provider for Search</li> <li>Microsoft OLE DB Provider for SQL Server</li> <li>Microsoft OLE DB Simple Provider</li> <li>MSDataShape</li> <li>OLE DB Provider for Microsoft Directory Services</li> <li>Oracle Provider for OLE DB</li> <li>SQL Server Native Client 11.0</li> <li>Immodel matrix</li> <li>Microsoft OLE DM</li> <li>Microsoft OLE DB</li> </ul>                                                                                                    |                  | Ink Properties                                 |                 |
| Select the data you want to connect to:         OLE DB Provider(s)         Microsoft OLE DB Provider for Indexing Service         Microsoft OLE DB Provider for ODBC Drivers         Microsoft OLE DB Provider for OLAP Services 8.0         Microsoft OLE DB Provider for Oracle         Microsoft OLE DB Provider for SQL Server         Microsoft OLE DB Simple Provider         Microsoft OLE DB Simple Provider         Microsoft OLE DB Simple Provider         Microsoft OLE DB Simple Provider         Microsoft OLE DB Simple Provider         Microsoft OLE DB Simple Provider         Microsoft OLE DB Simple Provider         Microsoft OLE DB Simple Provider         Microsoft OLE DB Novider for Microsoft Directory Services         Oracle Provider for OLE DB         SQL Server Native Client 11.0         Image: Concel         Next >>                                                                                                    | F Provider       | Connection Advanced All                        |                 |
| OLE DB Provider(s)       Microsoft OLE DB Provider for Indexing Service         Microsoft OLE DB Provider for ODBC Drivers         Microsoft OLE DB Provider for OLAP Services 8.0         Microsoft OLE DB Provider for Oracle         Microsoft OLE DB Provider for Search         Microsoft OLE DB Provider for SQL Server         Microsoft OLE DB Provider for SQL Server         Microsoft OLE DB Simple Provider         MSData Shape         OLE DB Provider for Microsoft Directory Services         Oracle Provider for OLE DB         SQL Server Native Client 10.0         SQL Server Native Client 11.0         Image: Construction of the server of the server of the                                                                                                    | F Select         | the data you want to connect to:               |                 |
| Microsoft OLE DB Provider for Indexing Service<br>Microsoft OLE DB Provider for ODBC Drivers<br>Microsoft OLE DB Provider for OLAP Services 8.0<br>Microsoft OLE DB Provider for Oracle<br>Microsoft OLE DB Provider for SQL Server<br>Microsoft OLE DB Simple Provider<br>MSDataShape<br>OLE DB Provider for Microsoft Directory Services<br>Oracle Provider for OLE DB<br>SQL Server Native Client 10.0<br>SQL Server Native Client 11.0<br><                                                                                                    | OL               | E DB Provider(s)                               | ·               |
| Microsoft OLE DB Provider for ODBC Drivers<br>Microsoft OLE DB Provider for OLAP Services 8.0<br>Microsoft OLE DB Provider for Search<br>Microsoft OLE DB Provider for SQL Server<br>Microsoft OLE DB Simple Provider<br>MSDataShape<br>OLE DB Provider for Microsoft Directory Services<br>Oracle Provider for OLE DB<br>SQL Server Native Client 10.0<br>SQL Server Native Client 11.0<br>* III * III * IIII * III * III * III * III                                                                                                    | I Mic            | crosoft OLE DB Provider for Indexing Service   |                 |
| Microsoft OLE DB Provider for OLAP Services 8.0<br>Microsoft OLE DB Provider for Oracle<br>Microsoft OLE DB Provider for Search<br>Microsoft OLE DB Provider for SQL Server<br>Microsoft OLE DB Simple Provider<br>MSDataShape<br>OLE DB Provider for Microsoft Directory Services<br>Oracle Provider for OLE DB<br>SQL Server Native Client 10.0<br>SQL Server Native Client 11.0<br>Mext >><br>OK Cancel Help                                                                                                    | I Mic            | crosoft OLE DB Provider for ODBC Drivers       |                 |
| Microsoft OLE DB Provider for Oracle<br>Microsoft OLE DB Provider for SQL Server<br>Microsoft OLE DB Simple Provider<br>MSDataShape<br>OLE DB Provider for Microsoft Directory Services<br>Oracle Provider for OLE DB<br>SQL Server Native Client 10.0<br>SQL Server Native Client 11.0                                                                                                    | I Mic            | crosoft OLE DB Provider for OLAP Services 8.0  |                 |
| Microsoft OLE DB Provider for SQL Server<br>Microsoft OLE DB Simple Provider<br>MSDataShape<br>OLE DB Provider for Microsoft Directory Services<br>Oracle Provider for OLE DB<br>SQL Server Native Client 10.0<br>SQL Server Native Client 11.0<br>* III * III * III * III * III * III * III * III * III * III * III * III * III * III * III * III * III * III * III * III * III * III * III * III * III * III * III * III * III * III * III * III * III * III * III * III * III * III * III * III * III * III * III * III * III * III * IIII * III * II                                                                                                    | I Mic<br>Mic     | crosoft OLE DB Provider for Oracle             |                 |
| Microsoft OLE DB Simple Provider MSData Shape OLE DB Provider for Microsoft Directory Services Oracle Provider for OLE DB SQL Server Native Client 10.0 SQL Server Native Client 11.0                                                                                                    | I Mic            | crosoft OLE DB Provider for SQL Server         |                 |
| MSDataShape<br>OLE DB Provider for Microsoft Directory Services<br>Oracle Provider for OLE DB<br>SQL Server Native Client 10.0<br>SQL Server Native Client 11.0<br>Image: SQL Server Native Client 11.0<br>Mext >><br>OK Cancel Help                                                                                                    | I Mic            | crosoft OLE DB Simple Provider                 |                 |
| OLE DB Provider for Microsoft Directory Services       Oracle Provider for OLE DB       SQL Server Native Client 10.0       SQL Server Native Client 11.0           Image: Solution of the server Native Client 11.0       Image: Solution of the server Native Client 11.0<                                                                                                    | L MS             | DataShape                                      | E               |
| Oracle Provider for OLE DB<br>SQL Server Native Client 10.0<br>SQL Server Native Client 11.0<br>Image: SQL Server Native Client 11.0<br>Image: SQL Server                                                  | OL               | E DB Provider for Microsoft Directory Services |                 |
| SQL Server Native Client 11.0                                                                                                    | 9 Ora            | acle Provider for OLE DB                       |                 |
| Next >>                                                                                                    | SG               | L Server Native Client 11.0                    |                 |
| Next >> OK Cancel Help                                                                                                    | 2                |                                                | -               |
| Next >> OK Cancel Help                                                                                                    | 4                | III                                            | > ntry.Co       |
| OK Cancel Help                                                                                                    | 1                | Next                                           | >>>             |
| Cancel Help                                                                                                    | 1                |                                                |                 |
|                                                                                                    | L                | OK Cancel                                      | Help            |
|                                                                                                    |                  |                                                |                 |

30. In the SQL Property. Click the ... button. Enter the following SQL Statement and hit OK. SELECT Country.Code, Country.CountryName, City.CityName, City.Population FROM Country INNER JOIN City ON Country.Code = City.Country ORDER BY Country.CountryName;

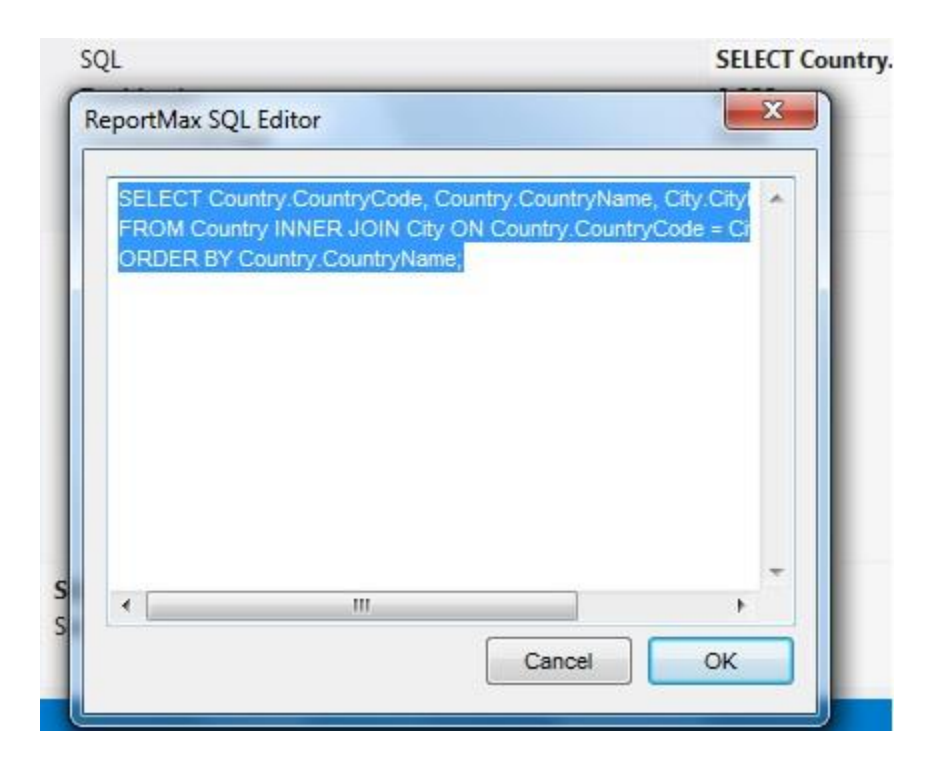

- 31. Right click on a blank area in the report and select Add Section Group Header/Footer. Click on the Group Header blue bar to view its properties. Enter Code in the DataField Property.
- 32. Right click on a blank area in the report and select Add Section Group Header/Footer. Click on the Group Header blue bar to view its properties. Enter Code in the DataField Property.

| Group Header (Group                                                                                                    | Header1)           |  |
|----------------------------------------------------------------------------------------------------|--------------------|--|
|                                                                                                    |                    |  |
| A REAL PROPERTY OF A REAL PROPERTY OF A REAL PROPER |                    |  |
| ····· Country                                                                                                    |                    |  |
| Country:                                                                                                    |                    |  |
|                                                                                                    |                    |  |
|                                                                                                    |                    |  |
|                                                                                                    |                    |  |
|                                                                                                    | Ch. Ch. Densletter |  |
|                                                                                                    | City Population    |  |
| * * * * * * * * * * * * * * * * * * * *                                                                                                    |                    |  |

33. Select the Detail section bar. Select AutoExpand to True and AutoShrink property to True. Add two textboxes in the Detail section. Name the first txtCityName and the section txtPopulation. In the DataField property of txtCityName, enter "CityName". In the DataField property of txtPopulation, enter "Population".

| - |      |      |      |      |      |   |   |    |    |   |   |      |   |   |   |   |       |   |       |   |   |           |         |   |   |   |     |    |       |   |       |       |   |   |       |
|---|------|------|------|------|------|---|---|----|----|---|---|------|---|---|---|---|-------|---|-------|---|---|-----------|---------|---|---|---|-----|----|-------|---|-------|-------|---|---|-------|
|   |      |      |      |      | 1.1  | - | - | -  | -  | ÷ | - | -    | - | - | - | - | -     | - | -     | - | ÷ | <br>inger | <br>-ph | ÷ | - | - | -   | r. | ique: | - | i qui | <br>- | - | - |       |
|   | <br> | <br> | <br> | <br> |      |   |   |    |    |   |   |      |   |   |   |   |       |   |       |   |   | <br>      |         |   |   |   |     |    |       |   | <br>  | <br>  |   |   |       |
|   | <br> | <br> |      |      | 1.   | 1 |   | ε. | 1. |   |   | 1.   |   |   |   |   |       |   |       |   |   | <br>1     |         |   |   |   |     |    |       |   | 1     |       |   |   |       |
|   | <br> | <br> |      |      |      |   |   |    |    |   |   |      |   |   |   |   | - 1   |   |       |   |   |           |         |   |   |   | . 1 |    |       |   |       |       |   |   | <br>0 |
|   | <br> | <br> |      |      | <br> |   |   |    | ÷. |   |   | ÷.   |   |   |   |   |       |   |       |   |   | <br>      | <br>    |   |   |   |     |    |       |   |       | <br>  |   |   | <br>6 |
|   | <br> | <br> |      | <br> |      |   |   |    |    |   |   |      | • |   |   |   |       |   |       |   |   | <br>      | <br>    |   |   |   |     |    |       |   | <br>  | <br>  |   |   |       |
|   |      |      |      |      | <br> |   |   |    |    |   |   | ···· |   |   |   |   | ····· |   | ····· |   |   |           |         |   |   |   |     |    |       |   |       |       |   |   |       |

34. In the Group Footer section. Add a textbox named txtPopulationTotal. Set the DataField property to "Population". Set the FunctionType property to Sum. Set the FormatType to

1-Number and the Format to 3 - 123,356,789. Add a label near txtPopulationTotal with text "Population Total".

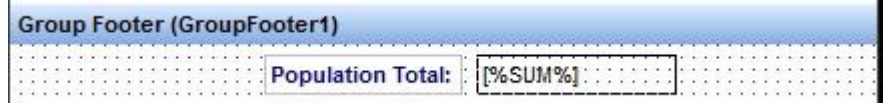

35. In the Page Footer Section. Add a Field control named "txtPageNo". Set the FunctionType property to Page Number. You can add another Field control and set the FunctionType to Page Total. This way, you will have Page n of m at the bottom of every page.

| 1 | 2 | 10 | 36 |   | F  | 0   | ot | te | r | (   | Pa | 10 | je  | F  | 0 | ot  | te | r | 1 | ) |    |     |   |   |                                |    |    |
|---|---|----|----|---|----|-----|----|----|---|-----|----|----|-----|----|---|-----|----|---|---|---|----|-----|---|---|--------------------------------|----|----|
|   | 7 | +  |    | • | ÷. |     |    | 4  | ÷ |     | ÷, | ÷  |     | ÷. | ÷ |     | 4  | + |   | • | ι. |     |   |   |                                |    | ĥ  |
|   | • | •  | •  | • | •  | • • |    | •  | • | • • | •  | ٠. | • • | •  | • | • • | •  |   | • | • | •  | • • |   | • | 1%PAGE NUMBER% of 1%PAGE TOTAL | %1 | Ľ  |
|   | 2 |    | 2  | 2 | 2  |     | 0  | 2  | 2 | 10  |    |    |     | 2  |   |     |    |   | 0 | 2 | 2  |     | 1 |   |                                |    | I, |

36. Report design side done.

# Add Report in Web Form

1. Select Visual C# - Web. Then Select ASP.NET Empty Web Site. Enter the Project Name. Click OK.

| Recent                                 | .NET Framework 4.5    Sort by: Default           | - # E     | Search Installed Templates (Ctrl+E) |
|----------------------------------------|--------------------------------------------------|-----------|-------------------------------------|
| Installed                              | DevExpress v13.2 Template Gallery                | Visual C# | Type: Visual C#                     |
| Templates<br>Visual Basic<br>Visual C# | ASP.NET Empty Web Site                           | Visual C# | An empty Web site                   |
| Samples                                | ASP.NET Web Forms Sit ASP.NET Empty Web Site     | Visual C# |                                     |
| Online                                 | ▲ ASP.NET Web Site (Razor v1)                    | Visual C# |                                     |
|                                        | ASP.NET Web Site (Razor v2)                      | Visual C# |                                     |
|                                        | ASP.NET Dynamic Data Entities Web Site           | Visual C# |                                     |
|                                        | DXperience v12.2 ASP.NET Empty Web Site          | Visual C# |                                     |
|                                        | DXperience v12.2 ASP.NET Tablet Web Site         | Visual C# |                                     |
|                                        | DXperience v12.2 ASP.NET Web Site                | Visual C# |                                     |
|                                        | WCF Service                                      | Visual C# |                                     |
|                                        | ASP.NET Reports Web Site                         | Visual C# |                                     |
|                                        |                                                  |           |                                     |
|                                        |                                                  |           |                                     |
| (ab location) Eile Coston              | EA haalA TastEalde A Web Cite10                  | 1         | Proven                              |
| /eb location: File System              | <ul> <li>E:\back\TestFolder\WebSite10</li> </ul> | *         | Browse                              |

- 2. Add web form in this application say Default.aspx. View the Toolbox. Right click the General category and Select Choose Items... The Choose Items dialog will appear. In the .NET Framework Components tab, click on the Namespace column. Go to the top and locate ReportMaxViewer component and add it to the dialog.
- 3. You will find the ReportMaxViewer component in the Toolbox. Click and drag over the form and place it stretched on the form.

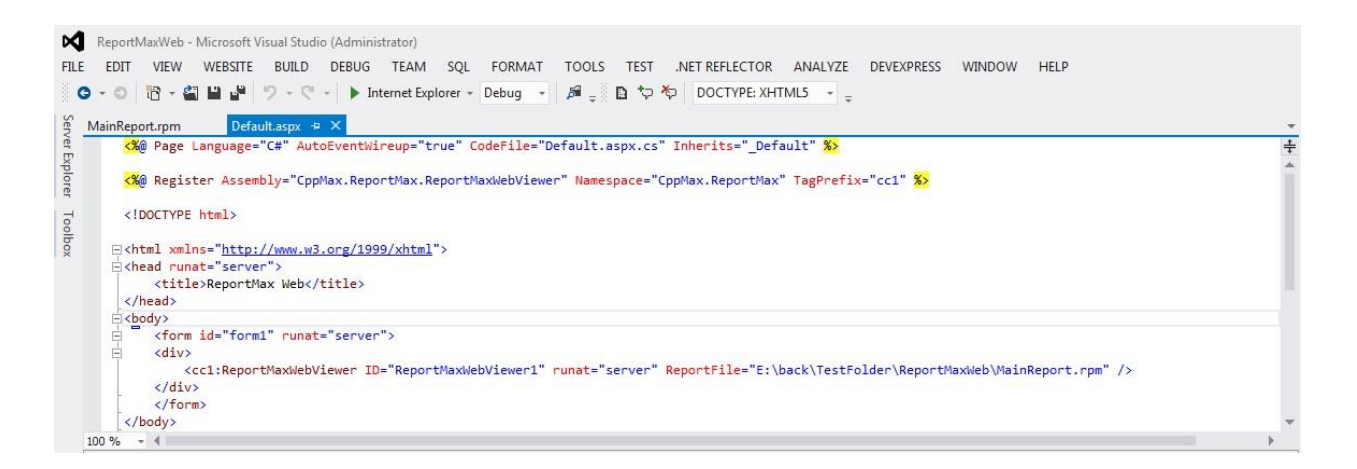

- 4. Click on the ReportMaxViewer control placed on the form and locate the OutputType property. You have three choices. You can view it on the control window, to the Printer or to a PDF File. Make sure it is rmOutputTypeWindow.
- 5. In the ReportFile property, browse to the location of *MainReport.rpm* you created.

| Http://localhost:56262/Default.asp | ox - Windows Internet Exp | llorer      | and approximate B                        |               |
|------------------------------------|---------------------------|-------------|------------------------------------------|---------------|
| http://localhost:50                | 5262/Default.aspx         |             | 🗕 😽 🗙 🕨 Bing                             | + م           |
| 🙀 Favorites 🛛 🙀 🔊 Suggest          | ed Sites 👻 👩 Web Slice    | Gallery 🔻   |                                          |               |
| Http://localhost:56262/Default.a   | spx                       |             | 🟠 🔻 🖾 👻 🚍 🖶 👻 Page 🕶 Safety 🕶            | Tools 🔻 🔞 👻 🎽 |
|                                    |                           |             |                                          | -             |
|                                    |                           |             |                                          |               |
| Report                             | Max Web Appli             | cation With | Grouping                                 |               |
|                                    |                           |             |                                          | m             |
| Contra                             | America                   |             |                                          |               |
| Country:                           | America                   |             |                                          |               |
|                                    | City                      | Population  |                                          |               |
|                                    | Texas                     | 4000        |                                          |               |
|                                    | New York                  | 200         |                                          |               |
|                                    | Boston                    | 300         |                                          |               |
|                                    |                           | 4.500       |                                          |               |
|                                    | Population Total:         | 4,500       |                                          |               |
| Country:                           | Australia                 |             |                                          |               |
|                                    | City                      | Population  |                                          | -             |
|                                    | 37                        |             | Unknown Zone   Protected Mode: Off 🛛 🖓 🔻 | •             |

6. Now execute and this is the output.

# Using ReportMax SubReports

# Introduction:

<u>ReportMax</u> is a reporting tool for .NET Framework developers to be used Visual Studio.NET 2010, 2012 and up to 2015. It is easy to use and rich in features. In this tutorial, I would like to step through a basic tutorial to get you started in this tool. I am using Grouping and sub report in this tool.

To use this opportunity I had done some work so that other users will get maximum from this Tool. You can view your reports in PDF format.

# Using the code:

In this tutorial, I will show how we can use ReportMax without a single line of code. You can instantly preview your report from the designer by right clicking on a blank area and select Preview Report. Here are the steps to use the tool. You need to install ReportMax from <u>here</u>. In this article I am using Sub reports.

# Steps to create and consume ReportMax Subreport:

1. Select Visual C# - Windows. Then Select Windows Forms Application. Enter the Project Name. Click OK.

| New Project                     |                 | and strained Mindows South Name                      | And Personnelle | ? ×                                                                              |
|---------------------------------|-----------------|------------------------------------------------------|-----------------|----------------------------------------------------------------------------------|
| ▷ Recent                        |                 | .NET Framework 4.5 * Sort by: Name Ascending         | • # 🗉           | Search Installed Templates (Ctrl+E)                                              |
| ▲ Installed                     |                 | DXperience v12.2 Windows Forms Application           | Visual C#       | Type: Visual C#                                                                  |
| ▲ Templates ▲ Visual C# Windows |                 | DXperience v12.2 Windows Forms Data Analysis Applica | ation Visual C# | A project for creating an application with a<br>Windows Forms user interface     |
| Web<br>⊅ Office                 |                 | DXperience v12.2 Windows Forms Outlook® Inspired A   | ppli Visual C#  | 1                                                                                |
| Cloud<br>Reporting              | 9               | DXperience v12.2 Windows Forms Word® Inspired App    | licatVisual C#  |                                                                                  |
| SharePoir<br>Silverlight        | nt<br>t         | DXperience v12.2 WPF Application                     | Visual C#       |                                                                                  |
| Test<br>WCF                     |                 | DXperience v12.2 WPF Outlook® Inspired Application   | Visual C#       |                                                                                  |
| Workflow<br>▷ DevExpress: \     | v<br>Visual C#  | DXperience v12.2 WPF Word® Inspired Application      | Visual C#       |                                                                                  |
| DevExpress: V<br>LightSwitch    | /isual Basic    | Empty Project                                        | Visual C#       |                                                                                  |
| ▷ Other Langua▷ Other Project   | ages<br>t Types | Portable Class Library                               | Visual C#       |                                                                                  |
| Samples                         |                 | Windows Forms Application                            | Visual C#       |                                                                                  |
|                                 |                 | Windows Forms Control Library                        | Visual C#       |                                                                                  |
|                                 |                 | ∃ <sup>C</sup> <sup>T</sup> Windows Service          | Visual C#       | *                                                                                |
| Name:                           | MaxReport       |                                                      |                 |                                                                                  |
| Location:                       | E:\back\TestFo  | lder\                                                | ÷               | Browse                                                                           |
| Solution name:                  | MaxReport       |                                                      |                 | <ul> <li>Create directory for solution</li> <li>Add to source control</li> </ul> |
|                                 |                 |                                                      |                 | OK Cancel                                                                        |

2. From the Project menu, Select Add New Item. Select ReportMax files from the left. Select Blank Report (Inch) from the right. Name the File to MainReport. Click Ok.

| Add New Item - MaxRe                                                                                                    | eport          |                     | -      |                 | ? ×                                                   |
|----------------------------------------------------------------------------------------------------|----------------|---------------------|--------|-----------------|-------------------------------------------------------|
| ▲ Installed                                                                                                    | So             | rt by: Default      | - II E |                 | Search Installed Templates (Ctrl+E)                   |
| ▲ Visual C# Items<br>Code                                                                                                    | [              | Blank Report (Cm)   |        | ReportMax Files | Type: ReportMax Files<br>A blank RepotMax file (Inch) |
| Data<br>General<br>Web<br>Windows Forn<br>WPF<br>DevExpress<br>Reporting<br>Workflow<br>Graphics<br>ReportMax Files<br>♪ Online | ns             | Blank Report (Inch) |        | ReportMax Files | A blank RepotMax file (Inch)                          |
| Name:                                                                                                    | MainReportIrpm |                     |        |                 | Add Cancel                                            |

| Page Header (PageHeader1) |
|---------------------------|
|                           |
|                           |
|                           |
|                           |
|                           |
|                           |
|                           |
|                           |
|                           |
|                           |
|                           |
|                           |
|                           |
|                           |
| Detail (Detail1)          |
|                           |
|                           |
|                           |
|                           |
|                           |
|                           |
|                           |
|                           |
|                           |
|                           |
|                           |
|                           |
|                           |
|                           |
| Page Footer (PageFooter1) |
|                           |
|                           |
|                           |
|                           |
|                           |
|                           |
|                           |
|                           |
|                           |
|                           |
|                           |
|                           |
|                           |
|                           |

3. Add a Label in the middle of the Page Header section to set heading of report. Page Header (PageHeader1)

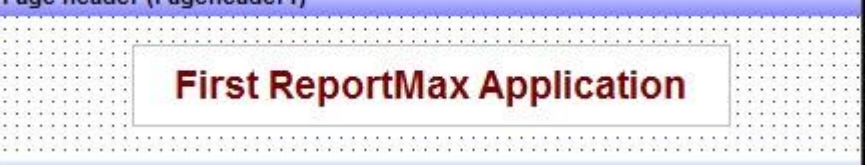

4. Set the Connection String property by selecting the report page and go to the property window. I am selecting SQL Server Native Client to use sql server.

| Properties                                                                                                    |                 |
|----------------------------------------------------------------------------------------------------|-----------------|
| Page1 Page                                                                                                    |                 |
|                                                                                                    |                 |
| (Name)                                                                                                    | Page1           |
| AlignToGrid                                                                                                    | False           |
| BottomMargin                                                                                                    | 0.333           |
| ConnectionString                                                                                                    | Provider=SQLNCL |
| DocumentName                                                                                                    |                 |
| FrameBottomMargin                                                                                                    | 0.25            |
| FrameColor                                                                                                    | Black           |
| Data Link Properties                                                                                                    |                 |
| Provider Connection Advanced All                                                                                                    |                 |
| Select the data you want to connect to:                                                                                                    |                 |
| OLE DB Provider(s)                                                                                                    | <b>^</b>        |
| I Microsoft OLE DB Provider for Indexing Service<br>Microsoft OLE DB Provider for ODBC Drivers<br>Microsoft OLE DB Provider for OLAP Services 8.0 |                 |
| I Microsoft OLE DB Provider for Oracle<br>Microsoft OLE DB Provider for Search<br>Microsoft OLE DB Provider for SQL Server                        | 1               |
| I Microsoft OLE DB Simple Provider<br>L MSDataShape<br>OLE DB Provider for Microsoft Directory Services                                           | E               |
| Oracle Provider for OLE DB                                                                                                    |                 |
| SQL Server Native Client 10.0                                                                                                    |                 |
| SQL Server Native Client 11.0                                                                                                    | -               |
| · · · · · · · · · · · · · · · · · · ·                                                                                                    | +               |
| Next                                                                                                    | >>              |
| OK Cancel                                                                                                    | Help            |

 In the SQL Property. Click the ... button. Enter the following SQL Statement and hit OK. SELECT Country.Code, Country.CountryName FROM Country ORDER BY Country.CountryName;

| ReportMax SQL Editor                           | ×                          |
|------------------------------------------------|----------------------------|
| SELECT Country Country<br>FROM Country ORDER I | rCode, Country.CountryName |
|                                                |                            |
|                                                |                            |
|                                                |                            |
|                                                |                            |
| 4                                              | •                          |
|                                                | Cancel OK                  |

6. Add Label and set Text Country:. Add a Textbox in the Detail section. Blank that textbox. Name it: txtCountryName. Set the DataField property to "CountryName". Add subreport control in detail section. Set ReportIndex property for this control as 1. Set ReportFile property by selecting the path of the current report.

| Detail (Detail1) | Properties                 | • ņ                                        |
|------------------|----------------------------|--------------------------------------------|
| Country:         | SubReport1 ReportMaxSubRep | ort                                        |
| Report           | <u></u> = = =              |                                            |
|                  | (Name)                     | SubReport1                                 |
|                  | AutoExpand                 | True                                       |
|                  | AutoShrink                 | True                                       |
|                  | Buddy                      |                                            |
|                  | Height                     | 0.278                                      |
|                  | Left                       | 1.347                                      |
|                  | Parent                     | Page1                                      |
|                  | ReportFile                 | E:\back\TestFolder\MaxReport\MaxReport\Mai |
|                  | ReportIndex                | 1                                          |
|                  | ReportType                 | 0 - External                               |
|                  | Тор                        | 0.431                                      |
|                  | Visible                    | True                                       |
|                  | Width                      | 4,486                                      |

7. Right click on the mainreport and select Add Page then after. This step will create a report after main report.

| ReportMax using SubReport              |           | Bring to front<br>Send to back |           |        |
|----------------------------------------|-----------|--------------------------------|-----------|--------|
| Detail (Detail1)                       | ير ``     | Properties                     | Alt+Enter |        |
| Country                                | E         | Add Section                    | •         |        |
| Penort                                 | <u></u>   | Add Page                       |           | Before |
| (///////////////////////////////////// | <u>77</u> | Move Group Before              |           | After  |
|                                        |           | Preview Report                 | Γ         |        |
|                                        | н<br>ж    | Cut                            | Ctrl+X    |        |
|                                        | ū         | Сору                           | Ctrl+C    |        |
|                                        | â         | Paste                          | Ctrl+V    |        |
|                                        | ×         | Delete                         | Del       |        |
|                                        |           | Delete Section                 |           |        |

8. Remove header and footer section. Select the Detail section bar. Select AutoExpand to True and AutoShrink property to true. Add two textboxes in the Detail section. Name the first txtCityName and the section txtPopulation. In the DataField property of txtCityName, enter "CityName". In the DataField property of txtPopulation, enter "Population".

| Page Header (PageHeader1)               |  |
|-----------------------------------------|--|
| ReportMax using SubReport               |  |
| *************************************** |  |
| Detail (Detail1)                        |  |
| Country:                                |  |
| Report                                  |  |
| Page Footer (PageFooter1)               |  |
|                                         |  |
| . /                                     |  |
| Detail (Detail1)                        |  |
|                                         |  |

9. Select Subreport and goto property window. Set UseReportConnection property to true. Now select SQL property and add query.

SELECT City.CityName, City.Population FROM City where City.Country = parent.CountryCode;

10. In the Page Footer Section. Add a Field control named "txtPageNo". Set the FunctionType property to Page Number. You can add another Field control and set the FunctionType to Page Total. This way, you will have Page n of m at the bottom of every

| p | а | g  | e  | ; |    |   |     |    |   |   |    |    |   |   |    |   |   |    |  |   |   |     |       |    |    |   |    |    |     |   |    |    |    |   |    |    |     |   |   |     |   |     |   |    |
|---|---|----|----|---|----|---|-----|----|---|---|----|----|---|---|----|---|---|----|--|---|---|-----|-------|----|----|---|----|----|-----|---|----|----|----|---|----|----|-----|---|---|-----|---|-----|---|----|
| F | 2 | 10 | je | - | Fo | 0 | te  | er | ( | P | ac | je | F | 0 | ot | e | r | 1) |  |   |   |     |       |    |    |   |    |    |     |   |    |    |    |   |    |    |     |   |   |     |   |     |   |    |
| - | đ | ċ  |    |   |    |   |     |    |   |   |    |    |   |   |    | t | 1 |    |  |   | ŝ | 11  | 144   | 11 | 11 |   | 1  |    | 1.1 |   | -  | 11 |    |   | 11 |    | 1.1 | 1 |   | 1.1 | - |     |   | ž  |
|   | • | ÷  | ł  | • |    |   | • • | ÷  |   |   | ÷  |    | • | ÷ |    | • | ÷ | 2  |  | ł | ÷ | • • | 11%   | PA | G  | E | NU | IM | BE  | R | 1  | of |    |   | 1% | PA | G   | E | T | OT  | A | 9/6 | 1 | ŀ  |
|   | 2 | 2  | :  |   | 1  | : |     | 2  |   |   | 2  |    | 2 | 2 |    | 2 | 2 | :  |  |   | 2 | 11  | 10.00 |    |    | ~ | -  | -  |     |   | Ч; |    | -1 | 1 |    |    |     | - | - |     |   |     |   | I, |

11. Report design side done.

# Add Report in Window Form

1. Go to Form1 Design window. View the Toolbox. Right click the General category and Select Choose Items... The Choose Items dialog will appear. In the .NET Framework Components tab, click on the Namespace column. Go to the top and locateReportMaxViewer component and add it to the dialog.

2. You will find the ReportMaxViewer component in the Toolbox. Click and drag over the form and place it stretched on the form.

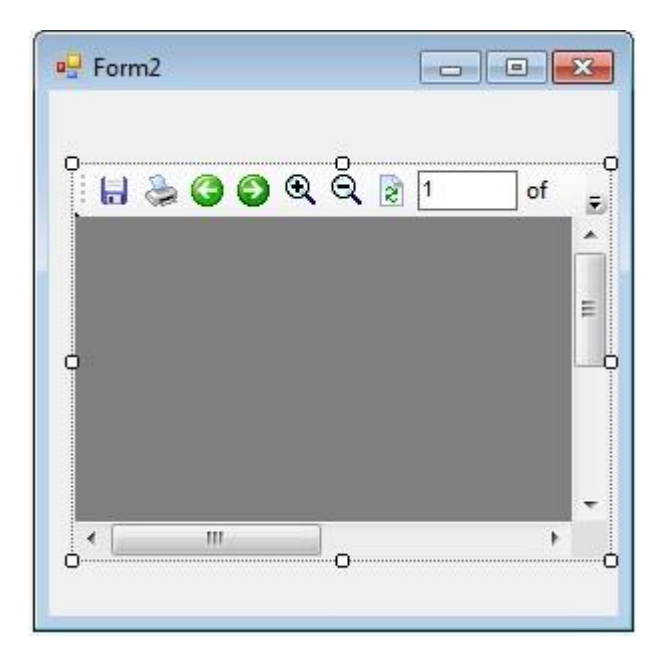

3. Click on the control placed on the form and locate the OutputType property. You have three choices. You can view it on the control window, to the Printer or to a PDF File. Make sure it is rmOutputTypeWindow.

4. In the ReportFile property, browse to the location of *MainReport.rpm* you created.

5. Now execute and this is the output.
| Fi | orm1     |           |                |       |   |   | • <b>• • •</b> • |
|----|----------|-----------|----------------|-------|---|---|------------------|
|    | 🍃 😋 😋 Q  | . 🔊 1 👘 o | f1 Go          |       | _ | _ |                  |
|    |          | Report    | Max using SubR | eport |   |   |                  |
|    | Country: | America   |                |       |   |   |                  |
|    |          |           | Texas          | 4000  |   |   |                  |
|    |          |           | New York       | 200   |   |   |                  |
|    |          |           | Boston         | 300   |   |   |                  |
|    | Country: | Australia |                |       |   |   |                  |
|    |          |           | Sydney         | 400   |   |   |                  |
|    |          | le dia    | Melbourne      | 4000  |   |   |                  |
|    | Country: | India     | D-16           |       |   |   |                  |
|    |          |           | Deini          | 2000  |   |   |                  |
|    |          |           | Mumbai         | 1000  |   |   |                  |
|    |          |           | Bangalore      | 2000  |   |   |                  |
|    |          |           |                | 500   |   |   |                  |
|    |          |           |                |       |   |   |                  |

## **ReportMax Grouping Feature**

## Introduction:

<u>ReportMax</u> is a reporting tool for .NET Framework developers on Visual Studio.NET 2010 and up to 2015. It is easy to use and rich in features. In this tutorial, I would like to step through a basic tutorial to get you started in this tool. I am using Grouping in this tool.

It is free and great to use. To use this opportunity i had done some work so that other users will get maximum from this Tool. You can view your reports in PDF format.

## Using the code:

In this tutorial, I will show how we can use ReportMax without a single line of code. You can instantly preview your report from the designer by right clicking on a blank area and select Preview Report. Here are the steps to use the tool. You need to install ReportMax from <u>here</u>. In this article I am using Grouping.

#### Steps to create and consume ReportMax:

1. Select Visual C# - Windows. Then Select Windows Forms Application. Enter the Project Name. Click OK.

| Recent                                                                               |                | .NET Framework 4.5 * Sort by: Name Ascending                                                   | • # E             | Search Installed Templates (Ctrl+E)                                                                                      |
|--------------------------------------------------------------------------------------|----------------|------------------------------------------------------------------------------------------------|-------------------|----------------------------------------------------------------------------------------------------|
| <ul> <li>Installed</li> <li>Templates</li> <li>Visual C#</li> <li>Windows</li> </ul> |                | DXperience v12.2 Windows Forms Application<br>DXperience v12.2 Windows Forms Data Analysis App | Visual C#         | <ul> <li>Type: Visual C#</li> <li>A project for creating an application with<br/>Windows Forms user interface</li> </ul> |
| Web<br>⊅ Office                                                                      |                | DXperience v12.2 Windows Forms Outlook® Inspire                                                | d Appli Visual C# | 1                                                                                                    |
| Cloud<br>Reporting                                                                   | 9              | DXperience v12.2 Windows Forms Word® Inspired A                                                | ApplicatVisual C# | 1                                                                                                    |
| SharePoin<br>Silverligh                                                              | nt<br>t        | DXperience v12.2 WPF Application                                                               | Visual C#         |                                                                                                    |
| Test<br>WCF                                                                          |                | DXperience v12.2 WPF Outlook® Inspired Application                                             | n Visual C#       |                                                                                                    |
| Workflow                                                                             | v<br>Visual C# | DXperience v12.2 WPF Word® Inspired Application                                                | Visual C#         | 1                                                                                                    |
| DevExpress: \<br>LightSwitch                                                         | Visual Basic   | Empty Project                                                                                  | Visual C#         | 1                                                                                                    |
| <ul> <li>Other Project</li> <li>Samples</li> </ul>                                   | t Types        | Portable Class Library                                                                         | Visual C#         | 1                                                                                                    |
| Online                                                                               |                | Windows Forms Application                                                                      | Visual C#         |                                                                                                    |
|                                                                                      |                | Windows Forms Control Library                                                                  | Visual C#         |                                                                                                    |
| Name:                                                                                | MaxReport      | - Windows Service                                                                              | Visual C#         |                                                                                                    |
| ocation:                                                                             | E:\back\TestFo | lder\                                                                                          | *                 | Browse                                                                                                    |
| Solution name:                                                                       | MaxReport      |                                                                                                |                   | Create directory for solution                                                                                            |
|                                                                                      |                |                                                                                                |                   | OK Cancel                                                                                                    |

2. From the Project menu, Select Add New Item. Select ReportMax files from the left. Select Blank Report (Inch) from the right. Name the File to MainReport. Click Ok.

| Add New Item - MaxRepo                                                                                                    | ort            |                     |       |                 | ? ×                                                   |
|----------------------------------------------------------------------------------------------------|----------------|---------------------|-------|-----------------|-------------------------------------------------------|
| ▲ Installed                                                                                                    | Sort by:       | Default             | • # E |                 | Search Installed Templates (Ctrl+E)                   |
| ▲ Visual C# Items<br>Code                                                                                                    | J.             | Blank Report (Cm)   |       | ReportMax Files | Type: ReportMax Files<br>A blank RepotMax file (Inch) |
| Data<br>General<br>Web<br>Windows Forms<br>WPF<br>DevExpress<br>Reporting<br>Workflow<br>Graphics<br>ReportMax Files<br>♪ Online |                | Blank Report (Inch) |       | ReportMax Files | A blank RepotMax file (Inch)                          |
| Name:                                                                                                    | MainReportIrpm |                     |       | ]               |                                                       |
|                                                                                                    |                |                     |       |                 | Add Cancel                                            |

| Page Header (PageHeader1) |
|---------------------------|
|                           |
|                           |
|                           |
|                           |
|                           |
|                           |
|                           |
|                           |
|                           |
|                           |
|                           |
|                           |
|                           |
|                           |
| Detail (Detail1)          |
|                           |
|                           |
|                           |
|                           |
|                           |
|                           |
|                           |
|                           |
|                           |
|                           |
|                           |
|                           |
|                           |
|                           |
| Page Footer (PageFooter1) |
|                           |
|                           |
|                           |
|                           |
|                           |
|                           |
|                           |
|                           |
|                           |
|                           |
|                           |
|                           |
|                           |
|                           |

3. Add a Label in the middle of the Page Header section to set heading of report. Page Header (PageHeader1)

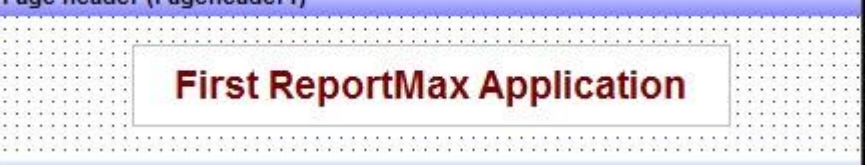

4. Set the Connection String property by selecting the report page and go to the property window. I am selecting SQL Server Native Client to use sql server.

| roperties                                                                                 |                 |
|-------------------------------------------------------------------------------------------|-----------------|
| Page1 Page                                                                                |                 |
| 2 9↓                                                                                      |                 |
| (Name)                                                                                    | Page1           |
| AlignToGrid                                                                               | False           |
| BottomMargin                                                                              | 0.333           |
| ConnectionString                                                                          | Provider=SQLNCL |
| DocumentName                                                                              |                 |
| FrameBottomMargin                                                                         | 0.25            |
| FrameColor                                                                                | Black           |
| Data Link Properties                                                                      |                 |
| Provider Connection Advanced All                                                          |                 |
| F Select the data you want to connect to:                                                 |                 |
| F                                                                                         |                 |
| OLE DB Provider(s)                                                                        | ^               |
| I Microsoft OLE DB Provider for Indexing Service                                          |                 |
| I Microsoft OLE DB Provider for ODBC Drivers                                              |                 |
| I Microsoft OLE DB Provider for OLAP Services 8.0<br>Microsoft OLE DB Provider for Oracle |                 |
| Microsoft OLE DB Provider for Search                                                      |                 |
| Microsoft OLE DB Provider for SQL Server                                                  |                 |
| 1 Microsoft OLE DB Simple Provider                                                        |                 |
| MSDataShape                                                                               | 8               |
| OLE DB Provider for Microsoft Directory Services                                          |                 |
| Oracle Provider for OLE DB                                                                |                 |
| SQL Server Native Client 10.0                                                             |                 |
| F SQL Server Native Client 11.0                                                           |                 |
| s                                                                                         |                 |
| s .                                                                                       | ntry.Co         |
| Nex                                                                                       | d >>            |
|                                                                                           |                 |
|                                                                                           |                 |
| OK Cancel                                                                                 | Help            |
|                                                                                           |                 |

 In the SQL Property. Click the ... button. Enter the following SQL Statement and hit OK. SELECT Country.Code, Country.CountryName, City.CityName, City.Population FROM Country INNER JOIN City ON Country.Code = City.Country ORDER BY Country.CountryName;

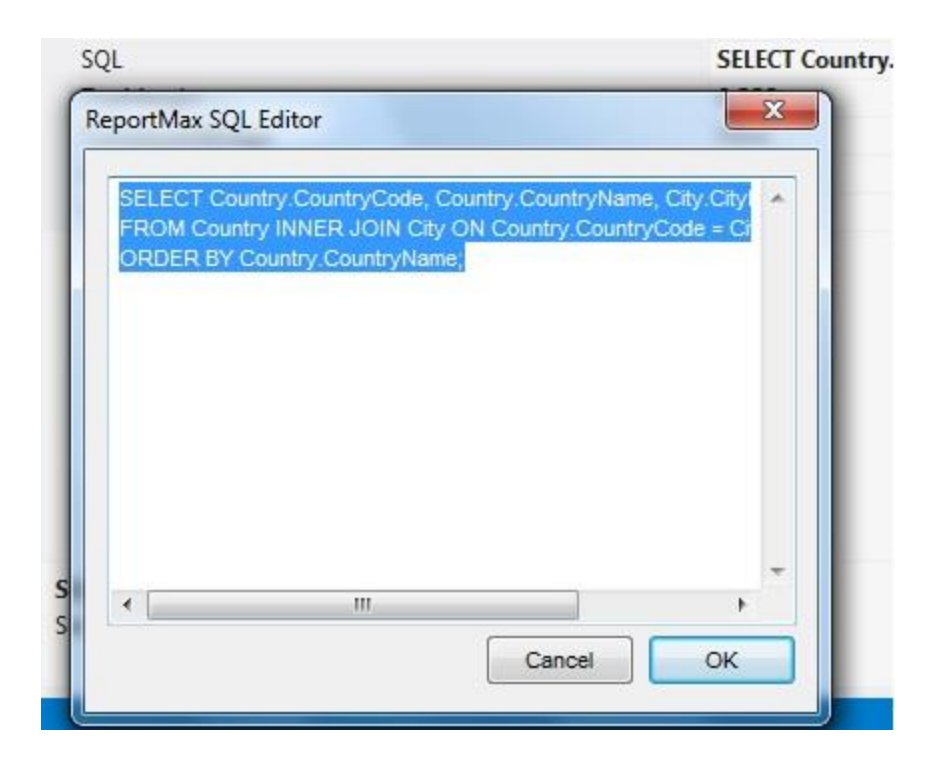

- Right click on a blank area in the report and select Add Section Group Header/Footer. Click on the Group Header blue bar to view its properties. Enter Code in the DataField Property.
- Add Label and set Text Country:. Add a Textbox in the Group Header area. Blank that textbox. Name it: txtCountryName. Set the DataField property to "CountryName". Add two Labels and text them as City and Population.

| Group | Header | (GroupHeader1) |
|-------|--------|----------------|
|       |        |                |

| • |   |   |   |   |     |   |     |     |    | -  |    |     |     |     |     |   | -   |    | -   | -   |    |     |    | - |   |   |     |   |   |   |    |   |    |    |      |   |    |   | 1  |    |   |    |   |     |    |     |   |    |    |   |   | -   |     |   | - | - | 1 | -  | - |   |   | - |      | - |
|---|---|---|---|---|-----|---|-----|-----|----|----|----|-----|-----|-----|-----|---|-----|----|-----|-----|----|-----|----|---|---|---|-----|---|---|---|----|---|----|----|------|---|----|---|----|----|---|----|---|-----|----|-----|---|----|----|---|---|-----|-----|---|---|---|---|----|---|---|---|---|------|---|
| • |   | • | • |   | • • |   |     |     | -  | -  | -  | -   |     |     | -   | - | 5.4 |    |     |     | •  | •   |    |   | • | • |     |   | • | • |    |   |    | ŀ  | 10   |   |    | • |    |    | • | •  |   |     |    | i.e |   |    | •  |   |   |     | 1.0 |   |   |   |   |    |   | • |   |   | ÷.   |   |
| • | • | • |   | • | •   | 0 |     | •   | 1  | ۰. | è. | in. | n i | ٠.  | -   |   |     |    | •   |     |    | •   | •  |   |   | • | •   |   |   | • | •  |   | 14 | ŀ. |      | × |    | • | •  | 80 | ÷ | •  | • | ε., |    |     |   |    | •  | • | 0 |     |     |   |   | • |   | *  |   | • | • |   |      |   |
| • | • | • | • | • |     |   | • • | • • | 1  | -  |    | u   |     | u   | У   |   |     |    |     |     |    | •   |    |   |   | • | •   |   |   | • | •  |   |    |    | ٠    |   |    | • | •  |    | ÷ | •  | • |     |    |     |   |    | •  | • |   | • • |     |   |   |   |   |    |   | • | • | • | <br> |   |
| • |   | • | • | • |     |   |     | • • | -  | -  | -  |     |     | -   | -   | - |     | -  | 14  | -   | ~  | •   | 7  | - | ~ | • | - 7 | 1 | 1 |   | 12 | 1 | 1  | ٠. |      | • | Υ. | • |    | •  | • | •  | • | •   |    |     | • | 1  | •  | • | 1 |     |     | • | 1 |   |   | •  | • |   |   | • | <br> |   |
| • |   | • | • | • | •   |   | •   |     |    |    | •  |     | •   | •   | • • |   |     |    |     |     |    |     |    |   |   |   |     |   | • | • |    |   |    |    | ۰.   |   |    | • |    |    | • | •  | ÷ |     |    | 1.0 |   | •  | •  |   |   |     |     |   | • |   |   |    | • | • |   |   | <br> |   |
| • | • | • | • | 0 | •   |   |     |     |    |    | •  |     |     | ÷., | • • |   |     | ÷  | -   | -   | -  | i A |    |   |   | • |     |   |   | • |    |   |    | •  | 16   |   | -  | - | -  | ÷  | - | -  | ÷ | -   | -  | 63  |   |    | ۰. | • |   |     |     |   |   | • |   | х. |   | • | • |   |      |   |
| • |   | • | • | • | •   |   |     | • • | ٠. |    | •  |     |     | •   | • • |   |     | 1  | 1.2 | 4   |    | 1   | •  |   |   | • |     |   |   | • |    |   |    |    |      |   | -  | - |    |    | - | 41 | - | -   |    | Ð   |   |    |    |   |   |     |     |   |   |   |   |    |   | • |   |   | <br> |   |
| • |   | • | • | • |     | • |     |     |    | 1  |    |     | •   | •   | • • |   |     | 14 | -1  | II. | y. |     | ۰, |   | 1 |   |     |   | 1 |   | 1  |   | 1  |    |      | ۲ | υ  | μ | ιu | п  | а | u  | U | n   | 63 | 1   |   | ۰. |    |   |   |     |     |   |   |   |   |    | • |   |   |   | <br> |   |
| • |   |   |   |   |     |   |     |     |    |    |    |     |     |     | • • |   |     |    |     | _   | -  |     | ۰. |   |   |   |     |   |   |   |    |   |    |    | - E. |   |    | • |    |    |   |    |   |     |    | з.  |   |    |    |   |   |     |     |   |   |   |   |    |   |   |   |   | <br> |   |

 Select the Detail section bar. Select AutoExpand to True and AutoShrink property to true. Add two textboxes in the Detail section. Name the first txtCityName and the section txtPopulation. In the DataField property of txtCityName, enter "CityName". In the DataField property of txtPopulation, enter "Population".

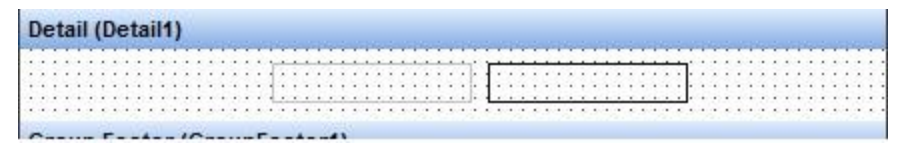

 In the Group Footer section. Add a textbox named txtPopulationTotal. Set the DataField property to "Population". Set the FunctionType property to Sum. Set the FormatType to 1-Number and the Format to 3 - 123,356,789. Add a label near txtPopulationTotal with text "Population Total"

| G   | àr | 0  | DU | 4  | o | F | 0 | 0  | te | e | r | ( | G | in | 0  | U | p | oF | 0 | ooter1)    |        |     |                |    |   |   |   |         |     |     |    |       |   |  |    |      |     |   |
|-----|----|----|----|----|---|---|---|----|----|---|---|---|---|----|----|---|---|----|---|------------|--------|-----|----------------|----|---|---|---|---------|-----|-----|----|-------|---|--|----|------|-----|---|
| 1.1 | *  |    |    | 17 | - |   | - |    |    | - | - |   | 1 | -  |    | ~ | 1 |    |   |            |        | -   |                |    | - | 1 |   | <br>1.1 |     | -   | 1  | <br>- | 1 |  | 1  | <br> | 1   | 1 |
|     |    |    | •  |    |   |   |   |    |    |   |   |   |   |    |    |   |   |    |   |            |        | • • |                | -  | - | - | - | <br>-   | • • | 1.0 |    | <br>  |   |  |    | <br> |     |   |
| 1.0 |    |    | •  |    |   |   |   |    |    |   |   |   |   |    | 1. |   |   |    | 1 | Deputation | Total  |     | 10/ C11440/ 1  | 1. |   |   |   | <br>- 1 |     |     |    | <br>  |   |  |    | <br> |     |   |
|     | λ. | κ. |    |    |   |   |   |    |    |   |   |   |   |    |    |   |   |    |   | Population | TOtal: | . 1 | [.70 SUM 20] . |    |   |   |   | <br>-1  |     |     | χ. | <br>  |   |  | 1. | <br> | 1.4 |   |
|     |    |    |    |    |   |   |   | ۰. |    |   |   |   |   |    |    |   |   |    |   | -          |        |     |                | _  | _ |   | - |         |     |     |    | <br>  |   |  |    | <br> |     |   |

10. In the Page Footer Section. Add a Field control named "txtPageNo". Set the FunctionType property to Page Number. You can add another Field control and set the FunctionType to Page Total. This way, you will have Page n of m at the bottom of every page.

|    | P | a  | ge | e | F  | 0  | 0 | te | er  | (  | P   | a   | g  | e  | F   | 0 | 0  | te | 21 | rf | 1) |    |    |     |    |     |     |      |     |     |    |     |     |    |    |    |     |    |   |   |    |     |   |   |    |     |    |      |     |     |      |    |   |    |     |     |   |     |    |    |    |
|----|---|----|----|---|----|----|---|----|-----|----|-----|-----|----|----|-----|---|----|----|----|----|----|----|----|-----|----|-----|-----|------|-----|-----|----|-----|-----|----|----|----|-----|----|---|---|----|-----|---|---|----|-----|----|------|-----|-----|------|----|---|----|-----|-----|---|-----|----|----|----|
| P  |   |    |    | 1 |    |    |   |    |     | 17 |     | -   |    | 12 |     |   |    |    | -  | -  |    | 0  |    | -   |    | 0   |     | 1    |     |     |    | 1   |     | 10 |    |    |     |    | 1 |   |    |     |   |   |    |     |    | 1    |     | -   |      | 1  | * | 1  |     |     | 1 |     |    | ~  | 5  |
|    |   |    |    |   | ۰. | •  |   |    | +   |    |     |     |    |    |     | + |    |    |    |    |    |    | ., |     |    |     |     | - 52 | •   |     |    |     | •   | •  |    |    |     | •  | • | • |    | 1.  |   |   |    |     | 17 |      |     |     |      |    | • | Υ. |     |     |   |     |    |    | Ŀ  |
|    |   |    |    |   |    |    |   |    |     |    |     |     |    |    |     |   | ٠. |    |    |    |    |    |    |     |    |     |     | 11   | 10, | Λ.E | ٦A | 1   | NB  | 2  | -M | 14 | 1.1 |    |   | Ð | α, | •   | 0 | ÷ |    |     | 1  | F-0, | £.F | 22  | 18   | 10 | 5 | -1 | 307 | 17  | A | 1.1 | 9% | 1- | Ŀ  |
| 13 |   | ۰. |    |   |    | 20 |   |    |     |    |     |     |    | ۰. |     |   |    |    |    | 2  |    | 1. | 23 | 2.5 |    | 1.1 |     | 31   | .1  | рŗ  | 77 | ν3. | 2,6 | 1  | л  | ч  | 19  | чн | 1 | л | Π. |     | U |   |    | 1.0 | 1  | 11   | 91  | 10. | - 13 | a, | 1 | 28 | .4  | 1.0 | ~ | 4   | 79 | а. | Ŀ  |
| 12 |   |    |    |   |    | 20 |   |    | 1.1 |    | ÷., | 2.2 | Ξ. | 12 | - 2 | 1 |    |    | 22 | 2  | 15 | 2. |    | 20  | 15 | 2.  | 2.2 | 14   | -   | -   | -  | -   | -   | -  |    | -  | -   | -  | - | - | -  | 1.1 | - |   | ÷. | 6.0 | ь  | -    | -   | -   | -    | -  | - | -  | -   | -   | - | -   | -  | -  | I, |

11. Report design side done.

# Add Report in Window Form

1. Go to Form1 Design window. View the Toolbox. Right click the General category and Select Choose Items... The Choose Items dialog will appear. In the .NET Framework Components tab, click on the Namespace column. Go to the top and locate ReportMaxViewer component and add it to the dialog.

2. You will find the ReportMaxViewer component in the Toolbox. Click and drag over the form and place it stretched on the form.

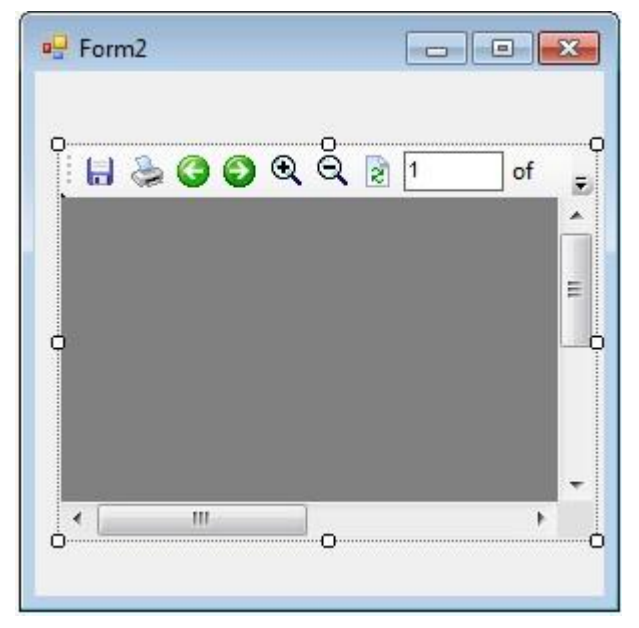

3. Click on the control placed on the form and locate the Output Type property. You have three choices. You can view it on the control window, to the Printer or to a PDF File. Make sure it is rmOutputTypeWindow.

- 4. In the ReportFile property, browse to the location of *MainReport.rpm* you created.
- 5. Now execute and this is the output.

| Form1    | ante Managar Franklike                                                                                                    |             | x |
|----------|----------------------------------------------------------------------------------------------------|-------------|---|
|          |                                                                                                    |             |   |
|          | of1 Go                                                                                                    |             |   |
|          |                                                                                                    |             |   |
|          |                                                                                                    |             |   |
|          | First ReportMax                                                                                                    | Application |   |
|          |                                                                                                    |             |   |
| Country: | America                                                                                                    |             |   |
|          | City                                                                                                    | Population  |   |
|          | Texas                                                                                                    | 4000        |   |
|          | Newvork                                                                                                    | 200         |   |
|          | Restor                                                                                                    | 200         |   |
|          | Boston                                                                                                    | 300         |   |
|          | Population Lotal:                                                                                                    | 4,500       |   |
| Country: | Australia                                                                                                    |             |   |
|          | City                                                                                                    | Population  |   |
|          | Sydney                                                                                                    | 400         |   |
|          | Melbourne                                                                                                    | 4000        |   |
|          | Population Total:                                                                                                    | 4,400       |   |
| Country: | India                                                                                                    |             |   |
|          | Land and the second second sec |             |   |
|          | City                                                                                                    | Population  |   |
|          | Delhi                                                                                                    | 2000        |   |
|          | Shimla                                                                                                    | 1000        |   |

## Unicode Support in ReportMax

## Introduction:

<u>ReportMax</u> is a reporting tool build for .NET Framework to create report in Visual Studio.NET 2010 and up to 2015 (Including Visual Studio Express).

It is easy to use and it's rich in features. In this article, I shall go through steps to follow in order to show Unicode characters in ReportMax reporting tool.

## Version used in this article: 3.5

## Using the code:

In this tutorial, I will show how we can use ReportMax without a single line of code. You can instantly preview your report from the designer by right clicking on a blank area and select Preview Report.

Here are the steps to use the tool. You need to install ReportMax from ReportMax.

## Steps to create and consume ReportMax:

 Open Visual studio (For this demo I am using VS2013 but you can choose any version) Select Visual C# - Windows. Then Select Windows Forms Application. Enter the Project Name. Click OK.

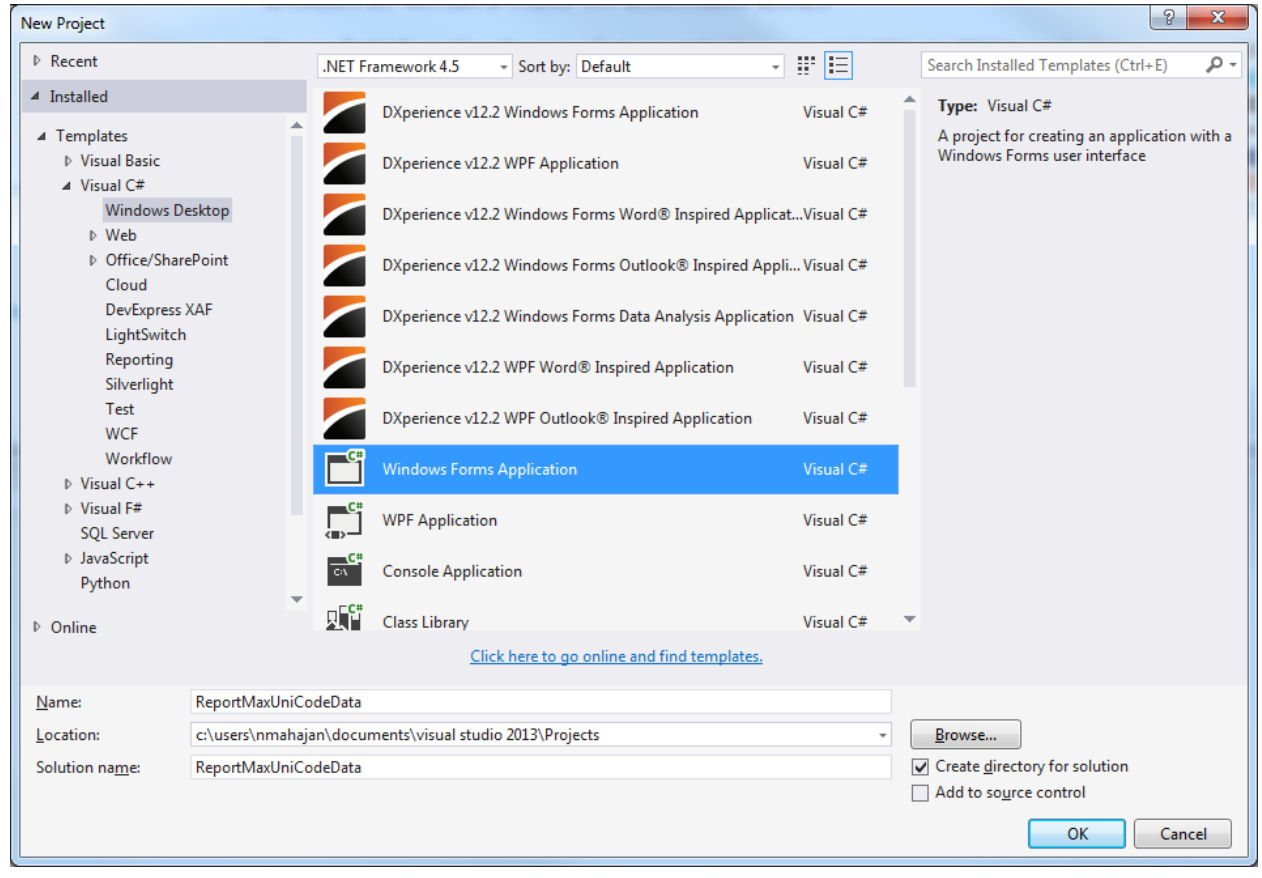

2. Next step is to add Reportmax tools in toolbox list. Right click on General from toolbox and click on choose items. Then choose ReportMaxViwer dll from .Net Framework Components.

| _                   | ilverlight Components  | V     | Vindows Phone Silverlight Comp | onents | WPF Components          |
|---------------------|------------------------|-------|--------------------------------|--------|-------------------------|
|                     | NET Framework Componen | ts    | COM Components                 | System | n.Activities Components |
|                     | Name 🔺                 | Name  | espace                         |        | Assembly N              |
|                     | ReportMaxViewer        | CppM  | 1ax.ReportMax                  |        | CppMax.Rep              |
|                     | KeportMaxWebViewer     | Сррім | lax.ReportMax                  |        | СррМах.Кер              |
|                     |                        |       |                                |        |                         |
| •                   |                        |       |                                |        | Þ                       |
| ۲<br><u>F</u> ilter | r; reportmax           | III   |                                |        | ►<br>                   |

3. After adding dll you can see new control ReportMaxViwer added to toolbox list. Now click on and drag it to windows form. After adding control to form, you will see form like this.

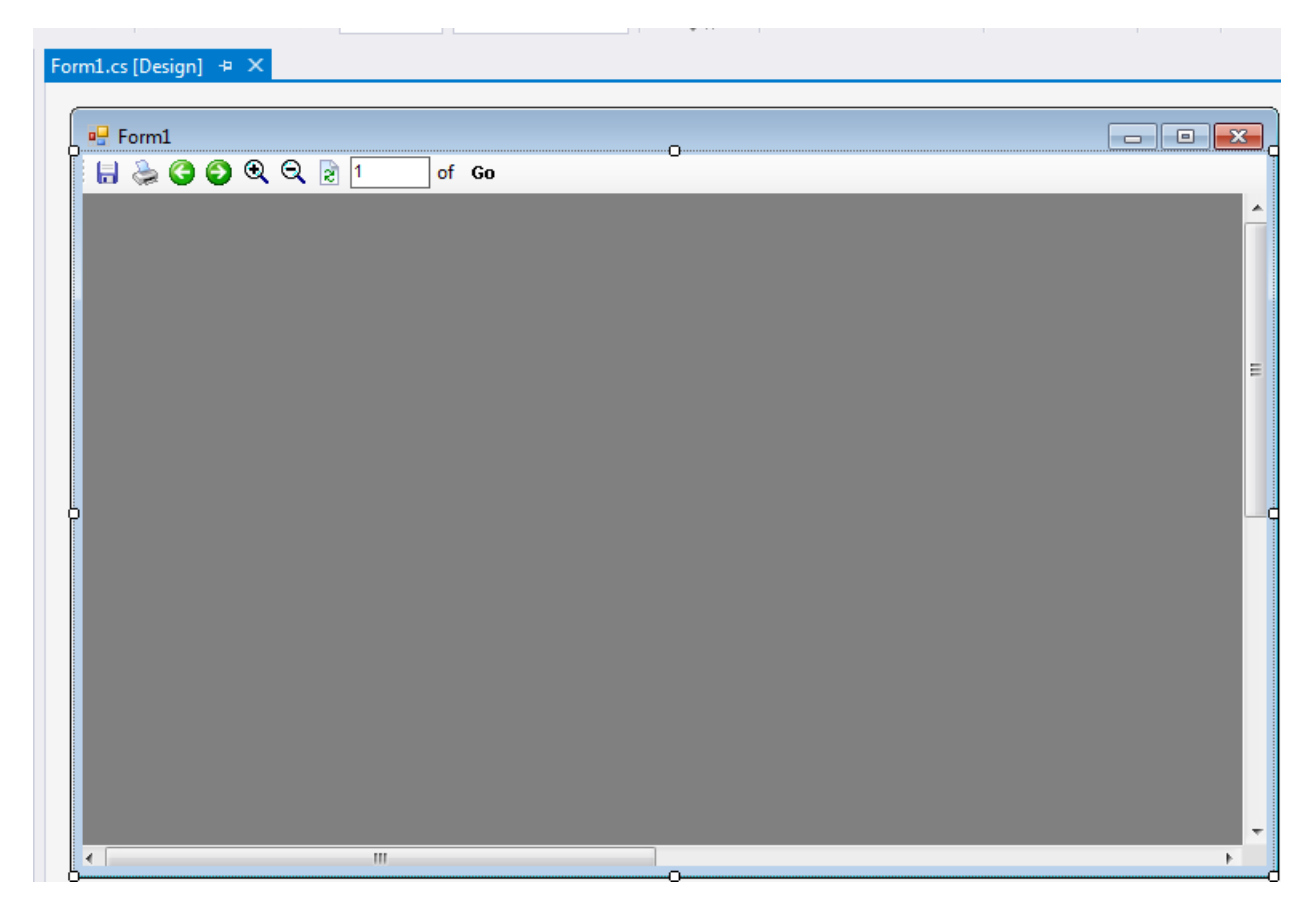

4. Now Right click on solution and click on add then new item, in order to add new report. Then choose Reportmax Files and enter the report name and click add.

| Add New Item - ReportMaxUnicodeCharS | Support                        |                                           | ? ×                                    |
|--------------------------------------|--------------------------------|-------------------------------------------|----------------------------------------|
| ▲ Installed                          | Sort by: Default               | Search Ins                                | talled Templates (Ctrl+E) 🛛 🔎 🚽        |
| Visual C# Items<br>Graphics          | Blank Report (Inch)            | ReportMax Files <b>Type:</b> R<br>A blank | eportMax Files<br>RepotMax file (Inch) |
| Online                               |                                |                                           |                                        |
|                                      |                                |                                           |                                        |
|                                      |                                |                                           |                                        |
|                                      |                                |                                           |                                        |
|                                      |                                |                                           |                                        |
|                                      |                                |                                           |                                        |
|                                      |                                |                                           |                                        |
|                                      |                                |                                           |                                        |
|                                      |                                |                                           |                                        |
|                                      |                                |                                           |                                        |
|                                      | Click here to go online and fi | nd templates.                             |                                        |
| <u>N</u> ame: UnicodeReportD         | Jatarpm                        |                                           |                                        |
|                                      |                                |                                           | Add Cancel                             |

5. Now we need to set up SQL data. Run below script in SQL server to create a table and insert Unicode data.

```
SET ANSI NULLS ON
SET QUOTED_IDENTIFIER ON
SET ANSI_PADDING ON
GO
CREATE TABLE [dbo].[UnicodeData] (
        [Id]
                             [int] IDENTITY(1, 1) NOT NULL,
                             [nvarchar](100) COLLATE SQL_Latin1_General_CP1_CI_AS NULL
        [NameOfEmployee]
) ON [PRIMARY]
GO
ALTER TABLE [dbo].[UnicodeData] SET (LOCK_ESCALATION = TABLE)
GO
INSERT INTO dbo.UnicodeData
(
    NameOfEmployee
)
VALUES
(
    N'Kalvøy, Jørn Andre' -- NameOfEmployee - nvarchar
),
(N'Kalvøy,Jørn Andre'),
```

```
(N'Bjørn Andre Storøy'),
(N'Nilsen,Ståle Sundsfjord'),
(N'Boris Borenović'),
(N'Åkergatan'),
(N'微波室外单元')
```

SELECT ud.Id, ud.NameOfEmployee FROM dbo.UnicodeData ud

6. Your data should look like below in SQL

```
SQLQuery1.sql - 6L...F12\NMahajan (58))* ×
   ■ SET ANSI NULLS ON
    SET QUOTED IDENTIFIER ON
    SET ANSI_PADDING ON
    GO
   □CREATE TABLE [dbo].[UnicodeData] (
             [Id]
                                  [int] IDENTITY(1, 1) NOT NULL,
             [NameOfEmployee]
                                  [nvarchar](100) COLLATE SQL_Latin1_General_CP1_CI_AS NULL
    ) ON [PRIMARY]
    GO
    ALTER TABLE [dbo].[UnicodeData] SET (LOCK ESCALATION = TABLE)
    60
   □ INSERT INTO dbo.UnicodeData
        NameOfEmployee
    VALUES
        N'Kalvøy, Jørn Andre' -- NameOfEmployee - nvarchar
     (N'Kalvøy,Jørn Andre'),
     (N'Bjørn Andre Storøy'),
     (N'Nilsen, Ståle Sundsfjord'),
     (N'Boris Borenović'),
    (N'Åkergatan'),
     (N'微波室外单元')
   SELECT ud.Id, ud.NameOfEmployee
    FROM dbo.UnicodeData ud
100 % 🔹 🔹
🔜 Results 📑 Messages
     ld NameOfEmployee
1 1 Kalvøy,Jøm Andre
2 2 Kalvøy,Jøm Andre
3 3 Bjørn Andre Storøy
4 4 Nilsen, Ståle Sundsfjord
5 5 Boris Borenović
6 6 Åkergatan
    7
7
         微波室外单元
```

 Now in order to show this data in report, need to setup connection string for the report. Right click on report then go to properties. Click on connection string, there you can choose different data source available.

|   | 👔 Data Li | nk Properties                                              | ×    |
|---|-----------|------------------------------------------------------------|------|
|   | Provider  | Connection Advanced All                                    |      |
|   | Select t  | he data you want to connect to:                            |      |
| L | OLE       | DB Provider(s)                                             | •    |
|   | Micr      | osoft OLE DB Provider for ODBC Drivers                     |      |
|   | Micr      | osoft OLE DB Provider for OLAP Services 8.0                |      |
|   | Micr      | osoft OLE DB Provider for Oracle                           |      |
|   | Micr      | osoft OLE DB Provider for Search                           |      |
|   | Micr      | osoft OLE DB Provider for SQL Server                       |      |
|   | Micr      | osoft OLE DB Provider for Visual FoxPro                    |      |
|   | Micr      | osoft OLE DB Simple Provider                               |      |
|   |           | Jata Shape<br>DB Browider for Microsoft Directory Services | =    |
|   | SOL       | Server Native Client 10.0                                  | -    |
|   | SQL       | Server Native Client 11.0                                  |      |
|   | SQL       | Server Replication OLE DB Provider for DTS                 |      |
|   |           |                                                            | -    |
|   | ٠         | III                                                        | - F  |
|   |           |                                                            |      |
|   |           | Nex                                                        | d >> |
|   |           | ·                                                          |      |
|   |           |                                                            |      |
|   |           | OK Cancel                                                  | Help |

8. After choosing data source, now you can design report with different controls available. Binding of controls is very simple. You can write SQL query in SQL property of Report

| 001D0x • 4 X                      | Ur | icouerepoirbata.ipin ~ ~ romit.cs [Design] |                               |                            |         | Properties             | • <del>4</del> ,                |
|-----------------------------------|----|--------------------------------------------|-------------------------------|----------------------------|---------|------------------------|---------------------------------|
| iearch Toolbox 🛛 👂 -              |    |                                            | 6 7 8                         | 9 10 1                     | 1 12 13 | Page1 Page             |                                 |
| <ul> <li>ReportMax</li> </ul>     |    | Page Header (PageHeader1)                  |                               |                            |         |                        |                                 |
| <ul> <li>Pointer</li> </ul>       |    | List Of Employees                          |                               |                            |         | (Name)                 | Pagel                           |
| 📼 Field                           |    |                                            |                               |                            |         | AlignToGrid            | False                           |
| ab Label                          |    | Employeeld EmployeeName                    |                               |                            |         | BottomMargin           | 0.333                           |
| Checkbox                          | =  | Detail (Detail1)                           |                               |                            |         | ConnectionString       | Provider=SQLNCLI11.1;Integrated |
| 🔝 Image                           | :  | Textbox1 Textbox2                          |                               |                            |         | DocumentName           |                                 |
| Line                              | =  | Page Footer (PageFooter1)                  |                               |                            |         | FrameBottomMargin      | 0.25                            |
| Shane                             | :  | CompanyName                                |                               |                            |         | FrameColor             | Black                           |
| C Subreport                       |    |                                            |                               |                            |         | FrameLeftMargin        | 0.25                            |
| Ramada                            |    |                                            |                               |                            |         | FrameRightMargin       | 0.25                            |
| T-blo                             |    |                                            |                               |                            |         | FrameStyle             | 0 - None                        |
| Table                             |    |                                            | ReportMax SQL Editor          |                            |         | FrameTopMargin         | 0.25                            |
| Page Break                        |    |                                            |                               |                            |         | FrameWidth             | 1                               |
| Chart                             |    |                                            | SELECT ud.ld, ud.NameOfEmploy | ee FROM dbo.UnicodeData ud |         | GridSpacing            | 6                               |
| ieneral                           |    |                                            |                               |                            |         | Image                  | none                            |
|                                   |    |                                            |                               |                            |         | ImageInsideFrame       | False                           |
| here are no usable controls in    |    |                                            |                               |                            |         | ImageLeft              | 0                               |
| is text to add it to the toolbox. |    |                                            |                               |                            |         | ImageStyle             | 0 - Centered                    |
|                                   |    |                                            |                               |                            |         | ImageTop               | 0                               |
|                                   |    |                                            |                               |                            |         | ImageTranslucencyLevel | 128                             |
|                                   |    |                                            |                               |                            |         | LeftMargin             | 0.333                           |
|                                   |    |                                            |                               |                            |         | MaxRows                | -1                              |
|                                   |    |                                            |                               |                            |         | Orientation            | 0 - Portrait                    |
|                                   |    |                                            |                               | *                          |         | PrintWidth             | 5.5                             |
|                                   |    |                                            |                               | P                          |         | RightMargin            | 0.333                           |
|                                   |    |                                            |                               | Cancel OK                  |         | ShowGrid               | True                            |
|                                   |    |                                            |                               |                            |         | SQL                    | SELECT ud.Id, ud.NameOfEmployee |
|                                   |    |                                            | (                             |                            | ,<br>,  | TopMargin              | 0.333                           |
|                                   |    |                                            |                               |                            |         | TranslucentImage       | False                           |
|                                   |    |                                            |                               |                            |         | UseReportConnection    | False                           |
|                                   |    |                                            |                               |                            |         |                        |                                 |

9. Then to bind controls right click on control e.g.: right click on Textbox2 then goes to property and in DataField mention name of data field. That's it. Isn't it simple.

| Sector Tache       Image: Sector Tache       Image: Sector Tache                                                                                                    | Toolhox • 4 ×                       | UnicodeReportData rum R X Formi os (Design) | Dronerties                | - 1 X          |
|----------------------------------------------------------------------------------------------------|-------------------------------------|---------------------------------------------|---------------------------|----------------|
| Reporting     Reporting     Reporting     Reporting     Reporting     Reporting     Report     Report                                                                                                    | Search Toolhox                      |                                             | Textbox? ReportMayTextbox |                |
| Index   Field   Index   Index </td <td>4 ReportMax</td> <td>Page Header (PageHeader1)</td> <td></td> <td></td>                                                                                                    | 4 ReportMax                         | Page Header (PageHeader1)                   |                           |                |
| • reduce       (March)       Tetabo2         • Field       •       Algence       Algence         • Tetabo2       •       •       Algence       Algence         • Checkbes       •       •       •       •       •       Algence       Algence <td< td=""><td>Reportiviax</td><td></td><td></td><td></td></td<>                                                                                                    | Reportiviax                         |                                             |                           |                |
| <pre>net: net: indication in the intervalue in the intervalue in t</pre>                                                                                                    | E Fonder                            | List Of Employees                           | (Name)                    | Textbox2       |
| i       Abdd       Modelpoint       Forebook       Modelpoint       Forebook         i       Inage       Page foreit ("bettook")       Modelpoint       AddSbunk       False         i       Inage       Page foreit ("bettook")       Modelpoint       Modelpoint       Modelpoint         i       Inage       Page foreit ("bettook")       Modelpoint       Modelpoint       Modelpoint         iiii       Barcade       Iiiiiiiiiiiiiiiiiiiiiiiiiiiiiiiiiiiii                                                                                                    | L Field                             | Employeeld Employeelame                     | Alignment                 | 0 - Left       |
| <ul> <li>inclustor</li> <li>inclustor</li> <li>incl</li></ul>                                                                                                    | ab Label                            |                                             | AllowExport               | True           |
| Image       1       AutoStrik       Fale         Image       1       AutoStrik       Fale         Image       1       Image       1       Image       Image       1       Image       Image       Image       1       Image       Image       Image       Image       Image       Image       Image       Image       Image       Image       Image       Image       Image       Image       Image       Image       Image       Image       Image       Image       Image       Image       Image       Image                                                                                                    | Checkbox                            | - Detail (Detail)                           | AutoExpand                | False          |
| ine       ine       ine       ine       ine       ine         ine       ine       ine       ine       ine       ine         ine       ine       ine       ine       ine       ine       ine         ine       ine       i                                                                                                    | 💁 Image                             |                                             | AutoShrink                | False          |
| Subje       Source       Source                                                                                                    | Line                                | = Page Footer (PageFooter1)                 | BackColor                 | White          |
| Surgeont       Border/Min       0 - None         None Sorder/Min       Border/Min       3         Days Boat       Cutton format       Cutton format         Oth       Days Boat       Days Boat       Days Boat         Oth       Cutton format       AnneOfEmployee       Border/Min         Oth       Days Boat       Days Boat       Days Boat         Oth       Days Boat       Boat       Boat         Oth       Days Boat       Boat       AnneOfEmployee         Other       Boat       Boat       Boat         Other       Boat       Boat       Boat         Other       Boat       AnneOfEmployee       Othone         If format Type       Othone       Boat       Boat         Height       0.208       Cutton format       Boat         If format Type       Othone       Boat       Boat         If format Type       Othone       Boat       Boat         If format Type       Othone       Boat       Boat         If format Type       Othone       Boat       Boat         If format Type       Othone       Boat       Boat         If format Type       Othone       Boat       B                                                                                                    | G Shape                             | CompanyName                                 | BorderColor               | Silver         |
| Barcode       Border(Within)       1         Barcode       Border(Within)       3         Barcode       Border(Within)       Border(Within)       3         Border(Within)       Border(Within)       Border(Within)       Border(Within)         Chart       DataField       MancolEmpoyee       Border(Within)         Concernal       DataField       MancolEmpoyee       Border(Within)         Forection in this group, Dag an étern onto in this group, Dag an étern onto in this group, Dag an étern on                                                                                                    | B Subreport                         |                                             | BorderStyle               | 0 - None       |
| Image Brack       Bottom Margin       Bottom Margin       Bottom Margin         Image Brack       Goddy       Cuttom Grants       Bottom Margin       ManeOEmployee         Image Brack       Image Brack       Image Brack       Amage Brack       Bottom Amage Brack       Bottom Amage Brack         Image Brack       Image Brack       Image Brack       Amage Brack       Bit Ref       Amage Brack         Image Brack       Image Brack       Image Brack       Amage Brack       Amage Brack       Bit Ref       Bit Ref       Bi                                                                                                    | Barcode                             |                                             | BorderWidth               | 1              |
| Page Break       Buddy         Chord       DataField       NaneOfEmployee         Bord CustomFormation       Bit Action       Bit Action         If ont on this group. Dag an demonio this steate to add it to the toolbox.       ForeCore       Bit Action         Precension of this group. Dag an demonio this steate to add it to the toolbox.       ForeCore       Bit Action         If ont on this group. Dag an demonio this steate to add it to the toolbox.       ForeCore       Bit Action         If ont on this group. Dag an demonio this steate to add it to the toolbox.       ForeCore       Bit Action         If ont on this group. Dag an demonio this steate to add it to the toolbox.       ForeCore       Bit Action         If ont on this group. Dag an demonio this steate to add it to the toolbox.       ForeCore       Bit Action         If on this group. Dag an demonio this steate to add it to the toolbox.       If on this group.       One None         If on this group. Dag an demonio this steate to add it to the toolbox.       If on this group.       One None         If on this group. Dag an demonio this steate to add it to the toolbox.       If on this group.       One None         If on this group.       If on this group.       If on this group.       If on this group.         If on this group.       If on this group.       If on this group.       If on this group.         I                                                                                                    | Table                               |                                             | BottomMargin              | 3              |
| Custom       Custom       Custom         Darield       Darield       AnaeOEmployee         IB ford       Aniel, 825pt         IB ford       FordsOiro       Block         Fordsoiro       Block       FordsOiro         Fordsoiro       FordsOiro       Block         Fordsoiro       FordsOiro       Block         Fordsoiro       FordsOiro       Block         Fordsoiro       FordsOiro       O-Nore         Fordsoiro       FordsOiro       O-Nore         Fordsoiro       FordsOiro       O-Nore         Fordsoiro       Fordsoiro       O-Nore         Fordsoiro       Fordsoiro       O-Nore         Fordsoiro       O-Nore       O-Nore         Fordsoiro       Coldsoiro       O-Nore         Fordsoiro       O-Nore       O-Nore         Fordsoiro       Soldsoiro       O-Nore         Fordsoiro       Soldsoiro       O-Nore         Fordsoiro       Fordsoiro       O-Nore         Fordsoiro       Fordsoiro       Fordsoiro         Fordsoiro       Fordsoiro       Fordsoiro         Fordsoiro       Fordsoiro       Fordsoiro         Fordsoiro       Fordsoiro                                                                                                    | Page Break                          |                                             | Buddy                     |                |
| General       DataField       NaneOffenguese         IF form       General       IF form       Substrate         IF form       Forn       IF home       Black         IF form       Form       0 - None       Black         IF form       Form       0 - None       Black         IF form       Form       0 - None       Black         IF form       Form       0 - None       Black         IF form       Form       0 - None       Black         IF form       Form       0 - None       Black         IF form       IF form       0 - None       Black         IF form       IF form       0 - None       Black         IF form       IF form       0 - None       Black         IF form       IF form       0 - None       Black         IF form       IF form       0 - None       Black         IF form       IF form       0 - None       Black         IF form       IF form       1 - Noe       Algan         IF form       IF form       IF form       IF form       IF form         IF form       IF form       IF form       IF form       IF form         IF form       <                                                                                                    | Chart                               |                                             | CustomFormat              |                |
| There are no usable controls in<br>this group. Days an item onto<br>this text to add it to the toolbox.       Fork.Color<br>Formating       Bick.         Formating       0 - None         Formating       0 - None         Formating       - Second         Formating       - Second         Formating       - Second         Formating       - Second         Formating       - Second         Formating       - Second         Formating       - Second         Formating       - Second         Formating       - Second                                                                                                    | 4 General                           |                                             | DataField                 | NameOfEmployee |
| There are no stable controls in<br>this group. Drag name notive<br>this group. Drag name notive<br>this text to add it to the toolbox.     Format     O-None       Format     O-None     Format     O-None       Format     O-None     Format     O-None       Format     O-None     Format     O-None       Format     O-None     Format     O-None       Format     O-None     Format     O-None       Height     0.278     Edit     Edit       LeftMargin     3     Format     Foreson       Parent     Pagel     Foreson     Foreson       RightMargin     3     Foreson     Foreson       TopMargin     3     Transporter     Transporter       TopMargin     2-Center     Transporter     Transporter       VerdicalLignment     2-Center     VerdicalLignment     2-Center       Visible     Transporter     Transporter     Transporter       VerdicalLignment     2-Center     VerdicalLignment     2-Center       Visible     Transporter     Transporter     Transporter                                                                                                    | a General                           |                                             | El Font                   | Arial, 8.25pt  |
| the group. Drag an item onth<br>this text to add it to the toolbox.<br>this text to add it to the toolbox.<br>this text to add it to the toolbox.<br>the text to add it to the toolbox.<br>the text to add it to the toolbox.<br>the text to add it to the toolbox.<br>Function Type<br>Control Type<br>Function Type<br>Function Type                                                                                                    | There are no urable controls in     |                                             | ForeColor                 | Black          |
| this text to add it to the toolbox.       Format Type       0 - None         Function Type       0 - None         Height       0.278         Left Margin       3         LeftMargin       3         RipHtArgin       3         RipHtArgin       3         Tard       Teatbool         Tard       Teatbool         Targarent       Targarent         Targarent       Targarent         Verticalignment       2 - Center         Visible       1.39         Warp       1.39                                                                                                    | this group. Drag an item onto       |                                             | Format                    | 0 - None       |
| Function Type       0       - None         Height       0.278         Left       2.625         Left       2.62         Multime       False         Parent       Pagel         RightMargin       3         Text <b>Exetos2</b> TopMargin       3         Tapparent <b>Tactos2</b> Viritabilignment       2- Center         Viritabilignment       2- Center         Viritabilignment       1.389                                                                                                    | this text to add it to the toolbox. |                                             | FormatType                | 0 - None       |
| Height 0278<br>Left 2625<br>LeftMargin 3<br>LeftMargin 3<br>Parent Parent<br>RightMargin 3<br>Text 7<br>Text 7<br>Tex |                                     |                                             | FunctionType              | 0 - None       |
| Left         262           LeftMargin         3           Multine         False           Parent         Pagul           RichTed         False           RightMargin         3           Text         Textbox2           Top         -0.042           TopAmprin         3           Tamparent         Teue           Vinite/Alignment         2-Centre           Vinite         Top           Vinite         Top           Vinite         1.389           Warp         False                                                                                                    |                                     |                                             | Height                    | 0.278          |
| LetMargin 3<br>Muthine False<br>Paront Pagel<br>RighMargin 3<br>Text <b>Sector</b><br>Text <b>Sector</b><br>Top 0.042<br>Top 0.042<br>Top<br>TopMargin 3<br>Temparet <b>Face</b><br>Verical/Aignment 2 Center<br>Verical/Aignment 1.389<br>Widh 1.389                                                                                                    |                                     |                                             | Left                      | 2.625          |
| Multine         False           Parrot         Pagl           RichTet         False           RightMargin         3           Test         Testbox2           Top         -0.042           TopArgin         3           TopArgin         3           TopMargin         3           TopArgin         3           TopArgin         3           TopArgin         3           Visile         Tre           Visile         Tre           Visile         Tre           Wath         1.389           Wath         1.389                                                                                                    |                                     |                                             | LeftMargin                | 3              |
| Parent         Pagell           RichTeat         False           RightMargin         3           Text         Textbac2           Top         -0.422           TopAmprin         3           Transparent         True           Visible         Tore           Visible         Tose           Visible         1.389                                                                                                    |                                     |                                             | Multiline                 | False          |
| Noch let     False       RightMargin     3       Text     Factboa2       Top     -0.042       TopMargin     3       Tamparent     True       VerincalAlignment     2- center       Visible     True       Width     1.289       Wap     False                                                                                                    |                                     |                                             | Parent                    | Pagel          |
| KightMargin     3       Fet <b>Textos2</b> Top     -0.042       TopMargin     3       Transport <b>Trac</b> VirticalAlignment     2 - Center       Virble     Trac       Virble     Trac       Virble     Trac       Virble     Trac       Virble     Trac       Virble     Trac       Virble     Trac       Virble     Trac       Virble     Trac       Virble     Trac                                                                                                    |                                     |                                             | RichText                  | False          |
| Top 40A2<br>TopMarin 3<br>Transparent <b>rue</b><br>VerdicalAlignment 2-Center<br>Visible <b>rue</b><br>With 1.389<br>Wap False                                                                                                    |                                     |                                             | RightMargin               | 3              |
| lop -0.042<br>TopMargin 3<br>Transparent True<br>Vericabiligament 2 - Center<br>Visible True<br>Width 1.389<br>Wrap False                                                                                                    |                                     |                                             | Text                      | Textbox2       |
| icpMargin 3<br>Transparent <b>True</b><br>VerticalAlignment 2 - Center<br>Visible <b>True</b><br>Width 1.389<br>Wrap Falce                                                                                                    |                                     |                                             | Top                       | -0.042         |
| Tanpparent True<br>Verlicablignent 2 - Center<br>Visible True<br>Width 1.389<br>Wrap False                                                                                                    |                                     |                                             | TopMargin                 | 3              |
| VertaakMajonnent 2 Center<br>Visible <b>Tue</b><br>Width 1.389<br>Wrap False                                                                                                    |                                     |                                             | Transparent               | Irue           |
| Visible True<br>Width 1.39<br>Wrap Fate                                                                                                    |                                     |                                             | VerticalAlignment         | 2 - Center     |
| Width 1.889<br>Wrap Fale                                                                                                    |                                     |                                             | Visible                   | Irue           |
| Wrap False                                                                                                    |                                     |                                             | Width                     | 1.389          |
|                                                                                                    |                                     |                                             | Wrap                      | False          |

10. Now you need to mention path of this report in main form report viewer. And you are done. Right click on ReportMaxviewer control in form and goes to property then look for property name ReportFile and mention path of report. e.g.: For this demo

enter..\..\UnicodeReportData.rpm, because report is saved in root of solution.

|                   |                               | reportMaxViewer1 CppMax. | ReportMax.ReportMaxViewer    |
|-------------------|-------------------------------|--------------------------|------------------------------|
| Form1             |                               | BE 🛛 🖓 🌮                 |                              |
| 😓 😋 😌 🔍 🤤 1 of Go |                               | (Name)                   | reportMaxViewer1             |
|                   | ▲ (International Sector 2017) | AccessibleDescription    |                              |
|                   |                               | AccessibleName           |                              |
|                   |                               | AccessibleRole           | Default                      |
|                   |                               | AllowDrop                | False                        |
|                   |                               | Anchor                   | Top, Left                    |
|                   | =                             | AutoExecute              | True                         |
|                   |                               | AutoScroll               | False                        |
|                   |                               | AutoScrollMargin         | 0, 0                         |
|                   |                               | ☑ AutoScrollMinSize      | 0, 0                         |
|                   |                               | AutoSize                 | False                        |
|                   |                               | AutoSizeMode             | GrowOnly                     |
|                   |                               | AutoValidate             | Disable                      |
|                   |                               | BackColor                | Transparent                  |
|                   |                               | BackgroundImage          | (none)                       |
|                   |                               | BackgroundImageLayout    | Tile                         |
|                   |                               | BorderStyle              | None                         |
|                   |                               | CausesValidation         | True                         |
|                   |                               | ContextMenuStrip         | (none)                       |
|                   |                               | Cursor                   | Default                      |
|                   |                               | Dock                     | None                         |
|                   |                               | Enabled                  | True                         |
| m                 | •                             | Font                     | Microsoft Sans Serif, 8.25pt |
| 00                | 0                             | ForeColor                | ControlText                  |
|                   |                               | GenerateMember           | True                         |
|                   |                               | ImeMode                  | NoControl                    |
|                   |                               |                          | -4, -1                       |
|                   |                               | Locked                   | False                        |
|                   |                               | ⊞ Margin                 | 3, 3, 3, 3                   |
|                   |                               |                          | 0, 0                         |
|                   |                               | MinimumSize              | 0, 0                         |
|                   |                               | Modifiers                | Private                      |
|                   |                               | OutputType               | rmOutputTypeWindow           |
|                   |                               | Padding                  | 0, 0, 0, 0                   |
|                   |                               | ReportFile               | \\UnicodeReportData.rp       |
|                   |                               | ReportIndex              | 0                            |
|                   |                               | RightToLeft              | No                           |
|                   |                               | ⊞ Size                   | 746, 449                     |
|                   |                               | TabIndex                 | 0                            |
|                   |                               | TabStop                  | True                         |

11. Now save everything and right click on report and choose report preview. You can preview report within solution without debugging the solution. You can save the report in Pdf by clicking on save icon.

| 🖳 ReportMa | ax Previewer     |                         |                                       |
|------------|------------------|-------------------------|---------------------------------------|
| i 🗄 📚 😋    | ) 🗿 🍳 🍳 🎅 1 👘 of | 1 Go                    |                                       |
|            |                  |                         |                                       |
|            | List Of E        | Employees               |                                       |
|            | Employeeld       | EmployeeName            |                                       |
|            | 1                | Kalvøy,Jørn Andre       | 1                                     |
|            | 2                | Kalvøy,Jørn Andre       |                                       |
|            | 3                | Bjørn Andre Storøy      |                                       |
|            | 4                | Nilsen,Ståle Sundsfjord |                                       |
|            | 5                | Boris Borenović         |                                       |
|            | 6                | Åkergatan               |                                       |
|            | 7                | 微波室外单元                  |                                       |
|            |                  |                         |                                       |
|            |                  |                         |                                       |
|            |                  |                         |                                       |
|            |                  |                         |                                       |
|            |                  |                         |                                       |
|            |                  |                         |                                       |
|            |                  |                         |                                       |
|            |                  |                         |                                       |
|            |                  |                         | I                                     |
| •          |                  |                         | • • • • • • • • • • • • • • • • • • • |

Note : Some of unicode character may not show in exported pdf file because that font might be missing in your system. So try to change font name of control in report, if any unicode character is not showing in exported pdf.

## Using Report Events in ReportMax

## Introduction:

<u>ReportMax</u> is a reporting tool build for .NET Framework to create report in Visual Studio.NET 2010 and up to 2015 (Including Visual Studio Express).

It is easy to use and it's rich in features. In this article, I shall go through steps to follow in order to use different events available in ReportMax reporting tool.

#### Using the code:

In this tutorial, I will show how we can use ReportMax without a single line of code. You can instantly preview your report from the designer by right clicking on a blank area and select Preview Report.

Here are the steps to use the tool. You need to install ReportMax from ReportMax.

## Steps to create and consume ReportMax:

 Open Visual studio (For this demo I am using VS2010 but you can choose any version) Select Visual C# - Web. Then Select Asp.Net Web Application. Enter the Project Name. Click OK.

| File Edit View Debug T              | eam Data Tools Te                                             | est .NET Reflector Analyze | DevExpress Window Help     Module                | 22 _        | _                                            |
|-------------------------------------|---------------------------------------------------------------|----------------------------|--------------------------------------------------|-------------|----------------------------------------------|
| Start Page ×                        | Studio 2010 F                                                 | Premium                    |                                                  |             | 2 3                                          |
| 7                                   | Recent Templates                                              | NET Fran                   | nework 4 T Sort by Default                       | •) == (==)  | Search Installed Templates                   |
| Connect To T                        | Installed Templates                                           |                            | Joon of Care                                     |             | * Timer Visual C#                            |
| New Project                         | Visual Basic                                                  |                            | ASP.NET Web Application                          | Visual C#   | A project for creating an application with a |
| 🗗 Open Project.                     | ✓ Visual C#<br>Windows                                        |                            | ASP.NET MVC 2 Web Application                    | Visual C#   | Web user interface                           |
| Recent Projects -                   | ovep<br>▷ Office<br>Cloud                                     |                            | ASP.NET Empty Web Application                    | Visual C#   |                                              |
| S NewSourceCo                       | DevExpress XAF                                                | -                          | ASP.NET MVC 2 Empty Web Application              | Visual C#   | =                                            |
| C# ReportMaxUni<br>C# DataTransferU | Reporting <ul> <li>SharePoint</li> <li>Silverlight</li> </ul> | *                          | ASP.NET Dynamic Data Entities Web Application    | Visual C#   |                                              |
| R NewSourceCo                       | Test<br>WCF                                                   | C C                        | ASP.NET Dynamic Data Linq to SQL Web Application | N Visual C# |                                              |
|                                     | Workflow<br>▶ Visual C++                                      | €#C#                       | ASP.NET AJAX Server Control                      | Visual C#   |                                              |
|                                     | <ul> <li>Visual F#</li> <li>DevExpress: Visual</li> </ul>     | C#                         | ASP.NET AJAX Server Control Extender             | Visual C#   |                                              |
|                                     | Other Project Type     Detabase                               | s et                       | ASP.NET Server Control                           | Visual C#   |                                              |
|                                     | <ul> <li>Test Projects</li> </ul>                             |                            | DXperience v12.2 ASP.NET Web Application         | Visual C#   |                                              |
|                                     | Online Templates                                              |                            | DXperience v12.2 ASP.NET Empty Web Application   | Visual C#   | *                                            |
|                                     | Name:                                                         | ReportMaxWebProject        |                                                  |             |                                              |
|                                     | Location:                                                     | c:\users\zbij_s\docum      | ents\visual studio 2010\Projects                 |             | Browse                                       |
|                                     | Solution name:                                                | ReportMaxWebProject        |                                                  |             | Create directory for solution                |
|                                     |                                                               |                            |                                                  |             | OK Cancel                                    |
|                                     |                                                               |                            |                                                  |             |                                              |

2. Next step is to add Reportmax tools in toolbox list. Right click on General from toolbox and click on choose items. Then choose ReportMaxWebViwer dll from .Net Framework Components.

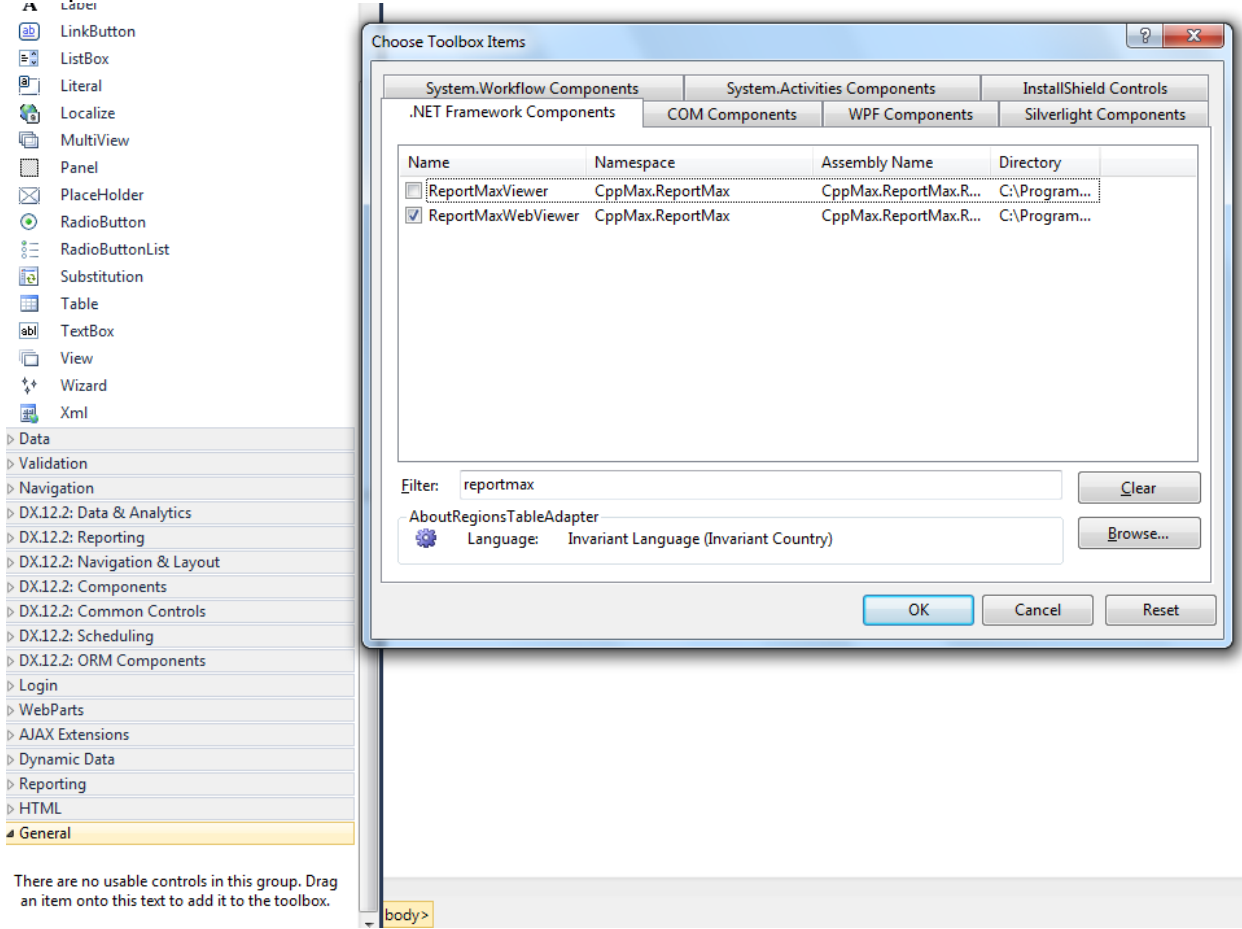

3. After adding dll you can see new control ReportMaxWebViwer added to toolbox list. Now click on and drag it to web form. After adding control to form, you will see form like this.

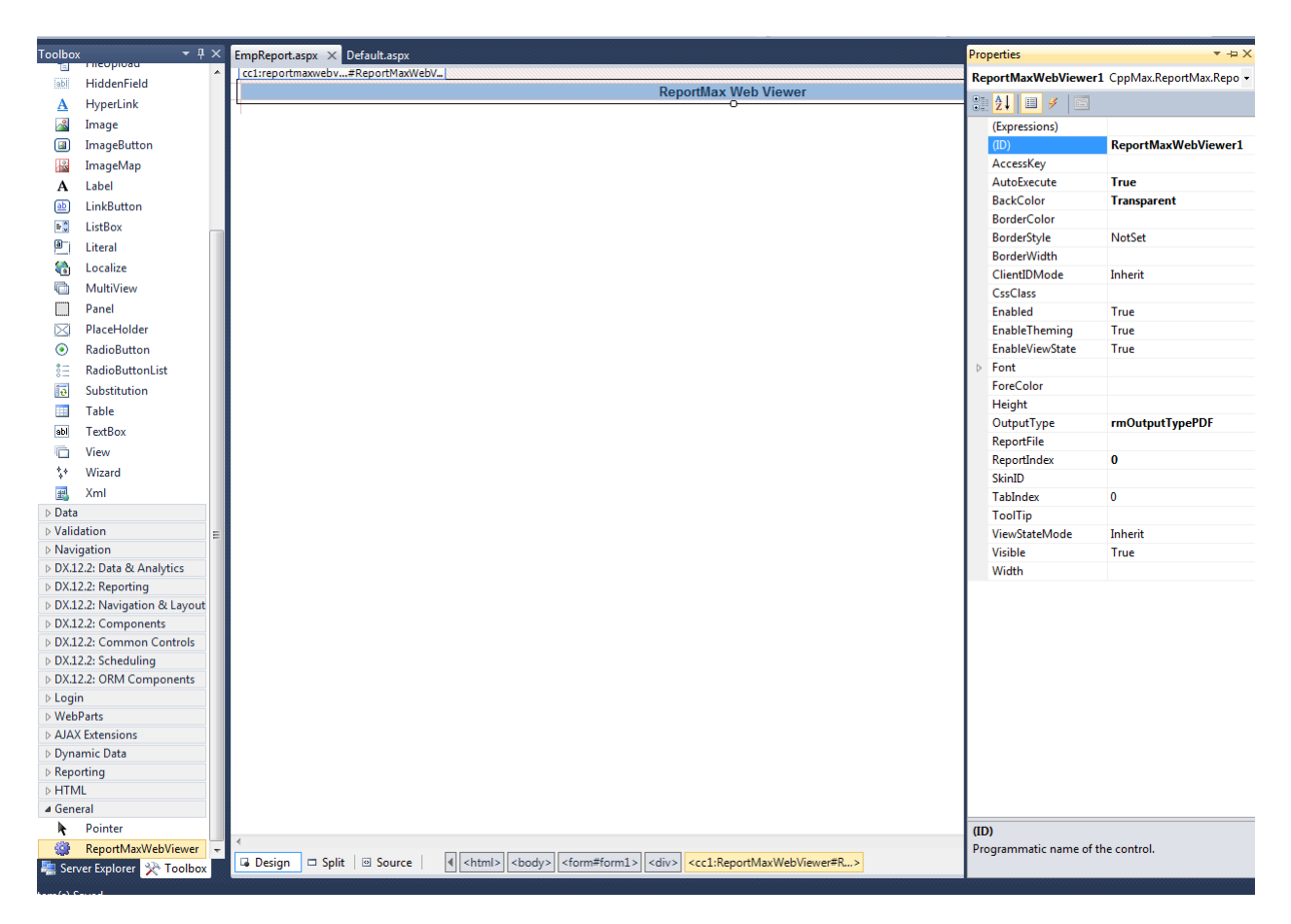

4. Now go to file menu and click on add then New File, in order to add new report. Then choose Reportmax Files and click open.

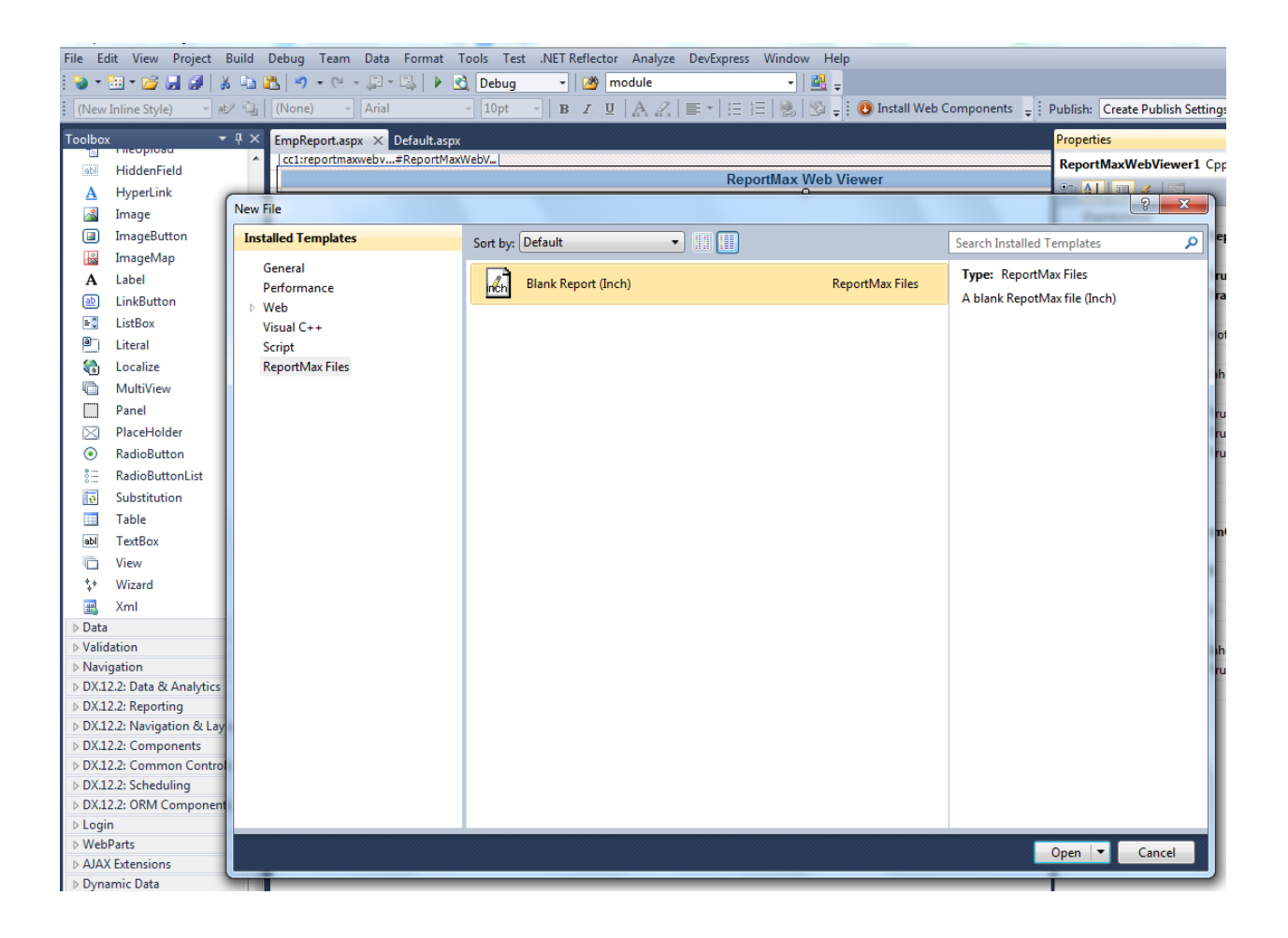

| ∞ ReportMaxWebProject - Microso                                                                                                    | oft Visual Studio (Administra                                                                                                    | itor)                   |                                                                                                    |               |                                                |                               |
|----------------------------------------------------------------------------------------------------|----------------------------------------------------------------------------------------------------|-------------------------|----------------------------------------------------------------------------------------------------|---------------|------------------------------------------------|-------------------------------|
| File Edit View Project Build                                                                                                    | Debug Team Data F                                                                                                    | ormat Tools Test .NET I | Reflector Analyze DevExpres                                                                                                    | s Window Help |                                                |                               |
| i 🐌 • 🎭 • 🚅 🛃 🗿   🐰 🗈                                                                                                    | 🛍 🖻 • 🔍 • 🚚 • 🛛                                                                                                    | 👃 🕨 🗟 Debug 🔹           | Module module                                                                                                    | - 📴 -         |                                                |                               |
| Portrait • Letter 8.5 x 11                                                                                                    | L" 🔹 Pagel (Page)                                                                                                    | ▼ By Control Area ▼ 1   | 100% -                                                                                                    | - B I U = =   | 🗏 Normal 🔹 🚽                                   | 💽 Install Web Components 📮 🗒  |
| File       Edit       View       Project       Build         Portrait       •       •       •       •         Portrait       •       Letter 8.5 x 11         Toolbox       •       •       •         ReportMax       •       •       •         ReportMax       •       •       •         Checkbox       •       •       •         Checkbox       •       •       •         Subreport       •       •       •         Subreport       •       •       •         Barcode       •       •       •         Page Break       •       •       •         General       •       There are no usable controls in this group. Drag an item onto this text to add it to the toolbox. | Debug       Team       Data       F         Image: Control of the second second | ormat Tools Test .NET   | Reflector Analyze DevExpress          Image: DevExpress         Image: DevExpress         Image: Dev | s Window Help | E Normal • • • • • • • • • • • • • • • • • • • | Install Web Components<br>↓ 1 |
|                                                                                                    |                                                                                                    |                         |                                                                                                    |               |                                                |                               |
| 🚬 Server Explorer 😵 Toolbox                                                                                                    | •                                                                                                    |                         |                                                                                                    |               |                                                | 4                             |
|                                                                                                    |                                                                                                    |                         |                                                                                                    |               |                                                |                               |

5. Now we need to set up SQL data. Run below script in SQL server to create a table and insert Unicode data.

```
SET ANSI NULLS ON
SET QUOTED_IDENTIFIER ON
SET ANSI_PADDING ON
GO
CREATE TABLE [Geo] (
    [GeoID] INTEGER NOT NULL IDENTITY(1, 1),
    [StreetAddress] VARCHAR(255) NULL,
    [City] VARCHAR(255) NULL,
    [ZipCode] VARCHAR(10) NULL,
    [Region] VARCHAR(50) NULL,
    [Country] VARCHAR(100) NULL,
    PRIMARY KEY ([GeoID])
);
GO
INSERT INTO Geo([StreetAddress],[City],[ZipCode],[Region],[Country])
VALUES
```

```
('P.0. Box 538, 2373 Pede Rd.','West Valley City','5183HJ','Utah','Isle of Man'),
('P.0. Box 591, 4011 Nec Av.','Toronto','60293','ON','San Marino'),
('P.0. Box 621, 1380 Erat Avenue','Cartagena','22627','Murcia','Zambia'),
('788-1264 Orci, Ave','Cartago','76282','Cartago','Saudi Arabia'),
('4512 Arcu Avenue','Valéncia','43644','CV','Ireland'),
('Ap #214-3081 Dictum Ave','Leamington','1046BA','Ontario','Solomon Islands'),
('835-6355 Blandit St.','Dublin','9964','Leinster','Isle of Man'),
('3088 Ac St.','Berlin','82492','Berlin','United States'),
('Ap #667-8820 In Ave','Radom','64855','MA','Colombia'),
('P.0. Box 160, 4945 Sit Ave','Vienna','60203','Vienna','Congo, the Democratic Republic
of the');
```

6. Your data should look like below in SQL

```
SQLQuery1.sql - 6L...F12\NMahajan (57))* 🗙
     CREATE TABLE [Geo]
                                                                                                                                                                                                                            ŧ
              [GeoID] INTEGER NOT NULL IDENTITY(1, 1),
              [StreetAddress] VARCHAR(255) NULL,
              [City] VARCHAR(255) NULL,
             [ZipCode] VARCHAR(10) NULL,
              [Region] VARCHAR(50) NULL,
              [Country] VARCHAR(100) NULL,
             PRIMARY KEY ([GeoID])
    □ INSERT INTO Geo([StreetAddress],[City],[ZipCode],[Region],[Country]) VALUES('P.O. Box 538, 2373 Pede Rd.', 'West Valley City', '5183HJ', 'U
INSERT INTO Geo([StreetAddress],[City],[ZipCode],[Region],[Country]) VALUES('4545 Tellus Av.', 'Morinville', '123926', 'AB', 'Western Sahara
INSERT INTO Geo([StreetAddress],[City],[ZipCode],[Region],[Country]) VALUES('Ap #605-8926 Ultrices St.', 'Belford Roxo', '2223LB', 'RJ', 'Gu
INSERT INTO Geo([StreetAddress],[City],[ZipCode],[Region],[Country]) VALUES('Ap #359-2654 Nonummy Av.', 'Vienna', '11876', 'Wie', 'Burundi')
INSERT INTO Geo([StreetAddress],[City],[ZipCode],[Region],[Country]) VALUES('3568 Curabitur Rd.', 'St. John''s', '42174', 'NL', 'Bermuda'),(
      INSERT INTO Geo([StreetAddress],[City],[ZipCode],[Region],[Country]) VALUES('245-6310 Lobortis Street', 'Ghislarengo', '28956', 'PIE', 'Norw
INSERT INTO Geo([StreetAddress],[City],[ZipCode],[Region],[Country]) VALUES('444-613 Orci. Road', 'Harrisburg', '84022', 'Pennsylvania', 'Tu
      INSERT INTO Geo [[StreetAddress],[City],[ZipCode],[Region],[Country]) VALUES('A740 Ante, St.', 'Caccamo', 'A6K 554', 'Sicilia', 'Kazakhstan')
      INSERT INTO Geo([StreetAddress],[City],[ZipCode],[Region],[Country]) VALUES('5236 Semper Street', 'Patarrá', '79419', 'San José', 'Virgin Is
       GO
      SELECT * FROM dbo.Geo g
100 % 👻 🚽
                             .....
📰 Results 📑 Messages
       GeoID StreetAddress
                                                        City
                                                                             ZipCode
                                                                                           Region
                                                                                                            Country
                  P.O. Box 538, 2373 Pede Rd.
 1
                                                        West Valley City
                                                                             5183HJ
                                                                                            Utah
                                                                                                            Isle of Mar
                                                                                                                                                                                                                          E
                  P.O. Box 591, 4011 Nec Av.
                                                                                           ON
                                                                                                            San Marino
 2 2
                                                        Toronto
                                                                             60293
 3 3
                  P.O. Box 621, 1380 Erat Avenue
                                                      Cartagena
                                                                             22627
                                                                                            Murcia
                                                                                                            Zambia
 4
       4
                  788-1264 Orci, Ave
                                                        Cartago
                                                                             76282
                                                                                            Cartago
                                                                                                            Saudi Arabia
                  4512 Arcu Avenue
                                                                                           CV
 5
       5
                                                        Valéncia
                                                                             43644
                                                                                                            Ireland
 6
       6
                  Ap #214-3081 Dictum Ave
                                                        Leamington
                                                                             1046BA
                                                                                           Ontario
                                                                                                            Solomon Islands
 7
       7
                  835-6355 Blandit St.
                                                        Dublin
                                                                             9964
                                                                                            Leinster
                                                                                                            Isle of Man
                  3088 Ac St.
                                                                             82492
                                                                                                            United States
 8 8
                                                        Berlin
                                                                                           Berlin
 99
                  Ap #667-8820 In Ave
                                                        Radom
                                                                             64855
                                                                                           MA
                                                                                                            Colombia
 10
       10
                  P.O. Box 160, 4945 Sit Ave
                                                        Vienna
                                                                             60203
                                                                                            Vienna
                                                                                                            Congo, the Democratic Republic of the
 11 11
                  4545 Tellus Av.
                                                        Morinville
                                                                             123926
                                                                                           AB
                                                                                                            Western Sahara
 12 12
                  P.O. Box 214, 9124 Laoreet Rd.
                                                        Galway
                                                                             01327
                                                                                           С
                                                                                                            Poland
 13
       13
                  P.O. Box 462, 7667 Laoreet St.
                                                         Thionville
                                                                             C8K 3L2
                                                                                                            Côte D'Ivoire (Ivory Coast)
                                                                                           Lorraine
 14 14
                  6458 Non Rd.
                                                        Manukau
                                                                             50190-855 North Island
                                                                                                            Brunei
 15
       15
                  648-6090 Erat Road
                                                        Hamburg
                                                                             XK5D 9OX Hamburg
                                                                                                            Bangladesh
```

 Now in order to show this data in report, need to setup connection string for the report. Right click on report then go to properties. Click on connection string, there you can choose different data source available.

| 1 | Data Li  | nk Properties                                              | ×    |
|---|----------|------------------------------------------------------------|------|
|   | Provider | Connection Advanced All                                    |      |
|   | Select t | he data you want to connect to:                            |      |
|   | OLE      | DB Provider(s)                                             | •    |
|   | Micr     | osoft OLE DB Provider for ODBC Drivers                     |      |
|   | Micr     | osoft OLE DB Provider for OLAP Services 8.0                |      |
|   | Micr     | osoft OLE DB Provider for Oracle                           |      |
|   | Micr     | osoft OLE DB Provider for SQL Server                       |      |
|   | Micr     | osoft OLE DB Provider for Visual FoxPro                    |      |
|   | Micr     | osoft OLE DB Simple Provider                               |      |
|   | MSL      | Jata Shape<br>DB Provider for Microsoft Directory Services | =    |
|   | SQL      | Server Native Client 10.0                                  | -    |
|   | SQL      | . Server Native Client 11.0                                |      |
|   | SQL      | Server Replication OLE DB Provider for DTS                 |      |
|   | •        | m                                                          | •    |
|   |          |                                                            |      |
|   |          | Next >:                                                    |      |
|   |          |                                                            |      |
|   |          |                                                            |      |
|   |          | OK Cancel H                                                | lelp |

8. After choosing data source, now you can design report with different controls available. Binding of controls is very simple. For this demo I am using shape control to use in events, add some labels and textbox (Field) control. Here is my report after adding controls.

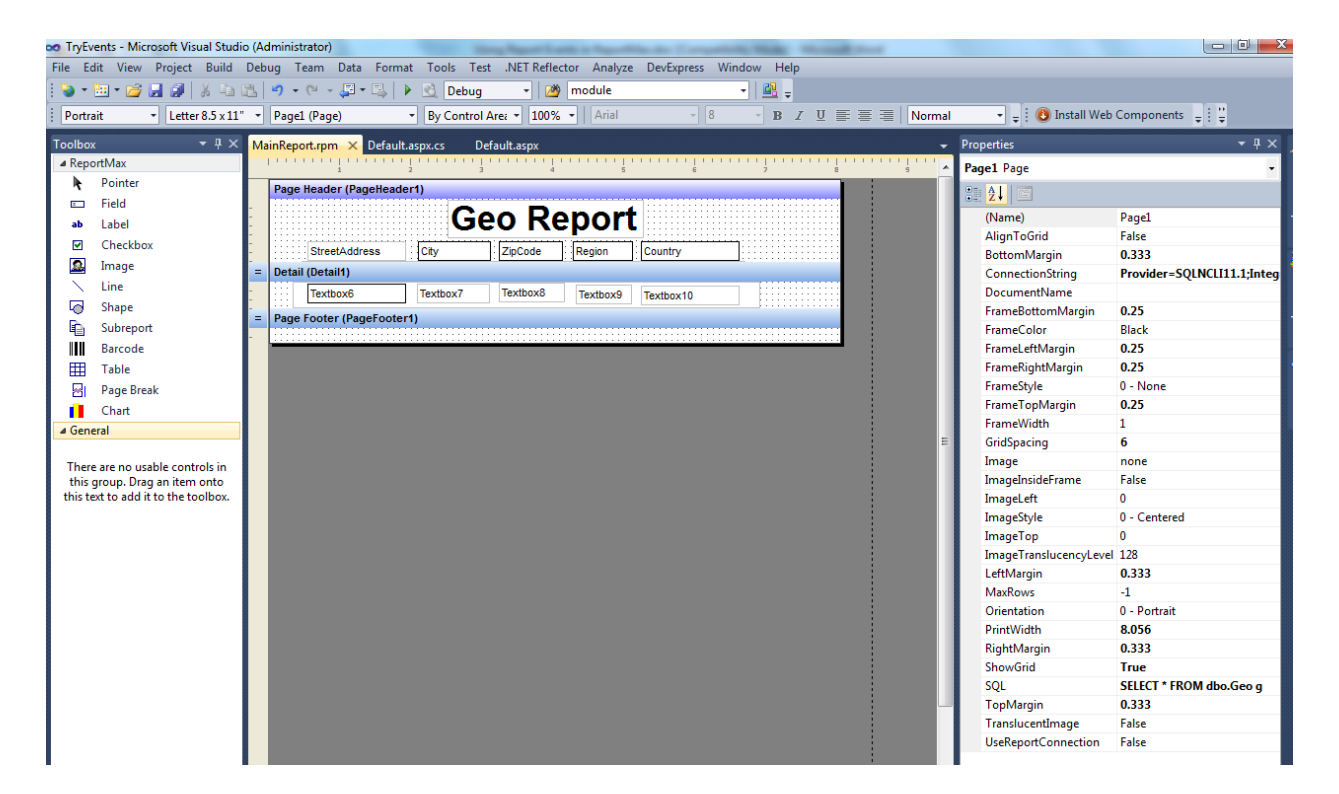

#### 9. You can write SQL query in SQL property of Report

| ∞ TryEvents - Microsoft Visual Studi | io (A | (ministrator)                                                         |                               |                            |
|--------------------------------------|-------|-----------------------------------------------------------------------|-------------------------------|----------------------------|
| File Edit View Project Build         | Del   | ug Team Data Tools Test .NET Reflector Analyze DevExpress Window Help |                               |                            |
| i 🗞 • 🖮 • 📂 🛃 🐊   🔏 📭                | 8     | 🔊 + 🔍 - 💷 - 🖳 🕨 🔇 Debug - 💋 module - 📲 🔤                              |                               |                            |
| Portrait - Letter 8.5 x 11           |       |                                                                       | : 🗿 Install Web               | Components : "             |
|                                      |       |                                                                       | <b>₹</b> : <b>У</b> льсан нев | components + ; +           |
| Toolbox 👻 후 🗙 🗙                      | м     | inReport.rpm 🗙 Default.aspx.cs Default.aspx 👻                         | Properties                    | <b>▲</b> ∄ ×               |
| ▲ ReportMax                          |       | 1 2 3 4 5 6 7 8 9                                                     | Page1 Page                    | •                          |
| Pointer                              |       | Page Header (PageHeader1)                                             | 9: <u>41</u> m                |                            |
| 📼 Field                              |       | Coo Doport                                                            | (Name)                        | Dage1                      |
| ab Label                             |       | Geo Report                                                            | AlianToGrid                   | Falce                      |
| Checkbox                             | 1     | StreetAddress City ZipCode Region Country                             | BottomMargin                  | 0 333                      |
| 💁 Image                              | 1     | Detail (Detail1)                                                      | ConnectionString              | Provider=SOLNCL111.1.Integ |
| 🔨 Line                               |       | Textbox6 Textbox7 Textbox8 Textbox9 Textbox10                         | DocumentName                  |                            |
| la Shape                             | 1     |                                                                       | FrameBottomMargin             | 0.25                       |
| 🝙 Subreport                          | F     | Page rooter (Pagerooter1)                                             | FrameColor                    | Black                      |
| Barcode                              |       |                                                                       | FrameLeftMargin               | 0.25                       |
| Table                                |       |                                                                       | FrameRightMargin              | 0.25                       |
| Page Break                           |       | ReportMax SQL Editor                                                  | FrameStyle                    | 0 - None                   |
| Chart                                |       |                                                                       | FrameTopMargin                | 0.25                       |
| 4 General                            |       | SELECT * FROM abo.Geo g                                               | FrameWidth                    | 1                          |
| - General                            |       | E                                                                     | GridSpacing                   | 6                          |
| There are no usable controls in      |       |                                                                       | Image                         | none                       |
| this group. Drag an item onto        |       |                                                                       | ImageInsideFrame              | False                      |
| this text to add it to the toolbox.  |       |                                                                       | ImageLeft                     | 0                          |
|                                      |       |                                                                       | ImageStyle                    | 0 - Centered               |
|                                      |       |                                                                       | ImageTop                      | 0                          |
|                                      |       |                                                                       | ImageTranslucencyLevel        | 128                        |
|                                      |       |                                                                       | LeftMargin                    | 0.333                      |
|                                      |       |                                                                       | MaxRows                       | -1                         |
|                                      |       |                                                                       | Orientation                   | 0 - Portrait               |
|                                      |       | Cancel                                                                | PrintWidth                    | 8.056                      |
|                                      |       |                                                                       | RightMargin                   | 0.333                      |
|                                      |       |                                                                       | SnowGrid                      | The SELECT & FROM the Case |
|                                      |       |                                                                       | TopMargin                     | 0.222                      |
|                                      |       |                                                                       | TranslucentImage              | V.333<br>Falce             |
|                                      |       |                                                                       | UseReportConnection           | Falce                      |
| 1                                    |       |                                                                       | oseneporteonneetion           | 1.0055                     |

10. Then to bind controls right click on control e.g.: right click on Textbox6 then goes to property and in DataField mention name of data field. That's it. Isn't it simple?

| File Ed | it View Project B | luild De    | oug Team Data Format Tools Test .NET Reflector Analyze DevExpress Window Help |                           |                  |
|---------|-------------------|-------------|-------------------------------------------------------------------------------|---------------------------|------------------|
| 1 🌚 🕶   | 🗄 • 💕 🛃 🥥 🐇       | •           | 🔊 • (* - 🚚 • 🖳 🕨 🚵 Debug 🔹 🎯 module 🔹 🖳 🚽                                     |                           |                  |
| Portra  | it - Letter 8.    | 5×11" •     | Textbox6 (Textbox) • By Control Are: • 100% • Arial • 8 • B I U E E I Normal  | 👻 🚽 🕖 Install Web         | Components 📮 🗄 🚆 |
| Toolbox | -                 | <b>₽×</b> Ν | ainReport.rpm × Default.aspx.cs Default.aspx + F                              | Properties                | - # ×            |
| ⊿ Repo  | rtMax             |             | ······································                                        | Textbox6 ReportMaxTextbo: | x 👻              |
| k       | Pointer           |             | Page Header (PageHeader1)                                                     |                           |                  |
| ×       | Field             | -           | Coo Denart                                                                    |                           | Testhere         |
| ab      | Label             | -           | Geo Report                                                                    | (Name)                    | l extboxb        |
|         | Checkbox          |             | StreetAddress City ZipCode Region Country                                     | Alignment                 | U - Left         |
| 2       | Image             |             | Detail (Detail1)                                                              | Anowexport                | Falco            |
| $\sim$  | Line              |             | Tarthove Tarthove Terthove Torthove Turthove                                  | AutoShrink                | False            |
|         | Shape             | -           |                                                                               | BackColor                 | White            |
| l De    | Subreport         |             | Page Footer (PageFooter1)                                                     | BorderColor               | Silver           |
|         | Barcode           | -           |                                                                               | BorderStyle               | 0 - None         |
|         | Table             |             |                                                                               | BorderWidth               | 1                |
|         | Page Break        | _           |                                                                               | BottomMargin              | 3                |
|         | Chart             |             |                                                                               | Buddy                     |                  |
| 4 Gene  | ral               |             |                                                                               | CustomFormat              |                  |
| - ocne  |                   |             |                                                                               | 🎐 DataField               | StreetAddress    |
| т       |                   |             |                                                                               | Font                      | Arial, 8.25pt    |

11. Now you need to mention path of this report in main form report viewer. And you are done. Right click on ReportMaxWebviewer control in form and goes to property then look for property name ReportFile and mention path of report. e.g.: For this demo enter ~/MainReport.rpm, because report is saved in root of solution.

| MainReport.rpm Default.aspx.cs Default.aspx ×       | •           | Properties          | <u>≁</u> † ×                 |
|-----------------------------------------------------|-------------|---------------------|------------------------------|
|                                                     | Site.master | ReportMaxWebViewer1 | CppMax.ReportMax.ReportMax 🗸 |
|                                                     | ^           | ∄ 2↓ 🗉 🖋 🖻          |                              |
| MY ASPINET APPLICATION                              |             | (Expressions)       |                              |
|                                                     |             | (ID)                | ReportMaxWebViewer1          |
|                                                     |             | AccessKey           |                              |
| Home About                                          |             | AutoExecute         | True                         |
| (MainContent (Custom)                               |             | BackColor           | Transparent                  |
| WELCOME TO ASP NETL                                 | >           | BorderColor         |                              |
| WELCOME TO ASI .NET:                                |             | BorderStyle         | NotSet                       |
|                                                     |             | BorderWidth         |                              |
| cc1:ReportMaxWebV#ReportMaxWebV                     |             | ClientIDMode        | Inherit                      |
| ReportMax Web Viewer                                |             | CssClass            |                              |
| °                                                   |             | Enabled             | True                         |
| You can also find documentation on ASP.NET at MSDN. |             | EnableTheming       | True                         |
|                                                     |             | EnableViewState     | True                         |
|                                                     |             | Font                |                              |
|                                                     |             | ForeColor           |                              |
|                                                     |             | Height              |                              |
|                                                     |             | OutputType          | rmOutputTypePDF              |
|                                                     |             | ReportFile          | ~/MainReport.rpm             |
|                                                     |             | D 41                | •                            |

12. Now save everything and right click on report and choose report preview. You can preview report within solution without debugging the solution. You can save the report in Pdf by clicking on save icon.

| 1               |                                                                                                    | PX                                                                                                    |                                                                                                   |                                                                                              | •                                                                                                    | Properties        |         |
|-----------------|----------------------------------------------------------------------------------------------------|----------------------------------------------------------------------------------------------------|---------------------------------------------------------------------------------------------------|----------------------------------------------------------------------------------------------|----------------------------------------------------------------------------------------------------|-------------------|---------|
|                 | 2 3                                                                                                    | 4 5                                                                                                    | 6                                                                                                 | 7                                                                                            | 8 9                                                                                                    | Page1 Page        |         |
| ige Header (Pag | jeHeader1)                                                                                                    | _                                                                                                    |                                                                                                   |                                                                                              |                                                                                                    |                   |         |
|                 | Geo                                                                                                    | Report                                                                                                    |                                                                                                   |                                                                                              |                                                                                                    | (Name)            | Page1   |
| StreetAddre     | ess City ZipCo                                                                                                    | de Region                                                                                                    | Country                                                                                           |                                                                                              |                                                                                                    | AlignToGrid       | False   |
| tail (Detail1)  |                                                                                                    |                                                                                                    |                                                                                                   | <u> </u>                                                                                     |                                                                                                    | ConnectionString  | Provide |
| Textbox6        | <ul> <li>Textbox7</li> <li>Textb</li> </ul>                                                                                                    | ox8 Textbox9                                                                                                    | Textbox10                                                                                         |                                                                                              |                                                                                                    | DocumentName      |         |
| ge Footer (Page | eFooter1)                                                                                                    |                                                                                                    |                                                                                                   | J                                                                                            |                                                                                                    | FrameBottomMargin | 0.25    |
|                 |                                                                                                    |                                                                                                    |                                                                                                   |                                                                                              |                                                                                                    | FrameColor        | Black   |
| Repo            | rtMax Previewer                                                                                                    |                                                                                                    |                                                                                                   |                                                                                              |                                                                                                    | FrameLettiviargin | 0.25    |
|                 |                                                                                                    | of 5 Co                                                                                                    |                                                                                                   |                                                                                              |                                                                                                    |                   |         |
|                 | StreetAddress                                                                                                    | City                                                                                                    | ZipCode                                                                                           | Region                                                                                       | Country                                                                                                    |                   |         |
|                 | P.O. Box 530, 2373 Ped<br>P.O. Box 591, 4011 Nec<br>P.O. Box 621, 1380 Erat<br>788-1264 Orci, Ave                                                                                                    | West Valley City<br>Toronto<br>Cartagena<br>Cartago                                                                                | 60293<br>22627<br>76282                                                                           | Utah<br>ON<br>Murcia<br>Cartago                                                              | Isle of Man<br>San Marino<br>Zambia<br>Saudi Arabia                                                                                                    |                   |         |
|                 | P.O. Box 536, 2373 Ped<br>P.O. Box 591, 4011 Nec<br>P.O. Box 621, 1380 Erat<br>788-1264 Orci, Ave<br>4512 Arcu Avenue                                                                                                    | West Valley City<br>Toronto<br>Cartagena<br>Cartago<br>Valéncia                                                                    | 60293<br>22627<br>76282<br>43644                                                                  | Utah<br>ON<br>Murcia<br>Cartago<br>CV                                                        | Isle of Man<br>San Marino<br>Zambia<br>Saudi Arabia<br>Ireland                                                                                                    |                   | -       |
|                 | P.O. Box 536, 2373 Ped<br>P.O. Box 591, 4011 Nec<br>P.O. Box 621, 1380 Erat<br>788-1264 Orci, Ave<br>4512 Arcu Avenue<br>Ap #214-3081 Dictum A                                                                                                    | West Valley City<br>Toronto<br>Cartagena<br>Cartago<br>Valéncia<br>Leamington                                                      | 60293<br>22627<br>76282<br>43644<br>1046BA                                                        | Utah<br>ON<br>Murcia<br>Cartago<br>CV<br>Ontario                                             | Isle of Man<br>San Marino<br>Zambia<br>Saudi Arabia<br>Ireland<br>Solomon Islands                                                                                                    |                   | -       |
|                 | P.O. Box 536, 2373 Ped<br>P.O. Box 591, 4011 Nec<br>P.O. Box 621, 1380 Erat<br>788-1264 Orci, Ave<br>4512 Arcu Avenue<br>Ap #214-3081 Dictum A<br>835-6355 Blandit St.                                                                                                    | West Valley City<br>Toronto<br>Cartagena<br>Cartago<br>Valéncia<br>Leamington<br>Dublin                                            | 60293<br>22627<br>76282<br>43644<br>1046BA<br>9964                                                | Utah<br>ON<br>Murcia<br>Cartago<br>CV<br>Ontario<br>Leinster                                 | Isle of Man<br>San Marino<br>Zambia<br>Saudi Arabia<br>Ireland<br>Solomon Islands<br>Isle of Man                                                                                                    |                   | -       |
|                 | P.O. Box 536, 2373 Ped<br>P.O. Box 591, 4011 Nec<br>P.O. Box 621, 1380 Erat<br>788-1264 Orci, Ave<br>4512 Arcu Avenue<br>Ap #214-3081 Dictum A<br>835-6355 Blandit St.<br>3088 Ac St.                                                                                                    | West Valley City<br>Toronto<br>Cartagena<br>Cartago<br>Valéncia<br>Leamington<br>Dublin<br>Berlin                                  | 60293<br>22627<br>76282<br>43644<br>1046BA<br>9964<br>82492                                       | Utah<br>ON<br>Murcia<br>Cartago<br>CV<br>Ontario<br>Leinster<br>Berlin                       | Isle of Man<br>San Marino<br>Zambia<br>Saudi Arabia<br>Ireland<br>Solomon Islands<br>Isle of Man<br>United States                                                                                                    |                   | -       |
|                 | P.O. Box 536, 2373 Ped         P.O. Box 591, 4011 Nec         P.O. Box 621, 1380 Erat         788-1264 Orci, Ave         4512 Arcu Avenue         Ap #214-3081 Dictum A         835-6355 Blandit St.         3088 Ac St.         Ap #667-8820 In Ave                                                        | West Valley City<br>Toronto<br>Cartagena<br>Cartago<br>Valéncia<br>Leamington<br>Dublin<br>Berlin<br>Radom                         | 60293<br>22627<br>76282<br>43644<br>1046BA<br>9964<br>82492<br>64855                              | Utah<br>ON<br>Murcia<br>Cartago<br>CV<br>Ontario<br>Leinster<br>Berlin<br>MA                 | Isle of Man<br>San Marino<br>Zambia<br>Saudi Arabia<br>Ireland<br>Solomon Islands<br>Isle of Man<br>United States<br>Colombia                                                                                              |                   |         |
|                 | P.O. Box 536, 2373 Ped         P.O. Box 591, 4011 Nec         P.O. Box 621, 1380 Erat         788-1264 Orci, Ave         4512 Arcu Avenue         Ap #214-3081 Dictum A         835-6365 Blandit St.         3088 Ac St.         Ap #667-8820 In Ave         P.O. Box 160, 4945 Sit                         | West Valley City<br>Toronto<br>Cartagena<br>Cartago<br>Valéncia<br>Leamington<br>Dublin<br>Berlin<br>Radom<br>Vienna               | 5183HJ<br>60293<br>22627<br>76282<br>43644<br>1046BA<br>9964<br>82492<br>64855<br>60203           | Utah<br>ON<br>Murcia<br>Cartago<br>CV<br>Ontario<br>Leinster<br>Berlin<br>MA<br>Vienna       | Isle of Man         San Marino         Zambia         Saudi Arabia         Ireland         Solomon Islands         Isle of Man         United States         Colombia         Congo, the Democratic                        |                   |         |
|                 | P.O. Box 536, 2373 Ped         P.O. Box 591, 4011 Nec         P.O. Box 621, 1380 Erat         788-1264 Orci, Ave         4512 Arcu Avenue         Ap #214-3081 Dictum A         835-6355 Blandit St.         3088 Ac St.         Ap #667-8820 In Ave         P.O. Box 160, 4945 Sit         4545 Tellus Av. | West Valley City<br>Toronto<br>Cartagena<br>Cartago<br>Valéncia<br>Leamington<br>Dublin<br>Berlin<br>Radom<br>Vienna<br>Morinville | 5183HJ<br>60293<br>22627<br>76282<br>43644<br>1046BA<br>9964<br>82492<br>64855<br>60203<br>123926 | Utah<br>ON<br>Murcia<br>Cartago<br>CV<br>Ontario<br>Leinster<br>Berlin<br>MA<br>Vienna<br>AB | Isle of Man         San Marino         Zambia         Saudi Arabia         Ireland         Solomon Islands         Isle of Man         United States         Colombia         Congo, the Democratic         Western Sahara |                   |         |

13. Now to use report events go to web form and right click on reportmaxwebviwer and go to events and there you can see different types of events available.For this demo I am using Report\_Detail\_Format event. Double click on this event.

| MainReport.rpm Default.aspx.cs Default.aspx ×       | •           | Properties 🔹 🖣 🗙                                 |
|-----------------------------------------------------|-------------|--------------------------------------------------|
|                                                     | Site.master | ReportMaxWebViewer1 CppMax.ReportMax.ReportMax - |
|                                                     | ^           | : <u>2</u>                                       |
|                                                     |             | DataBinding                                      |
|                                                     |             | Disposed                                         |
|                                                     |             | Init                                             |
| Home About                                          |             | Load                                             |
| (MainContant (Custom))                              |             | PreRender                                        |
| WELCOME TO ASP NETL                                 | >           | Report_Detail_Format ReportMaxWebViewer1_F       |
| WELCOME TO AST. NET:                                |             | Report_End                                       |
| To have seen about ACONUT with some and             |             | Report_GroupHeader_For                           |
| cc1:ReportMaxWebV#ReportMaxWebV                     |             | Report_NewPage_Format                            |
| ReportMax Web Viewer                                |             | Report_PageFooter_Form                           |
| 0                                                   |             | Report_PageHeader_Forn                           |
| You can also find documentation on ASP.NET at MSDN. |             | Report_ReportFooter_For                          |
|                                                     |             | Report_ReportHeader_Fo                           |
|                                                     |             | Report_SetDataSource                             |
|                                                     |             | Report_Start                                     |
|                                                     |             | SubReport_Detail_Format                          |
|                                                     |             | SubReport_End                                    |
|                                                     |             | SubReport_GroupFooter_                           |
|                                                     |             | SubReport_GroupHeader                            |
|                                                     |             | SubReport_Load                                   |
|                                                     |             | SubReport_ReportFooter_                          |
|                                                     |             | SubReport_ReportHeader                           |
|                                                     |             | SubReport_SetDataSource                          |
|                                                     |             | SubReport_Start                                  |
|                                                     |             | Unload                                           |

14. In code behind just add below code :

```
protected void ReportMaxWebViewer1_Report_Detail_Format(ReportMaxSection Detail,
DataRow row, ref bool bCancel)
        {
            ReportMaxShape shape;
            int index = 0;
            for(index = 0; index < Detail.m_aFields.Count; index++)</pre>
            {
                if(Detail.m_aFields[index].Name == "Shape1")
                {
                    break;
                }
            }
            shape = Detail.m_aFields[index] as ReportMaxShape;
            if (alt)
            {
                alt = false;
                shape.BackColor = System.Drawing.Color.FromArgb(255, 255, 255); //
white row
            }
            else
            {
                alt = true;
                shape.BackColor = System.Drawing.Color.FromArgb(192, 192, 192); //
gray color
            }
        }
```

```
public partial class _Default : System.Web.UI.Page
{
    bool alt = true;
    protected void Page_Load(object sender, EventArgs e)
    }
    // add this Report_Detail_Format event for this control (ReportMaxWebViewer1)
    protected void ReportMaxWebViewer1_Report_Detail_Format(ReportMaxSection Detail, DataRow row, ref bool bCancel)
    {
        ReportMaxShape shape;
        int index = 0;
        for(index = 0; index < Detail.m_aFields.Count; index++)</pre>
        {
            if(Detail.m_aFields[index].Name == "Shape1")
            {
                break;
            }
        }
        shape = Detail.m_aFields[index] as ReportMaxShape;
        if (alt)
        {
            alt = false;
            shape.BackColor = System.Drawing.Color.FromArgb(255, 255, 255); // white row
        }
        else
        {
            alt = true;
            shape.BackColor = System.Drawing.Color.FromArgb(192, 192, 192); // gray color
       }
    }
}
```

15. That's it. Now it will add different color to alternate row. Now Run this page and you should see output like below

| ← → C □ localhost:<br>★ Bookmarks □ Bookmarks b | 1336/Default<br>ar 🗀 IE Tab | .aspx                    |                  |           |              |                       | 2 | 3 ▲ Other bookman |
|-------------------------------------------------|-----------------------------|--------------------------|------------------|-----------|--------------|-----------------------|---|-------------------|
|                                                 |                             |                          | Ge               | o Repo    | ort          |                       |   |                   |
|                                                 |                             | StreetAddress            | City             | ZipCode   | Region       | Country               |   |                   |
|                                                 |                             | P.O. Box 538, 2373 Pede  | West Valley City | 5183HJ    | Utah         | Isle of Man           |   |                   |
|                                                 |                             | P.O. Box 591, 4011 Nec   | Toronto          | 60293     | ON           | San Marino            |   |                   |
|                                                 |                             | P.O. Box 621, 1380 Erat  | Cartagena        | 22627     | Murcia       | Zambia                |   |                   |
|                                                 |                             | 788-1264 Orci, Ave       | Cartago          | 76282     | Cartago      | Saudi Arabia          |   |                   |
|                                                 |                             | 4512 Arcu Avenue         | Valéncia         | 43644     | CV           | Ireland               |   |                   |
|                                                 |                             | Ap #214-3081 Dictum      | Leamington       | 1046BA    | Ontario      | Solomon Islands       |   |                   |
|                                                 |                             | 835-6355 Blandit St.     | Dublin           | 9964      | Leinster     | Isle of Man           |   |                   |
|                                                 |                             | 3088 Ac St.              | Berlin           | 82492     | Berlin       | United States         |   |                   |
|                                                 |                             | Ap #667-8820 In Ave      | Radom            | 64855     | MA           | Colombia              |   |                   |
|                                                 |                             | P.O. Box 160, 4945 Sit   | Vienna           | 60203     | Vienna       | Congo, the Democratic |   |                   |
|                                                 |                             | 4545 Tellus Av.          | Morinville       | 123926    | AB           | Western Sahara        |   |                   |
|                                                 |                             | P.O. Box 214, 9124       | Galway           | 01327     | с            | Poland                |   |                   |
|                                                 |                             | P.O. Box 462, 7667       | Thionville       | C8K 3L2   | Lorraine     | Côte D'Ivoire (Ivory  |   |                   |
|                                                 |                             | 6458 Non Rd.             | Manukau          | 50190-855 | North Island | Brunei                |   |                   |
|                                                 |                             | 648-6090 Erat Road       | Hamburg          | XK5D 9OX  | Hamburg      | Bangladesh            |   |                   |
|                                                 |                             | 2403 Ipsum. Av.          | Mackay           | 308941    | QLD          | Jersey                |   |                   |
|                                                 |                             | Ap #881-2588 Non, St.    | Berlin           | 71800     | Berlin       | Spain                 |   |                   |
|                                                 |                             | Ap #475-9245 Ligula. St. | Qu?bec City      | 63014-042 | QC           | Isle of Man           |   |                   |
|                                                 |                             | Ap #193-9634 Nostra,     | Bremen           | 907273    | НВ           | Benin                 |   |                   |
|                                                 |                             | 160-5887 Laoreet Rd.     | Geelong          | 9893      | VIC          | Pakistan              |   |                   |

## Create ReportMax Report outside Visual Studio Using ReportMax

## Introduction:

<u>ReportMax</u> is a reporting tool build for .NET Framework to create report in Visual Studio.NET 2010 and up to 2015 (Including Visual Studio Express).

It is easy to use and it's rich in features. In this article, I shall go through steps to follow in order to show how to create a reportmax report outside visual studio and then use it inside windows form application.

## Using the code:

In this tutorial, I will show how we can use ReportMax without a single line of code. Below are the steps to use the tool. You need to install ReportMax from <u>ReportMax</u>.

## Steps to create and consume ReportMax:

 When you install ReportMax, it comes with ReportMaxDesigner tool. With the help of this tool you can create/design a report outside visual studio. Go to ReportMax install folder. Default installation will install in C:\Program Files (x86)\CppMax\ReportMax Path. But you can change installation path while installing. Double click on ReportMaxDesigner.exe and you shall see report designing interface.

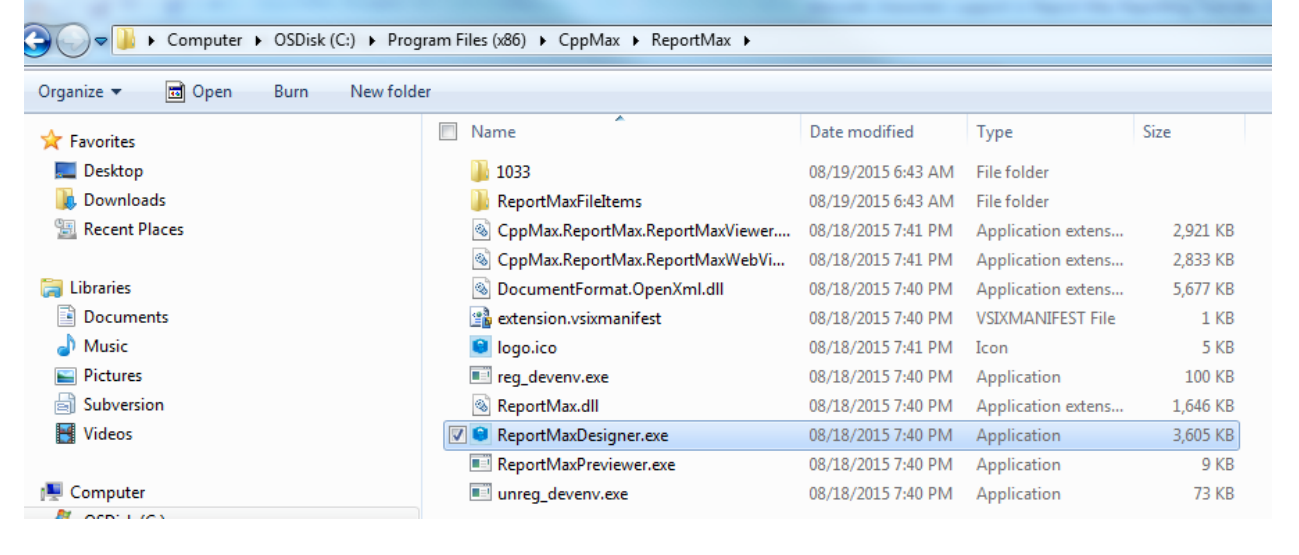

| ReportMayReport1 - ReportMay Delay Delay Delay ReportMay Delay Delay | singer 30                   |             |              |
|----------------------------------------------------------------------------------------------------|-----------------------------|-------------|--------------|
| File Edit View Window Help                                                                                                    |                             |             |              |
| : 🗋 😂 🖬 🕹 🗗 🖄 🖬 🙆 🙆                                                                                                    |                             |             |              |
| Toolbox 👻 🕈 🗙                                                                                                    | ReportMaxReport1 x          | Properties  | <b>→</b> 4 × |
| Pointer                                                                                                    |                             | Application | •            |
| Field                                                                                                    | Page Header (PageHeader1)   | 🔝 21 🖬 🗲    |              |
| Label                                                                                                    |                             |             |              |
| Chart                                                                                                    |                             |             |              |
| Line                                                                                                    |                             |             |              |
| Barcode                                                                                                    |                             |             |              |
|                                                                                                    |                             |             |              |
|                                                                                                    |                             |             |              |
|                                                                                                    | Detail(Detail1)             |             |              |
|                                                                                                    |                             |             |              |
|                                                                                                    |                             |             |              |
|                                                                                                    |                             |             |              |
|                                                                                                    |                             |             |              |
|                                                                                                    |                             |             |              |
|                                                                                                    |                             |             |              |
|                                                                                                    | = Page Footer (PageFooter1) |             |              |
|                                                                                                    |                             |             |              |
|                                                                                                    |                             |             |              |
|                                                                                                    |                             |             |              |
|                                                                                                    |                             |             |              |
|                                                                                                    |                             |             |              |
|                                                                                                    |                             |             |              |
|                                                                                                    |                             |             |              |
|                                                                                                    |                             |             |              |
|                                                                                                    |                             |             |              |
|                                                                                                    |                             |             |              |
|                                                                                                    |                             |             |              |
|                                                                                                    |                             |             |              |
|                                                                                                    |                             |             |              |
|                                                                                                    |                             |             |              |
|                                                                                                    |                             |             |              |
|                                                                                                    |                             |             |              |
|                                                                                                    |                             |             |              |
|                                                                                                    |                             |             |              |
|                                                                                                    |                             |             |              |
|                                                                                                    |                             |             |              |
|                                                                                                    |                             |             |              |
|                                                                                                    |                             |             |              |
|                                                                                                    |                             |             |              |
|                                                                                                    |                             |             |              |
|                                                                                                    |                             |             |              |
|                                                                                                    |                             |             |              |
|                                                                                                    |                             |             |              |
| Ready                                                                                                    |                             |             | CAP NUM SCRL |

2. Now you can design report using different control like fields, labels, line etc and save the report.

| reporting an eport of a print in the port of | ax bengher sto                   |                        |                      |
|----------------------------------------------|----------------------------------|------------------------|----------------------|
| File Edit View Window Help                   |                                  |                        |                      |
| 🗋 💕 🖬 I X 🗈 🖻 🗛 🔘 🗍                          |                                  |                        |                      |
| Toolbox • • • ×                              | RenortMaxRenortGen.mm x          | Properties             |                      |
| Pointer                                      |                                  | Application            |                      |
| Field                                        |                                  | 85 AT 17 4             |                      |
| Label                                        | Page Header (PageHeader)         | Alian TeGrid           | False                |
| Charl                                        | List Of Employees                | RettomMargin           | 0 222000             |
| Chart                                        | Firstlame Lastlame Email Country | ConnectionString       | 0.555000             |
| Line                                         | Detail (Detail1)                 | DocumentName           |                      |
| Barcode                                      | Textbo2 Textbo2 Textbo2 Textbo2  | FrameBottomMargin      | 0.250000             |
|                                              | Para Excepts (Banafasterd)       | FrameColor             | 000000               |
|                                              | Page Forces (Page Forces )       | FrameLeftMargin        | 0.250000             |
|                                              | Companyllame                     | FrameRightMargin       | 0.250000             |
|                                              |                                  | FrameStyle             | 0 - None             |
|                                              |                                  | FrameTopMargin         | 0.250000             |
|                                              |                                  | FrameWidth             | 1                    |
|                                              |                                  | GridSpacing            | 6                    |
|                                              |                                  | Image                  |                      |
|                                              |                                  | ImageInsideFrame       | False                |
|                                              |                                  | ImageLeft              | 0.000000             |
|                                              |                                  | ImageStyle             | 0 - Centered         |
|                                              |                                  | ImageTop               | 0.000000             |
|                                              |                                  | ImageTranslucencyLevel | 128                  |
|                                              |                                  | LeftMargin             | 0.333000             |
|                                              |                                  | MaxRows                | -1<br>Deced          |
|                                              |                                  | Name                   | Pagel<br>0. Destroit |
|                                              |                                  | Drint/Midth            | 6 264000             |
|                                              |                                  | RightMargin            | 0.333000             |
|                                              |                                  | SOL                    | 0.555000             |
|                                              |                                  | ShowGrid               | True                 |
|                                              |                                  | TopMargin              | 0.333000             |
|                                              |                                  | Translucentimage       | False                |
|                                              |                                  | UseReportConnection    | False                |
|                                              |                                  |                        |                      |

3. Now we need to set up SQL data. Run below script in SQL server to create a table and insert data.

```
create table Users (
       id INT,
       first name VARCHAR(50),
       last name VARCHAR(50),
       email VARCHAR(50),
       country VARCHAR(50)
);
insert into Users (id, first_name, last_name, email, country) values (1, 'Kevin',
'Taylor', 'ktaylor0@illinois.edu', 'Thailand');
insert into Users (id, first name, last name, email, country) values (2, 'Janice',
'Hawkins', 'jhawkins1@guardian.co.uk', 'Indonesia');
insert into Users (id, first_name, last_name, email, country) values (3, 'Lois',
'Walker', 'lwalker2@desdev.cn', 'China');
insert into Users (id, first name, last name, email, country) values (4, 'Deborah',
'Gardner', 'dgardner3@bigcartel.com', 'Indonesia');
insert into Users (id, first_name, last_name, email, country) values (5, 'Christina',
'Lopez', 'clopez4@ebay.co.uk', 'Thailand');
insert into Users (id, first_name, last_name, email, country) values (6, 'Joseph',
'Ford', 'jford5@miitbeian.gov.cn', 'Germany');
insert into Users (id, first name, last name, email, country) values (7, 'Anne',
'Fuller', 'afuller6@networkadvertising.org', 'Sweden');
insert into Users (id, first_name, last_name, email, country) values (8, 'Jerry',
'Holmes', 'jholmes7@spotify.com', 'Bulgaria');
insert into Users (id, first_name, last_name, email, country) values (9, 'Paul',
'Palmer', 'ppalmer8@un.org', 'Indonesia');
insert into Users (id, first_name, last_name, email, country) values (10, 'Julia',
'Fields', 'jfields9@unc.edu', 'Albania');
```

SELECT \* FROM dbo.Users u

4. Your data should look like below in SQL

```
SqlScript.sql - 6L9...2F12\NMahajan (58))* ×
       ⊡create table Users (
                   id INT,
                    first name VARCHAR(50),
                   last_name VARCHAR(50),
                    email VARCHAR(50)
                    country VARCHAR(50)
          insert into Users (id, first_name, last_name, email, country) values (1, 'Kevin', 'Taylor', 'ktaylor@@illinois.edu', 'Thailand');
insert into Users (id, first_name, last_name, email, country) values (2, 'Janice', 'Hawkins', 'jhawkins1@guardian.co.uk', 'Indones
insert into Users (id, first_name, last_name, email, country) values (3, 'Lois', 'Walker', 'lwalker2@desdev.cn', 'China');
                                                                                                                                                                                                                                                                                                    'Indonesia');
         insert into Users (id, first_name, last_name, email, country) values (3, 'Lois', 'Walker', 'Lwalker2@desdev.cn', 'China');
insert into Users (id, first_name, last_name, email, country) values (4, 'Deborah', 'Gardner', 'dgardner3@bigcartel.com', 'Indonesia');
insert into Users (id, first_name, last_name, email, country) values (5, 'Christina', 'Lopez', 'clopez4@ebay.co.uk', 'Thailand');
insert into Users (id, first_name, last_name, email, country) values (6, 'Joseph', 'Ford', 'jford5@mittbeian.gov.cn', 'Germany');
insert into Users (id, first_name, last_name, email, country) values (7, 'Anne', 'Fuller', 'afuller6@networkadvertising.org', 'Sweden');
insert into Users (id, first_name, last_name, email, country) values (8, 'Jerry', 'Holmes', 'jholmes7@spotify.com', 'Bulgaria');
insert into Users (id, first_name, last_name, email, country) values (9, 'Paul', 'Palmer', 'ppalmer8@un.org', 'Indonesia');
insert into Users (id, first_name, last_name, email, country) values (10, 'Julia', 'Fields', 'jfields9@unc.edu', 'Albania');
          SELECT * FROM dbo.Users u
100 % 👻 🖣
 📰 Results 📑 Messages
           id
                    first_name last_name email
                                                                                                                       country
  1 1 Kevin
                                           Taylor
                                                                ktaylor0@illinois.edu
                                                                                                                        Thailand
                                           Hawkins
                                                                jhawkins1@guardian.co.uk
 2 2
                     Janice
                                                                                                                        Indonesia
 3 3
                     Lois
                                           Walker
                                                                lwalker2@desdev.cn
                                                                                                                        China
 4 4
                     Deborah
                                           Gardner
                                                              dgardner3@bigcartel.com
                                                                                                                        Indonesia
 5 5
                     Christina
                                          Lopez
                                                                clopez4@ebay.co.uk
                                                                                                                        Thailand
 6 6
                      Joseph
                                           Ford
                                                                jford5@miitbeian.gov.cn
                                                                                                                        Germany
 7 7
                                           Fuller
                                                               afuller6@networkadvertising.org Sweden
                     Anne
                                           Holmes
                                                              jholmes7@spotify.com
 8 8
                     Jeny
                                                                                                                        Bulgaria
 9
           9
                      Paul
                                           Palmer
                                                               ppalmer8@un.org
                                                                                                                        Indonesia
 10 10
                                           Fields
                                                               jfields9@unc.edu
                     Julia
                                                                                                                        Albania
```

5. Now in order to show this data in report, need to setup connection string for the report. Right click on report then go to properties. Click on connection string, there you can choose different data source available.

| 😭 Data Li | nk Properties                                             | ×   |
|-----------|-----------------------------------------------------------|-----|
| Provider  | Connection Advanced All                                   |     |
| Select t  | he data you want to connect to:                           |     |
| OLE       | DB Provider(s)                                            | •   |
| Mic       | osoft OLE DB Provider for ODBC Drivers                    |     |
| Mic       | osoft OLE DB Provider for OLAP Services 8.0               |     |
| Mic       | osoft OLE DB Provider for Search                          |     |
| Mic       | osoft OLE DB Provider for SQL Server                      |     |
| Mic       | rosoft OLE DB Provider for Visual FoxPro                  |     |
| Mici      | rosoft OLE DB Simple Provider                             |     |
|           | JataShape<br>DB Provider for Microsoft Directory Services | =   |
| SQL       | Server Native Client 10.0                                 | _   |
| SQI       | . Server Native Client 11.0                               |     |
| SQI       | Server Replication OLE DB Provider for DTS                | -   |
| •         | 4                                                         |     |
|           |                                                           |     |
|           | Next >>                                                   |     |
|           |                                                           |     |
|           | OK Cancel H                                               | elp |

6. After choosing data source, now you can design report with different controls available. Binding of controls is very simple. You can write SQL query in SQL property of Report

| ReportMaxReportGen.rpm - ReportMaxReportGen.rpm - ReportMaxReportGen.rpm | Max Designer 3.0                    |                           |           |      |                               |                              |
|--------------------------------------------------------------------------|-------------------------------------|---------------------------|-----------|------|-------------------------------|------------------------------|
| File Edit View Window Help                                               |                                     |                           |           |      |                               |                              |
| i 🗋 💕 🔙 l 🐰 🖧 🛍 l 🏟 🔘 📮                                                  |                                     |                           |           |      |                               |                              |
| Toolbox 👻 🕈 🗙                                                            | ReportMaxReportGen.rpm x            |                           |           | -    | Properties                    | <b>▼</b> ậ                   |
| Pointer                                                                  |                                     | 7 0                       |           | 15 A | Application                   |                              |
| Field                                                                    | Page Header (PageHeader1)           |                           |           |      | 9: 01 🖬 🖌                     |                              |
| Label                                                                    |                                     |                           |           |      | AlignToGrid                   | False                        |
| Chart                                                                    | List of Employees                   |                           |           |      | BottomMargin                  | 0.333000                     |
| Line                                                                     | FirstName LastName Email Country    |                           |           |      | ConnectionString              | Provider=SQLNCLI11.1;        |
|                                                                          | = Detail (Detail1)                  |                           |           |      | DocumentName                  |                              |
| Barcode                                                                  | Textbox2 Textbox2 Textbox2 Textbox2 |                           |           |      | FrameBottomMargin             | 0.250000                     |
|                                                                          | = Page Footer (PageFooter1)         |                           |           |      | FrameColor                    | 000000                       |
|                                                                          |                                     |                           |           |      | FrameLeftMargin               | 0.250000                     |
|                                                                          | CompanyName                         |                           |           |      | FrameRightMargin              | 0.250000                     |
|                                                                          |                                     | -                         |           |      | FrameStyle                    | 0 - None                     |
|                                                                          |                                     |                           |           |      | FrameTopMargin                | 0.250000                     |
|                                                                          |                                     |                           |           |      | FrameWidth                    | 1                            |
|                                                                          | Rep                                 | oortMax SQL Editor        |           |      | GridSpacing                   | 6                            |
|                                                                          |                                     |                           |           |      | Image                         |                              |
|                                                                          |                                     | SELECT * FROM dbo.Users u | A         |      | ImageInsideFrame              | False                        |
|                                                                          |                                     |                           |           | E    | ImageLeft                     | 0.000000                     |
|                                                                          |                                     |                           |           |      | ImageStyle                    | 0 - Centered                 |
|                                                                          |                                     |                           |           |      | ImageTop                      | 0.000000                     |
|                                                                          |                                     |                           |           |      | Image I ranslucencyLevel      | 128                          |
|                                                                          |                                     |                           |           |      | LeftMargin                    | 0.333000                     |
|                                                                          |                                     |                           |           |      | MaxRows                       | -1<br>Depert                 |
|                                                                          |                                     |                           |           |      | Orientation                   | Pager                        |
|                                                                          |                                     |                           |           |      | DrineMiddle                   | 6 264000                     |
|                                                                          |                                     |                           |           |      | Printwidth                    | 0.222000                     |
|                                                                          |                                     |                           | · ·       |      | sou                           | 0.555000                     |
|                                                                          |                                     | ·                         |           |      | ShowGrid                      | True                         |
|                                                                          |                                     |                           | Cancel OK |      | TopMargin                     | 0.333000                     |
|                                                                          |                                     |                           |           |      | Translucentimage              | False                        |
|                                                                          |                                     |                           |           |      | UseReportConnection           | False                        |
|                                                                          |                                     |                           |           |      | overlepercentrection          |                              |
|                                                                          |                                     |                           |           |      |                               |                              |
|                                                                          |                                     |                           |           |      |                               |                              |
|                                                                          |                                     |                           |           |      |                               |                              |
|                                                                          |                                     |                           |           |      |                               |                              |
|                                                                          |                                     |                           |           |      |                               |                              |
|                                                                          |                                     |                           |           |      |                               |                              |
|                                                                          |                                     |                           |           |      |                               |                              |
|                                                                          |                                     |                           |           |      |                               |                              |
|                                                                          |                                     |                           |           |      |                               |                              |
|                                                                          |                                     |                           |           |      |                               |                              |
|                                                                          |                                     |                           |           |      |                               |                              |
|                                                                          |                                     |                           |           |      |                               |                              |
|                                                                          |                                     |                           |           |      | SQL                           |                              |
|                                                                          |                                     |                           |           |      | Set the query used to get the | records in the list in bound |
| <u> </u>                                                                 |                                     |                           |           |      | mode                          |                              |

7. Then to bind controls right click on control e.g.: right click on Textbox2 then goes to property and in DataField mention name of data field. That's it. Isn't it simple?

| ReportMaxReportGen.rpm - Report | rtMa | ( Designer 3.0                      |      |              |            |
|---------------------------------|------|-------------------------------------|------|--------------|------------|
| File Edit View Window Help      | р    |                                     |      |              |            |
| 🗋 💕 🖬   X 🗈 🛍   🏟 🎯             | ÷    |                                     |      |              |            |
| Toolbox 👻 🕈 🗙                   |      | ReportMaxReportGen.rpm x            | •    | Properties   | <b>↓</b> 0 |
| Pointer                         |      |                                     | 15 * | Application  |            |
| Field                           |      | Page Header (PageHeader1)           |      | 20 21 🗉 🗲    |            |
| Label                           | -    | List of Employees                   |      | Alignment    | 0 - Left   |
| Chart                           | E    | Firstlane Lastlane Frail County     |      | AllowExport  | True       |
| Line                            | ŀ.   |                                     |      | AutoExpand   | False      |
| Barcode                         | -    |                                     |      | AutoShrink   | False      |
|                                 | ŀ    | Textbox2 Textbox2 Textbox2 Textbox2 |      | BackColor    |            |
|                                 | =    | Page Footer (PageFooter1)           |      | BorderColor  | EUCUCU     |
|                                 | :    |                                     |      | BorderStyle  | 0 - None   |
|                                 | ŀ    | Companywarre                        |      | BorderWidth  | 1          |
|                                 | ſ    |                                     |      | BottomMargin | 3          |
|                                 |      |                                     |      | Buddy        |            |
|                                 |      |                                     |      | CustomFormat |            |
|                                 |      |                                     |      | DataField    | first name |

8. Now you can verify data in this tool itself. Right click on report and click Preview Report.

| ReportMax Previewer |                |                         |           |
|---------------------|----------------|-------------------------|-----------|
| 🖶 😓 😋 😜 🍳 ର୍ 🎅      | 1 of 1 Go      |                         |           |
|                     |                |                         |           |
|                     | List Of Employ | /ees                    |           |
| FirstName           | LastName       | Email                   | Country   |
| Kevin               | Taylor         | ktaylor0@illinois.edu   | Thailand  |
| Janice              | Hawkins        | jhawkins1@guardian.co.  | Indonesia |
| Lois                | Walker         | lwalker2@desdev.cn      | China     |
| Deborah             | Gardner        | dgardner3@bigcartel.co  | Indonesia |
| Christina           | Lopez          | clopez4@ebay.co.uk      | Thailand  |
| Joseph              | Ford           | jford5@miitbeian.gov.cn | Germany   |
| Anne                | Fuller         | afuller6@networkadverti | Sweden    |
| Jerry               | Holmes         | jholmes7@spotify.com    | Bulgaria  |
| Paul                | Palmer         | ppalmer8@un.org         | Indonesia |
| Julia               | Fields         | jfields9@unc.edu        | Albania   |
|                     |                |                         |           |
|                     |                |                         |           |
| •                   | Ш              |                         |           |

9. You can also export to pdf this report. Click on save icon on top left and you have your report in pdf.
| 🔁 Users.pdf - Adobe Reader |          |                   |             |                           |           |       |             | - • ×   |
|----------------------------|----------|-------------------|-------------|---------------------------|-----------|-------|-------------|---------|
| File                       | Edit Vie | ew Window H       | lelp        |                           |           |       |             | ×       |
| P                          | Open     | 4 🗟               | ☞ 🎧 🗎 🖨 🖂 📄 | 1 / 1 1 100% -            |           | Tools | Fill & Sign | Comment |
| Ľ                          |          |                   |             |                           |           |       |             | Â       |
| D,                         |          | List Of Employees |             |                           |           |       |             |         |
|                            |          | FirstName         | LastName    | Email                     | Country   |       |             |         |
|                            | т        | Kevin             | Taylor      | ktaylor0@illinois.edu     | Thailand  |       |             |         |
|                            | т        | Janice            | Hawkins     | jhawkins1@guardian.co.u   | Indonesia |       |             |         |
|                            | т        | Lois              | Walker      | lwalker2@desdev.cn        | China     |       |             | =       |
|                            | 1        | Deborah           | Gardner     | dgardner3@bigcartel.com   | Indonesia |       |             |         |
|                            | Т.       | Christina         | Lopez       | clopez4@ebay.co.uk        | Thailand  |       |             |         |
|                            | т        | Joseph            | Ford        | jford5@miitbeian.gov.cn   | Germany   |       |             |         |
|                            | т        | Anne              | Fuller      | afuller6@networkadvertisi | Sweden    |       |             |         |
|                            | 1.1      | Jerry             | Holmes      | jholmes7@spotify.com      | Bulgaria  |       |             |         |
|                            | т        | Paul              | Palmer      | ppalmer8@un.org           | Indonesia |       |             |         |
|                            | т        | Julia             | Fields      | jfields9@unc.edu          | Albania   |       |             |         |
|                            |          |                   |             |                           |           |       |             |         |
|                            |          |                   |             |                           |           |       |             |         |
|                            |          |                   |             |                           |           |       |             |         |
|                            |          |                   |             |                           |           |       |             | -       |
|                            |          |                   |             |                           |           |       |             |         |

10. Now you can use this report to any windows form solution. Just save this report in that solution. Then go to form and add ReportMaxViwer and mention the path of this report in ReportFile property. That's it.

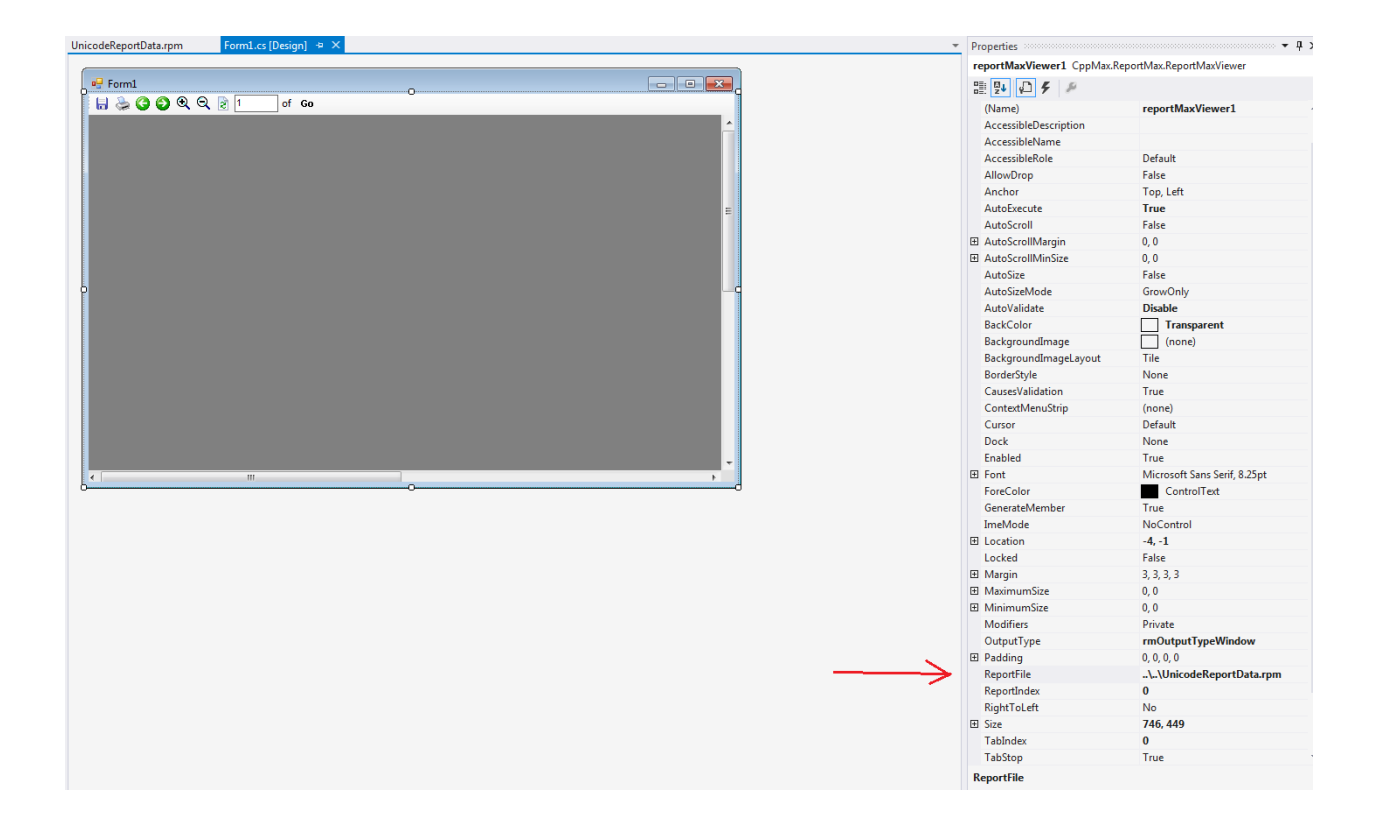